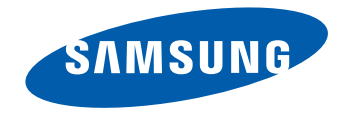

# Manuel de l'utilisateur

#### DB22D-P

La couleur et l'aspect peuvent varier selon le modèle et ses spécifications peuvent être modifiées sans préavis pour des raisons d'amélioration de la performance.

Il est recommandé d'utiliser ce produit moins de 16 heures par jour. Si la durée d'utilisation du produit dépasse 16 heures par jour, la garantie peut ne pas s'appliquer.

## Table des matières

#### Avant l'utilisation

- » Avis de droit d'auteur
- » Consignes de sécurité

#### Préparation

- » Vérification des composants
- » Pièces
- » Avant d'installer l'appareil (guide d'installation)
- » Dimensions
- » Installation du support mural
- » Télécommande (RS232C)

# Connexion et utilisation d'un périphérique source

- » Avant la connexion
- » Connexion à un PC
- » Connexion à un périphérique vidéo
- » Connexion du câble LAN
- » Modification de la source d'entrée

# Utilisation du contrôle multiécran

- » Installation/Désinstallation du contrôle multiécran
- » Connexion à MDC

#### Fonctionnalités de l'accueil

- » Lecteur
- » Horaire
- » Modèle
- » Cloner le produit
- » Paramètres ID
- » Vidéomosaïque
- » État du réseau
- » Image Mode
- » Minuterie mise st/ht
- » Message défilant
- » Autres paramètres
- » Lanceur d'URL

#### Réglage de l'écran

- » Image Mode
- » Contre-jour / Contraste / Luminosité / Netteté / Couleur / Teinte (V/R)
- » Tempér. couleurs
- » Équilibrage du blanc
- » Gamma
- » Valeur d'étalonnage
- » Réglages avancés
- » Options d'image
- » Image Format
- » Réglage Auto
- » Réglage écran PC
- » Image Non
- » Réinitial. image

#### Affichage à l'écran

- » ISI
- » Rotation
- » Protection de l'écran
- » Affichage du message
- » Transparence menu
- » Langue menu
- » Réini. affich. à l'écran

## Table des matières

#### Réglage du son

- » Son Mode
- » Effet sonore
- » Son HDMI
- » Paramètres haut-parleur
- » Volume auto
- » Réinitial. son

#### Réseau

- » État du réseau
- » Paramètres réseau
- » Wi-Fi Direct
- » Paramètres de l'appareil multimédia
- » Screen Mirroring
- » Paramètres serveur réseau
- » Nom de l'appareil

#### Système

- » Configuration
- » Commande tactiles
- » Heure
- » Commut. auto. srce
- » Commande
- » Solution Eco

- » Contrôle de la température
- » Gest. périph.
- » Lire avec
- » Changer NIP
- » Général
- » Réinitialiser le système

#### Support technique

- » Mise à jour du logiciel
- » Contacter Samsung
- » Aller à l'accueil
- » Réinitial. tout

## Lecture de photos, de vidéos et de musique (lecture de médias )

- » Fonctions fournies sur la page de la liste des contenus multimédias
- » Boutons et fonctions disponibles pendant la lecture de photos
- » Boutons et fonctions disponibles pendant la lecture de vidéos
- » Boutons et fonctions disponibles pendant la lecture de musique
- » Sous-titres et formats de fichiers pris en charge pour la lecture de médias

#### Guide de dépannage

- » Prérequis avant de contacter le Centre de service à la clientèle Samsung
- » Questions & réponses

#### **Spécifications**

- » Général
- » PowerSaver
- » Modes de minutage préréglés

#### Annexe

- » Service payant (frais facturés aux clients)
- » Qualité d'image optimale et prévention des images rémanentes
- » Licence
- » Terminologie

## **Avant l'utilisation**

## Avis de droit d'auteur

Le contenu de ce manuel peut être modifié sans préavis pour des raisons d'amélioration de la qualité.

© 2014 Samsung Electronics

Samsung Electronics détient les droits d'auteur de ce manuel.

L'utilisation ou la reproduction de ce manuel, en tout ou en partie, est interdite sans l'autorisation de Samsung Electronics.

Microsoft, Windows sont des marques déposées de Microsoft Corporation.

VESA, DPM et DDC sont des marques déposées de Video Electronics Standards Association.

Toutes les autres marques appartiennent à leurs propriétaires respectifs.

## Consignes de sécurité

#### Attention

RISQUE DE CHOC ÉLECTRIQUE - NE PAS OUVRIR

Attention : AFIN DE RÉDUIRE LE RISQUE DE CHOC ÉLECTRIQUE, N'ENLEVEZ PAS LE COUVERCLE. (OU LE PANNEAU ARRIÈRE)

AUCUNE PIÈCE POUVANT ÊTRE RÉPARÉE PAR L'UTILISATEUR NE SE TROUVE À L'INTÉRIEUR.

VEUILLEZ VOUS ADRESSER À UN TECHNICIEN AGRÉÉ POUR TOUTE RÉPARATION.

Ce symbole indique la présence d'une haute tension à l'intérieur. Tout contact avec une pièce interne de l'appareil présente un danger.

Ce symbole vous avise qu'une documentation importante concernant le fonctionnement et l'entretien est incluse avec cet appareil.

## Symboles

#### Avertissement

L'omission d'observer les consignes peut causer des blessures sévères ou fatales.

#### Attention

L'omission d'observer les consignes peut causer des blessures corporelles ou des dommages aux biens.

## $\bigcirc$

Les activités arborant ce symbole sont interdites.

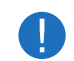

Les consignes arborant ce symbole doivent être observées.

## Nettoyage

- Le panneau et l'extérieur des appareils à ACL évolués étant susceptibles de se rayer facilement, procédez avec soin lors du nettoyage.
- Observez la procédure de nettoyage suivante.
- Les images qui suivent sont présentées à des fins de référence seulement. Les situations réelles peuvent différer des images.

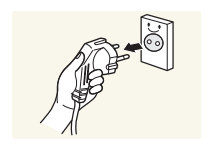

Éteignez l'appareil et l'ordinateur.

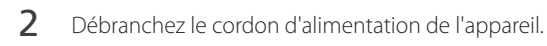

Agrippez le cordon par sa fiche et ne touchez pas au cordon avec les mains mouillées. Sinon, il y a risque de choc électrique.

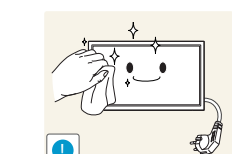

3 Nettoyez l'appareil à l'aide d'un chiffon propre, doux et sec.

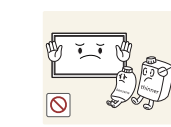

• Évitez d'utiliser des nettoyants qui contiennent de l'alcool, un solvant ou un agent de surface.

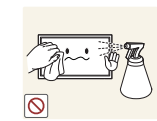

• Évitez de vaporiser de l'eau ou du nettoyant directement sur l'appareil.

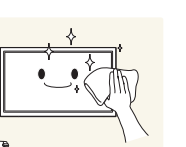

4 Immergez un chiffon doux et sec dans l'eau puis essorez-le vigoureusement pour nettoyer l'extérieur de l'appareil.

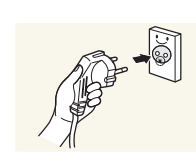

- 5 Branchez le cordon d'alimentation de l'appareil une fois le nettoyage terminé.
- 6 Allumez l'appareil et l'ordinateur.

### Rangement

En raison des caractéristiques des produits très brillants, l'utilisation d'un humidificateur à UV à proximité peut provoquer l'apparition de tâches blanches sur le produit.

Communiquez avec le Centre de service à la clientèle si l'intérieur de l'appareil requiert un nettoyage (des frais de service seront facturés).

## Électricité et sécurité

Les images qui suivent sont présentées à des fins de référence seulement. Les situations réelles peuvent différer des images.

#### **Avertissement**

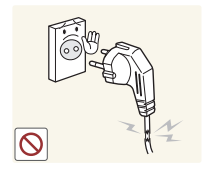

- Évitez d'utiliser un cordon d'alimentation ou une fiche endommagés, ou une prise électrique mal fixée.
  - Sinon, il y a risque de choc électrique ou d'incendie.

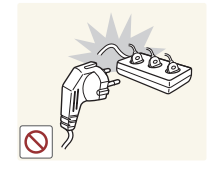

Évitez de faire fonctionner plusieurs appareils à partir d'une seule prise électrique.

• Une prise électrique surchauffée peut provoquer un incendie.

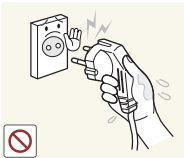

## il y a risque de choc électrique.

Évitez de toucher à une fiche de cordon avec les mains mouillées. Sinon,

Insérez la fiche à fond pour empêcher tout jeu.

• Un branchement lâche peut provoquer un incendie.

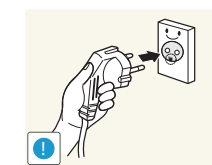

Branchez la fiche du cordon dans une prise électrique mise à la terre (dispositifs isolés de type 1 seulement).

• Sinon, il y a risque de choc électrique ou d'incendie.

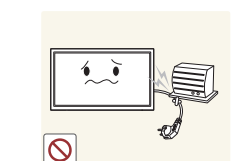

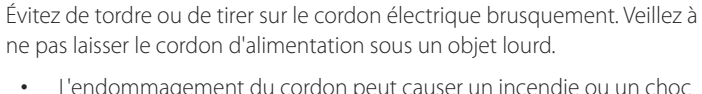

• L'endommagement du cordon peut causer un incendie ou un choc électrique.

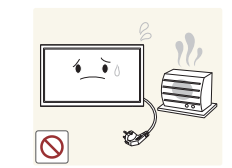

Évitez de placer le cordon électrique ou l'appareil près d'une source de chaleur.

• Sinon, il y a risque de choc électrique ou d'incendie.

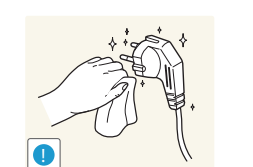

Nettoyez toute poussière autour des broches de la fiche ou de la prise électrique à l'aide d'un chiffon sec.

• Sinon, il y a risque d'incendie.

#### Attention

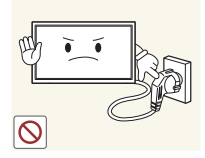

Évitez de débrancher le cordon électrique durant le fonctionnement de l'appareil.

• Sinon, il y a risque d'endommagement de l'appareil par choc électrique.

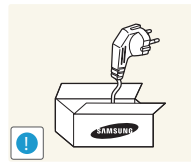

Utilisez uniquement le cordon électrique fourni par Samsung avec l'appareil. Évitez d'utiliser le cordon électrique avec d'autres appareils.

• Sinon, il y a risque de choc électrique ou d'incendie.

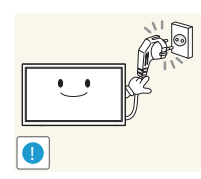

Veillez à ne pas obstruer la zone de la prise électrique du cordon d'alimentation.

- Le cordon d'alimentation doit être débranché pour couper l'alimentation à l'appareil lorsqu'un problème survient.
- Notez que le bouton de mise sous/hors tension de la télécommande ne coupe pas totalement l'alimentation à l'appareil.

Tenez le cordon d'alimentation par sa fiche lors de son débranchement de la prise électrique.

• Sinon, il y a risque de choc électrique ou d'incendie.

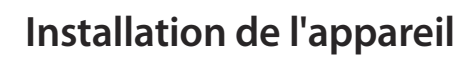

#### Avertissement

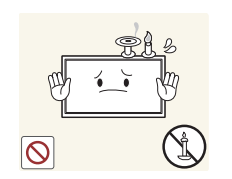

Évitez de placer des chandelles, des répulsifs à insectes ou des cigarettes sur le dessus de l'appareil. Évitez d'installer l'appareil près d'une source de chaleur.

• Sinon, il y a risque d'incendie.

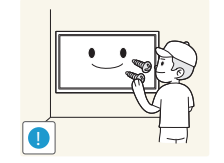

Demandez à un technicien de poser le support mural.

- La pose par une personne non qualifiée peut causer des blessures.
- N'utilisez que des armoires homologuées.

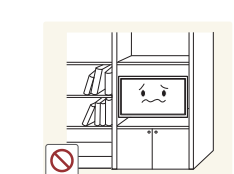

Évitez d'installer l'appareil dans un endroit mal ventilé tel qu'une bibliothèque ou un placard.

• L'augmentation de la température interne pourrait provoquer un incendie.

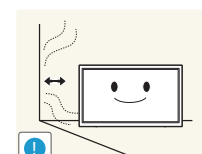

Installez l'appareil à une distance d'au moins 10cm du mur pour permettre la ventilation.

• L'augmentation de la température interne pourrait provoquer un incendie.

Gardez l'emballage plastique hors de portée des enfants.

• Il présente un risque d'étouffement.

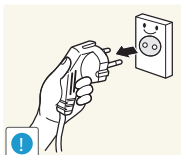

Tenez le c la prise él • Sinc

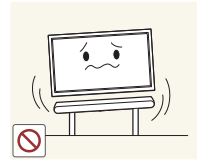

Évitez d'installer l'appareil sur une surface instable ou soumise à des vibrations (tablette mal fixée, surface en pente, etc.).

- L'appareil pourrait s'abîmer en tombant ou causer une blessure.
- L'utilisation de l'appareil dans un endroit soumis à des vibrations excessives peut l'endommager ou causer un incendie.

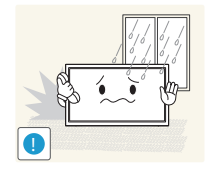

Évitez d'installer l'appareil dans un véhicule ou un endroit exposé à la poussière, l'humidité (gouttes d'eau, etc.), l'huile ou la fumée.

• Sinon, il y a risque de choc électrique ou d'incendie.

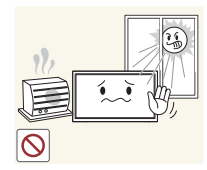

## Évitez d'exposer l'appareil aux rayons directs du soleil, à la chaleur ou à un objet chaud comme un poêle.

• Cela pourrait réduire la durée de vie de l'appareil ou causer un incendie.

Évitez d'installer l'appareil à la portée de jeunes enfants.

- L'appareil pourrait tomber et blesser l'enfant.
- Sa partie frontale étant lourde, installez l'appareil sur une surface plane et stable.

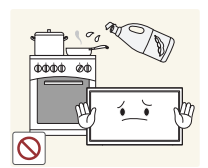

Les huiles comestibles, telles que l'huile de soja, peuvent endommager ou déformer le produit. N'installez pas le produit dans une cuisine ou à proximité d'un comptoir de cuisine.

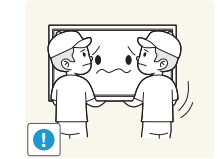

- Veillez à ne pas échapper l'appareil en le déplaçant.
  - Cela risquerait d'endommager l'appareil ou de causer une blessure corporelle.

#### Évitez de déposer l'appareil sur sa façade.

• Cela risquerait d'abîmer l'écran.

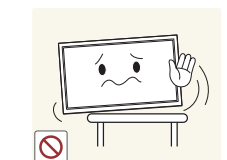

Lors de l'installation de l'appareil sur une armoire ou une tablette, assurezvous que le bord inférieur de l'avant ne dépasse pas.

- L'appareil pourrait s'abîmer en tombant ou causer une blessure.
- Installez l'appareil uniquement sur une armoire ou une tablette d'une taille appropriée.

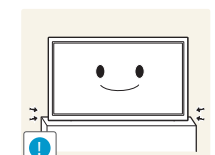

Déposez le produit délicatement.

• Cela risquerait d'endommager l'appareil ou de causer une blessure corporelle.

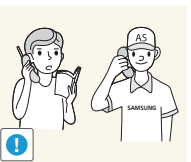

Toute installation du produit dans un endroit inhabituel (tel qu'un lieu exposé à de grandes quantités de poussière fine, à des substances chimiques, à des températures extrêmes ou à beaucoup d'humidité où le produit fonctionnerait en continu sur une longue période) pourrait considérablement réduire ses performances.

• Veuillez consulter le Centre de service à la clientèle Samsung si vous souhaitez installer l'appareil dans un tel endroit.

## Attention

#### **Fonctionnement**

#### **Avertissement**

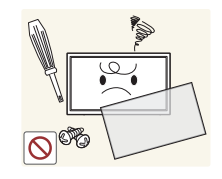

L'intérieur de l'appareil présente un haute tension. Ne tentez jamais de démonter, réparer ou modifier l'appareil par vous-même.

- Sinon, il y a risque de choc électrique ou d'incendie.
- Communiquez avec le Centre de service à la clientèle Samsung pour • les réparations.

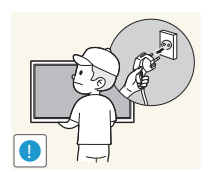

Pour déplacer le produit, déconnectez d'abord tous les câbles, y compris le câble d'alimentation.

• Sinon, il pourrait en résulter un choc électrique ou un incendie causé par un cordon endommagé.

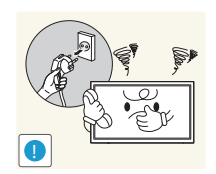

Si l'appareil émet des sons anormaux, dégage une odeur de brûlé ou de fumée, débranchez le cordon d'alimentation immédiatement puis communiquez avec le Centre de service à la clientèle Samsung.

• Sinon, il y a risque de choc électrique ou d'incendie.

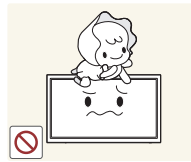

Veillez à ne pas laisser les enfants s'accrocher à l'appareil ou grimper dessus.

• Les enfants pourraient se blesser sérieusement.

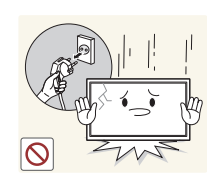

Si l'appareil est échappé ou si son enveloppe extérieure est endommagée, mettez l'interrupteur en position d'arrêt puis débranchez le cordon d'alimentation. Communiquez ensuite avec le Centre de service à la clientèle Samsung.

• L'utilisation continue pourrait causer un incendie ou un choc électrique.

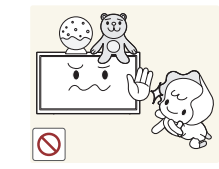

Évitez de laisser des objets attrayants pour les enfants (jouets, bonbons, etc.) sur le dessus de l'appareil.

• L'appareil ou des objets lourds pourraient tomber et blesser les enfants alors qu'ils tentent de prendre ces objets.

Si un orage se produit, éteignez l'appareil et débranchez le câble électrique.

• Sinon, il y a risque de choc électrique ou d'incendie.

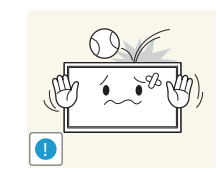

Veillez à ne pas échapper l'appareil ni à y exercer un impact.

• Sinon, il y a risque de choc électrique ou d'incendie.

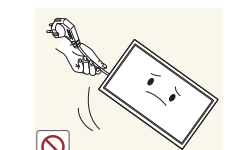

Évitez de déplacer l'appareil en tirant sur le cordon d'alimentation ou tout autre câble.

• Un câble abîmé présente un risque de défaillance de l'appareil, de choc électrique ou d'incendie.

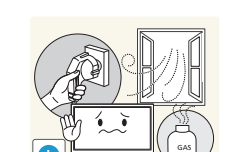

Si une fuite de gaz est détectée, ne touchez pas à l'appareil ni à la fiche du cordon. Veillez aussi à ventiler l'endroit immédiatement.

• Des étincelles pourraient causer une explosion ou un incendie.

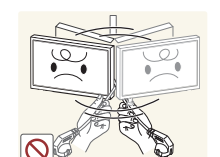

Évitez de soulever ou de déplacer l'appareil en tirant sur le cordon d'alimentation ou tout autre câble.

• Un câble abîmé présente un risque de défaillance de l'appareil, de choc électrique ou d'incendie.

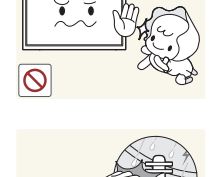

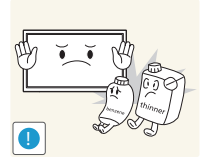

Évitez d'utiliser ou de garder un vaporisateur combustible ou une substance inflammable à proximité de l'appareil.

• Sinon, il y a risque d'explosion ou d'incendie.

Vérifiez que des nappes ou des rideaux n'obstruent pas les évents.

• L'augmentation de la température interne pourrait provoquer un incendie.

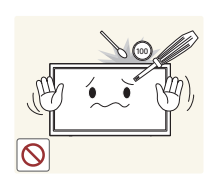

Évitez d'introduire des objets métalliques (baguette, monnaie, épingle, etc.) ou des objets qui brûlent facilement (papier, allumettes, etc.) dans l'appareil (par un évent, des connecteurs d'entrée/sortie, etc.).

- Assurez-vous de couper l'alimentation à l'appareil et de débrancher le cordon d'alimentation lorsque de l'eau ou des substances étrangères ont pénétré dans l'appareil. Communiquez ensuite avec le Centre de service à la clientèle Samsung.
- Sinon, il y a risque de défaillance de l'appareil, de choc électrique ou d'incendie.

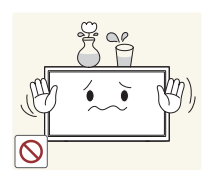

Évitez de placer des objets contenant du liquide (vase, pot, bouteille, etc.) ou des objets métalliques sur le dessus de l'appareil.

- Assurez-vous de couper l'alimentation à l'appareil et de débrancher le cordon d'alimentation lorsque de l'eau ou des substances étrangères ont pénétré dans l'appareil. Communiquez ensuite avec le Centre de service à la clientèle Samsung.
- Sinon, il y a risque de défaillance de l'appareil, de choc électrique ou d'incendie.

#### Attention

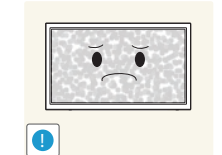

- L'affichage d'une image fixe pendant un long délai peut causer une rémanence d'image ou une défaillance de pixels.
  - Activez le mode d'économie d'énergie ou un économiseur d'écran en cas d'inutilisation prolongée de l'appareil.

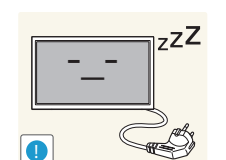

 $\Lambda \Lambda \Lambda$ 

0

Débranchez la cordon d'alimentation de la prise électrique si vous prévoyez ne pas utiliser l'appareil pendant un long moment (vacances, etc.).

• L'accumulation de poussière combinée à la chaleur pourrait causer un incendie, un choc électrique ou une fuite électrique.

Utilisez l'appareil au réglage de résolution et de fréquence recommandé.

• Sinon, il y a un risque de détérioration de la vue.

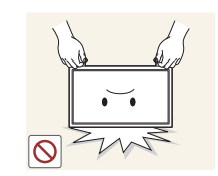

Évitez de retourner l'appareil à l'envers ou de le déplacer en le tenant par son support.

• L'appareil pourrait s'abîmer en tombant ou causer une blessure.

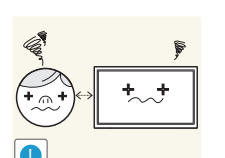

Regarder l'écran de trop près pendant une longue période pourrait détériorer votre vue.

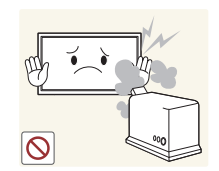

Évitez d'utiliser des humidificateurs ou des poêles aux alentours de l'appareil.

• Sinon, il y a risque de choc électrique ou d'incendie.

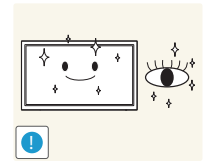

Reposez vos yeux pendant au moins 5 minutes à toutes les heures d'utilisation du produit.

• Cela soulagera la fatigue oculaire.

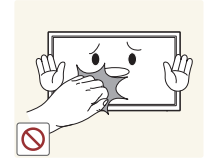

Évitez de toucher l'écran lorsque l'appareil est sous tension depuis un long moment car il devient chaud.

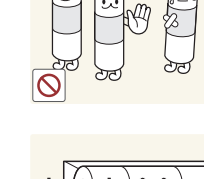

En insérant la pile, respecter la polarité (+, -) indiquée.

• Sinon, la pile pourrait s'endommager, causer un incendie, des blessures ou des dommages en raison de le fuite du liquide interne.

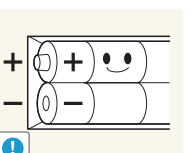

Utilisez seulement les piles standard spécifiées; évitez d'utiliser une pile neuve avec une pile usagée en même temps.

• La pile risque sinon d'être endommagée ou de causer un incendie, des blessures corporelles ou des dommages provoqués par la fuite du liquide interne.

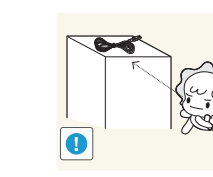

Rangez les petits accessoires hors de portée des enfants.

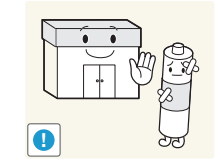

Les piles (et les piles rechargeables) ne font pas partie des déchets ménagers et doivent être retournées pour le recyclage. Le client a la responsabilité de retourner les pile usées ou rechargeables pour le recyclage.

• Le client peut retourner les piles usées ou rechargeables à un centre de recyclage public près de chez lui ou à un magasin qui vend le même type de piles ou piles rechargeables.

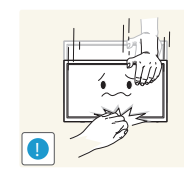

User de prudence en réglant l'angle de l'appareil ou la hauteur de son support.

- Un risque existe de coincer et blesser votre main ou vos doigts.
- Pencher l'appareil à un angle prononcé risque de le faire tomber et causer une blessure.

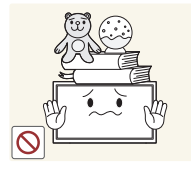

Évitez de placer des objets lourds sur l'appareil.

• Cela risquerait d'endommager l'appareil ou de causer une blessure corporelle.

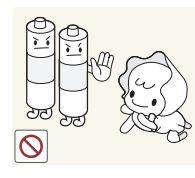

Veillez à ce que les enfants ne portent pas les piles à la bouche lorsqu'elles sont retirées de la télécommande. Placerz la pile dans un endroit hors de portée des enfants.

• Si un enfant a mis la pile dans sa bouche, consuslter un médecin immédiatement.

## **Préparation**

#### Vérification des composants

#### Composants

- Les composants peuvent varier selon les localités.
- Communiquez avec le fournisseur qui vous a vendu l'appareil s'il manque des composants.
- L'aspect des composants et les articles vendus séparément peuvent différer de l'illustration.

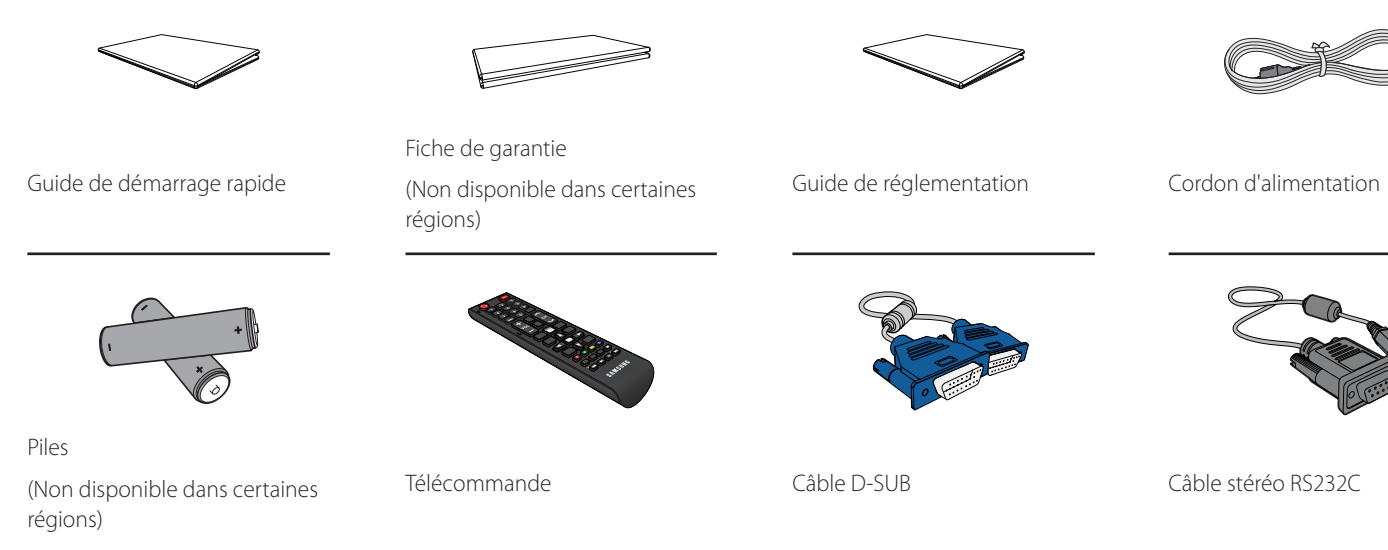

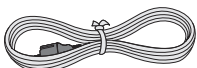

### Articles vendus séparément

 Vous pouvez vous procurer les articles suivants auprès de votre détaillant local.

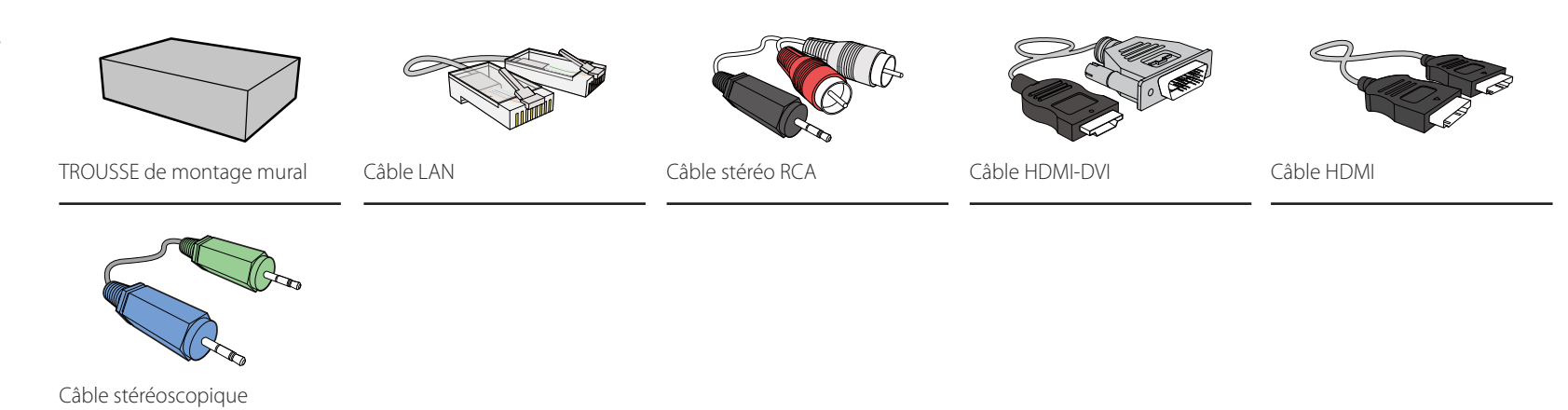

## Pièces

#### Panneau de configuration

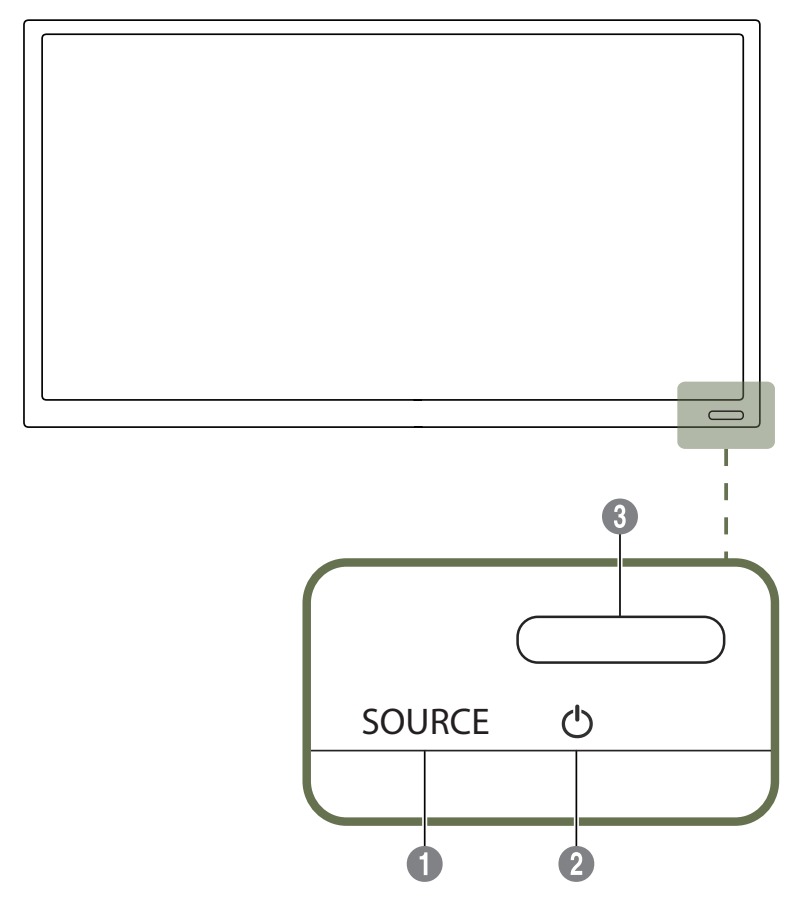

La couleur et l'aspect des pièces peut différer de l'illustration. Les spécifications peuvent être modifiées sans préavis pour des raisons d'amélioration de la qualité.

| Boutons                                                                               |                 | Description                                                                                                    |  |  |  |
|---------------------------------------------------------------------------------------|-----------------|----------------------------------------------------------------------------------------------------|--|--|--|
| <b>SOURCE</b> Sélectionne la source d'entrée à laquelle un périphérique est connecté. |                 |                                                                                                    |  |  |  |
| 2                                                                                     | Ф               | Utilisez ce bouton pour allumer ou éteindre l'affichage.                                                                                                    |  |  |  |
| 0                                                                                     | Contour distant | Appuyez sur un bouton de la télécommande tout en pointant cette dernière vers le capteur situé à l'avant du produit pour exécuter la fonction correspondante. |  |  |  |
| 3                                                                                     | Capteur distant | La télécommande de cet appareil risque de contrôler d'autres périphériques d'affichage par inadvertance si ceux-ci se trouvent dans le même espace.           |  |  |  |

Utilisez la télécommande à une distance de 7 m à 10 m du capteur de l'appareil selon un angle de 30° depuis la gauche et la droite.

Rangez les piles usées hors de portée des enfants et mettez-les au recyclage.

Évitez de mélanger des piles neuves et usées. Remplacez les deux piles en même temps.

Retirez les piles lorsque la télécommande demeure inutilisée pendant un longue période.

## Arrière de l'appareil

La couleur et l'aspect des pièces peut différer de l'illustration. Les spécifications peuvent être modifiées sans préavis pour des raisons d'amélioration de la qualité.

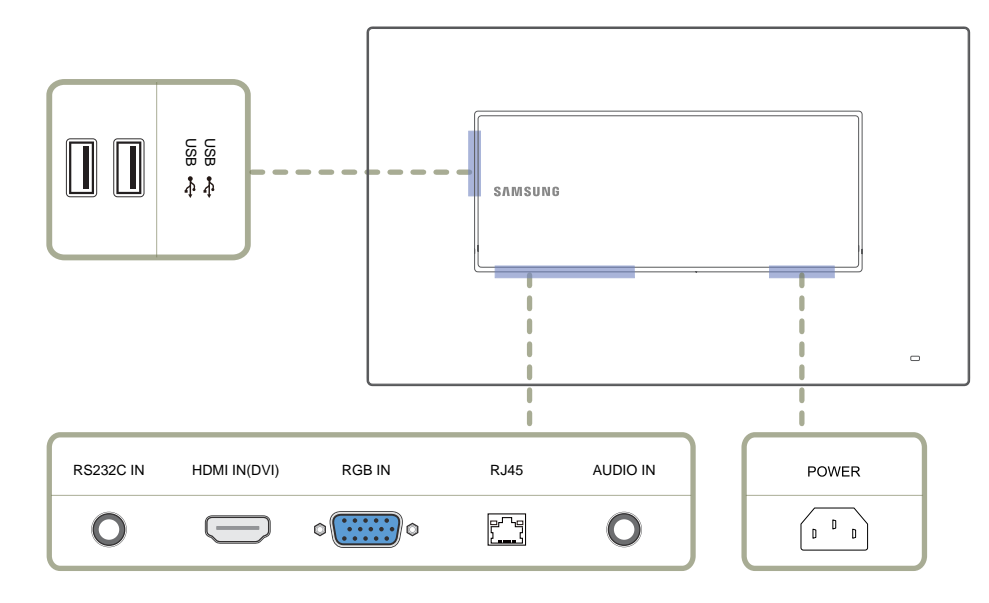

| Port         | Description                                                           |
|--------------|-----------------------------------------------------------------------|
| USB •←       | Connexion à un périphérique USB.                                      |
| RS232C IN    | Se connecte au contrôle multiécran à l'aide d'un câble stéréo RS232C. |
| HDMI IN(DVI) | Se connecte à un périphérique source à l'aide d'un câble HDMI.        |
| RGB IN       | Se connecte à un périphérique source à l'aide d'un câble D-SUB.       |
| RJ45         | Se connecte au contrôle multiécran à l'aide d'un câble LAN.           |
| AUDIO IN     | Reçoit le son d'un PC par le biais d'un câble audio.                  |
| ALIMENTATION | Branchez le cordon d'alimentation.                                    |

#### **Dispositif antivol**

- Un dispositif antivol vous permet d'utiliser l'appareil en toute sécurité dans un lieu public.

La forme du dispositif antivol et la méthode de verrouillage varient selon le fabricant. Veuillez vous reporter au mode d'emploi qui accompagne le dispositif antivol pour de plus amples renseignements.

Les images qui suivent sont présentées à des fins de référence seulement. Les situations réelles peuvent différer des images.

#### Verrouillage du dispositif antivol:

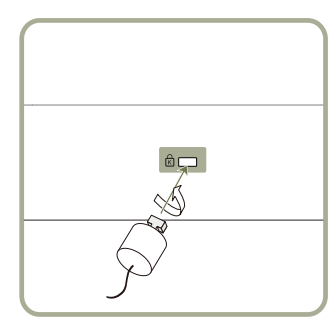

- 1 Fixez le câble de votre dispositif antivol à un objet lourd tel qu'un bureau.
- 2 Insérez une extrémité du câble dans la boucle de l'autre extrémité.
- 3 Introduisez le dispositif antivol dans la fente antivol à l'arrière de l'appareil.
- 4 Verrouillez le dispositif antivol.
  - On peut se procurer un dispositif antivol séparément.
  - Veuillez vous reporter au mode d'emploi qui accompagne le dispositif antivol pour de plus amples renseignements.
  - Les dispositifs antivol peuvent être achetés auprès d'un magasin de produits électroniques ou en ligne.

### Télécommande

La télécommande de cet appareil risque de contrôler d'autres périphériques d'affichage par inadvertance si ceux-ci se trouvent dans le même espace.
 Tout bouton dont la description ne figure pas dans l'image ci-dessous n'est pas pris en charge par le produit.

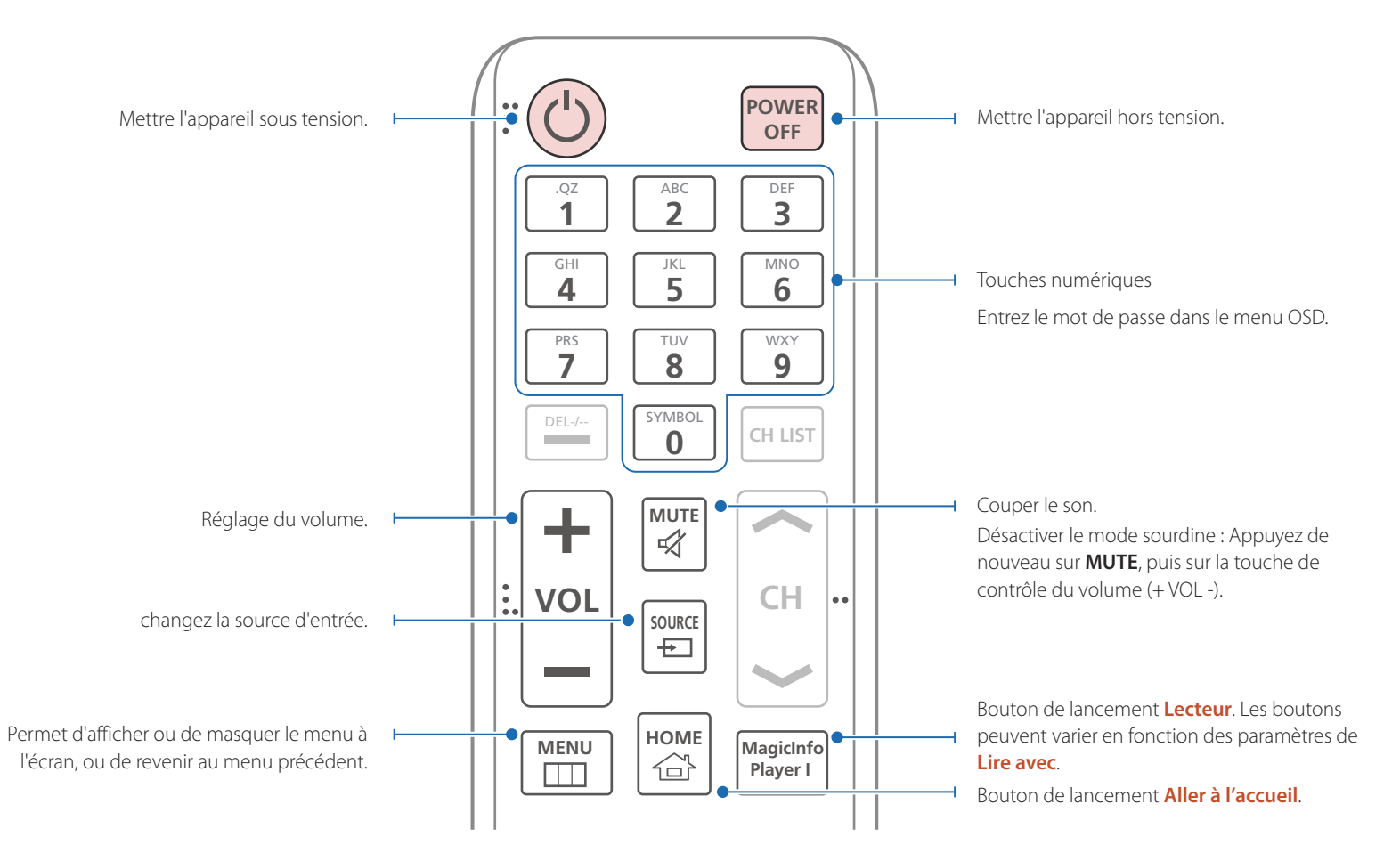

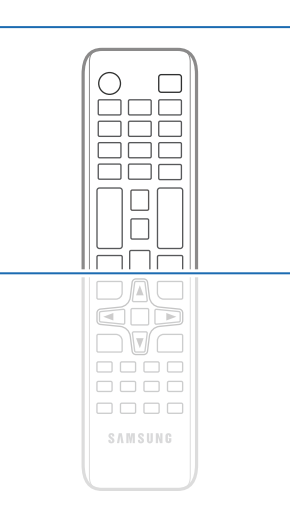

 Les fonctions des boutons de la télécommande peuvent différer selon les produits.

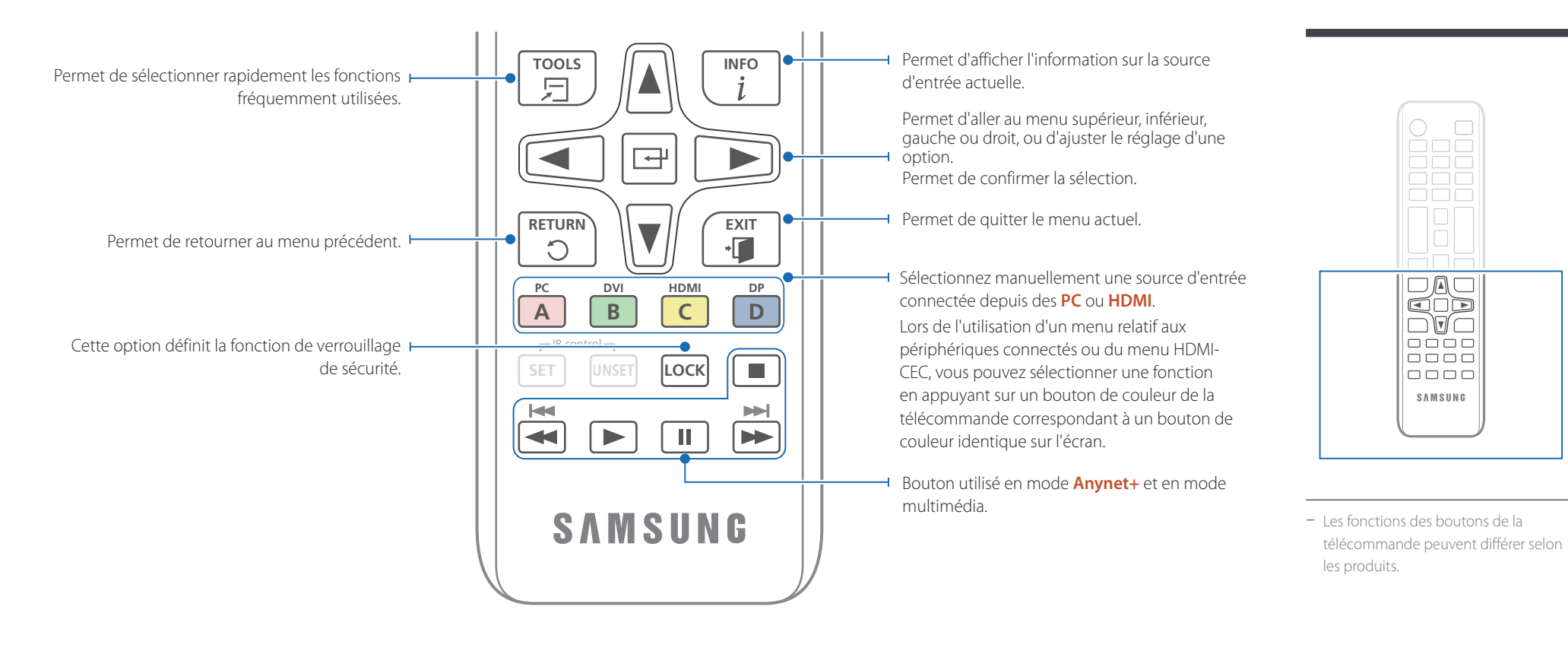

SAMSUNG

#### Pour placer les piles dans la télécommande

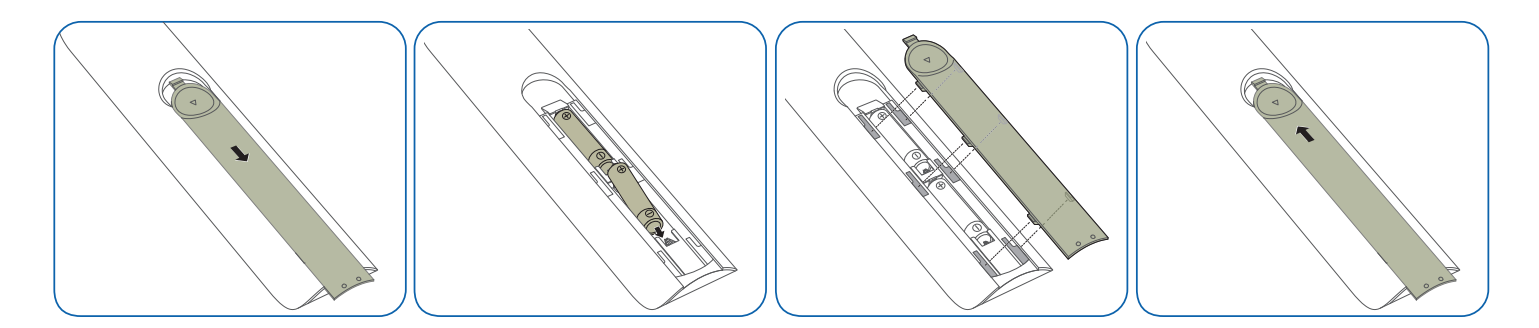

# Avant d'installer l'appareil (guide d'installation)

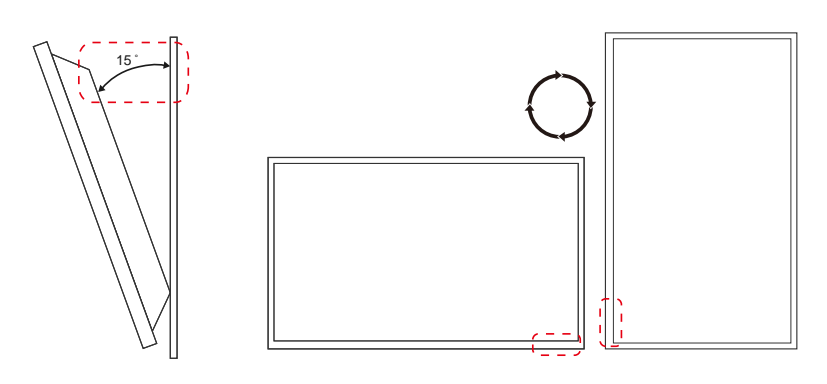

Afin de prévenir les blessures, cet appareil doit être fixé solidement au plancher ou au mur conformément aux instructions d'installation.

- Assurez-vous que de faire installer le support mural par une entreprise agréée.
- Autrement, le support pourrait tomber et causer des blessures.
- Assurez-vous de faire installer le support mural approprié.

#### Angle d'inclinaison et rotation

Communiquez avec le Centre de service à la clientèle Samsung pour de plus amples renseignements.

- L'appareil peut être incliné selon un angle maximal de 15° par rapport à la surface perpendiculaire du mur.
- Pour utiliser l'appareil à la verticale (portrait), tournez-le dans le sens des aiguilles de façon que la DEL pointe vers le bas.

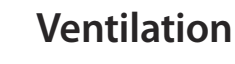

#### Installation sur un mur perpendiculaire

A Minimum 40 mm

B Température ambiante : Sous 35°C

• Lorsque vous installez l'appareil sur un mur perpendiculaire, laissez un espace d'au moins 40 mm entre l'appareil et la surface du mur pour la ventilation et assurez-vous de garder la température ambiante de l'espace A sous 35 °C.

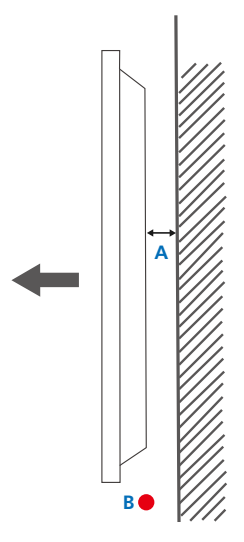

Figure 1.1 Vue latérale

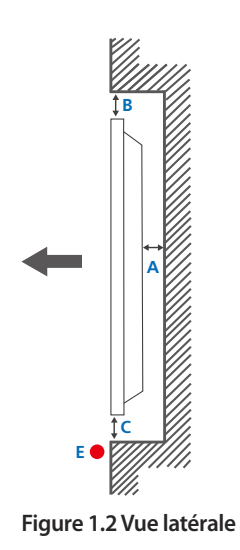

#### Figure 1.3 Vue latérale

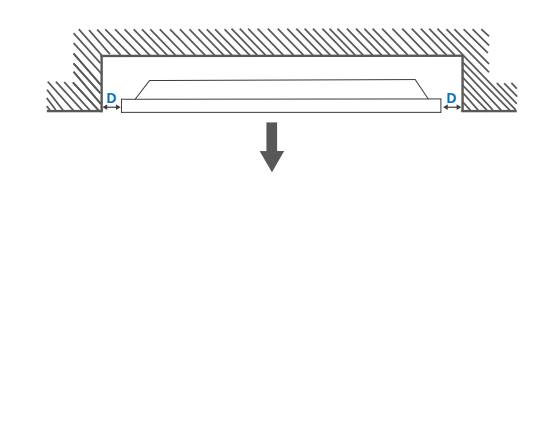

#### Installation sur un mur encastré

Communiquez avec le Centre de service à la clientèle Samsung pour de plus amples renseignements.

### Vue en plan

A Minimum 40 mm

B Minimum 70 mm

C Minimum 50 mm

D Minimum 50 mm

#### E Température ambiante : Sous 35°C

Lorsque vous installez l'appareil sur un mur encastré, laissez l'espace indiqué ci-dessus entre l'appareil et le mur pour la ventilation et assurez-vous de garder la température ambiante sous 35°C.

## Dimensions

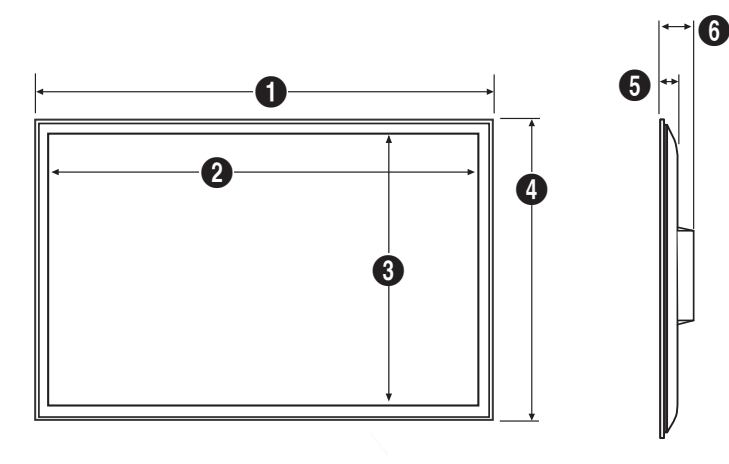

#### Unité : mm (pouces) Nom du 0 6 3 6 2 4 modèle DB22D-P 507.5 (19.98) 477.6 (18.80) 269.1 (10.59) 311.2 (12.25) 25.2 (0.99) 57.8 (2.28)

Tous les dessins ne sont pas nécessairement à l'échelle. Certaines dimensions sont sujettes à modification sans préavis.
 Référez-vous aux dimensions avant d'installer votre produit. Nous ne sommes pas responsables d'erreurs typographiques ou d'impression.

## Installation du support mural

#### Installation du nécessaire de support mural

Le nécessaire de support mural (vendu séparément) vous permet de fixer le produit à un mur.

Pour obtenir plus d'information sur l'installation du support mural, consultez les instructions fournies avec le support mural.

Nous vous conseillons de communiquer avec un technicien pour obtenir de l'aide lors de l'installation du support mural.

Samsung Electronics n'est pas responsable de dommages causés au produit ou de dommages corporels infligés à vous-même ou à autrui si vous choisissez d'installer le support mural sans aide.

# Spécifications du nécessaire de support mural (VESA)

Installez votre support mural sur une paroi solide perpendiculaire au sol. Avant d'attacher le support mural à des surfaces autres qu'une plaque de plâtre, veuillez communiquer avec votre vendeur le plus proche pour obtenir plus d'information.

Si vous installez le produit sur une paroi inclinée, il peut tomber et provoquer des dommages corporels graves.

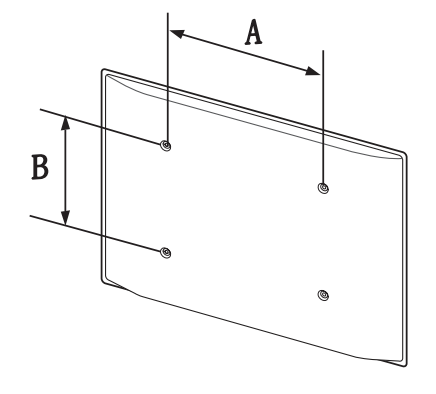

- Les nécessaires de support mural de Samsung contiennent un guide d'installation détaillé, et toutes les pièces requises pour le montage sont fournies.
- N'utilisez pas de vis dont la longueur est supérieure à la longueur standard ou qui ne sont pas conformes aux spécifications de vis standard VESA. Des vis trop longues peuvent endommager l'intérieur du produit.
- Pour les supports muraux qui ne sont pas conformes aux spécifications de vis standard VESA, la longueur des vis peut différer en fonction des spécifications du support mural.
- Ne serrez pas trop fortement les vis. Vous pourriez endommager le produit ou provoquer sa chute, ce qui pourrait causer des dommages corporels. Samsung n'est pas responsable de ce type d'accidents.
- Samsung n'est pas responsable de dommages causés au produit ou de dommages corporels causés par l'utilisation d'un support mural non VESA ou non spécifié ou par le manquement du consommateur à suivre les instructions d'installation du produit.
- N'installez pas le produit avec une inclinaison supérieure à 15 degrés.
- Deux personnes doivent procéder à l'installation du produit sur une paroi.
- Les dimensions standard pour les nécessaires de support mural sont présentées dans le tableau ci-dessous.

Unité : mm (pouces)

| Nom du modèle | Spécifications de<br>trou de vis VESA<br>(A * B) en millimètres | Vis standard | Quantité |
|---------------|-----------------------------------------------------------------|--------------|----------|
| DB22D-P       | 100 x 100 (3.94 x 3.94)                                         | M4/L8~10     | 4        |

N'installez pas votre nécessaire de support mural tant que votre produit est sous tension. Cela pourrait entraîner des blessures corporelles dues à un choc électrique.

## Télécommande (RS232C)

### Connexion du câble

#### Câble RS232C

| Interface          | RS232C (9 broches)              |
|--------------------|---------------------------------|
| Broche             | TxD (N°2), RxD (N°3), GND (N°5) |
| Débit binaire      | 9600 bps                        |
| Bits d'information | 8 bits                          |
| Parité             | Aucune                          |
| Bit d'arrêt        | 1 bits                          |
| Contrôle de flux   | Aucune                          |
| Longueur maximale  | 15 m (type blindé seulement)    |

• Affectation des broches

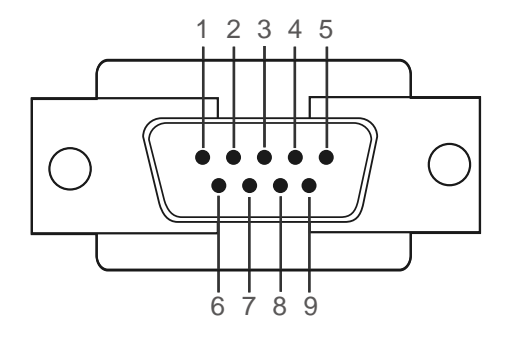

| Broche | Signal                          |
|--------|---------------------------------|
| 1      | Détecter la porteuse de données |
| 2      | Données reçues                  |
| 3      | Données transmises              |
| 4      | Préparer le terminal de données |
| 5      | Fil de terre de signalisation   |
| 6      | Préparer le modem               |
| 7      | Demande d'émission              |
| 8      | Prêt à émettre                  |
| 9      | Indicateur de sonnerie          |

Câble RS232C
 Connecteur : D-Sub 9 broches à câble stéréo

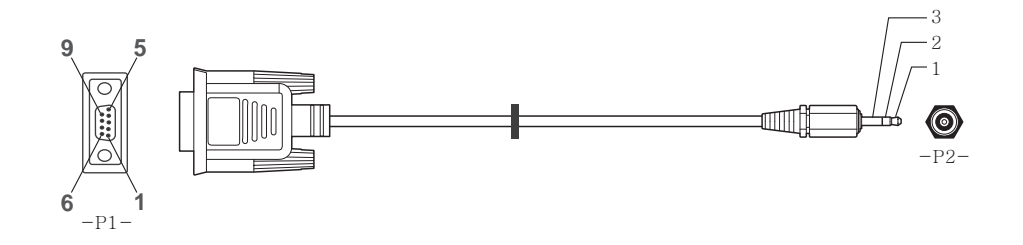

| -P1-    |       | -P1- |   | -P2- |       | -P2-    |  |
|---------|-------|------|---|------|-------|---------|--|
| Femelle | Rx    | 2    | > | 3    | Tx    | STEREO  |  |
|         | Тх    | 3    | < | 2    | Rx    | PLUG    |  |
|         | Terre | 5    |   | 5    | Terre | (ø 3,5) |  |

### Câble LAN

• Affectation des broches

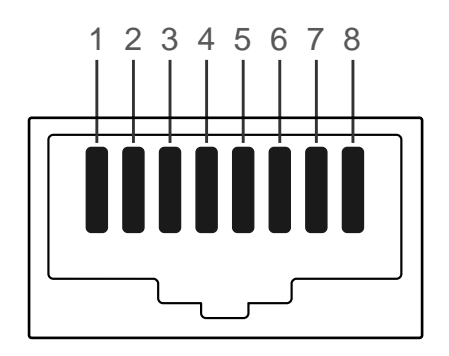

| No de broche | Couleur standard | Signal |  |
|--------------|------------------|--------|--|
| 1            | Blanc et orange  | TX+    |  |
| 2            | Orange           | TX-    |  |
| 3            | Blanc et vert    | RX+    |  |
| 4            | Bleu             | NC     |  |
| 5            | Blanc et bleu    | NC     |  |
| 6            | Vert             | RX-    |  |
| 7            | Blanc et brun    | NC     |  |
| 8            | Brun             | NC     |  |

• Connecteur : RJ45

#### Câble LAN direct (PC à HUB)

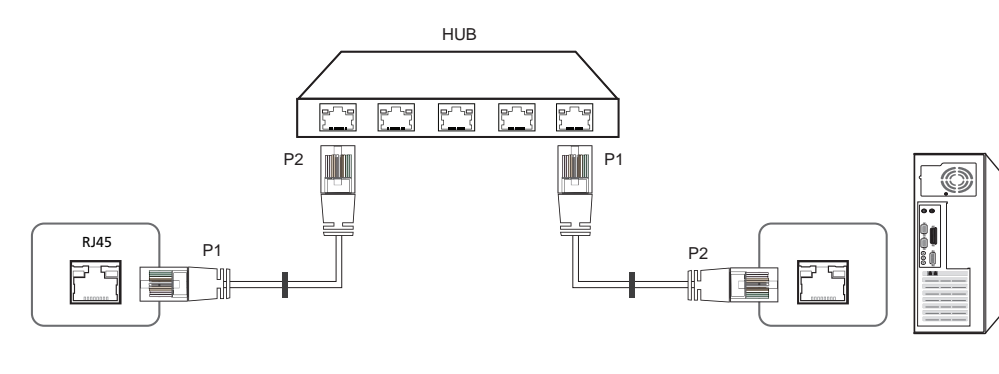

| Signal | P1 |    | P2 | Signal |
|--------|----|----|----|--------|
| TX+    | 1  | <> | 1  | TX+    |
| TX-    | 2  | <> | 2  | TX-    |
| RX+    | 3  | <> | 3  | RX+    |
| RX-    | 6  | <> | 6  | RX-    |

#### Câble LAN bidirectionnel (PC à PC)

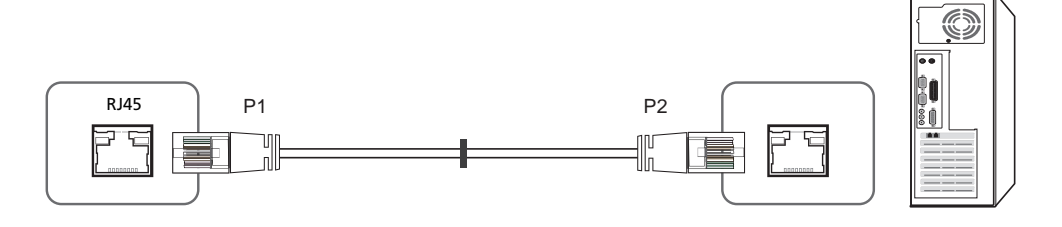

| Signal | P1 |    | P2 | Signal |
|--------|----|----|----|--------|
| TX+    | 1  | <> | 3  | RX+    |
| TX-    | 2  | <> | 6  | RX-    |
| RX+    | 3  | <> | 1  | TX+    |
| RX-    | 6  | <> | 2  | TX-    |

## Connexion

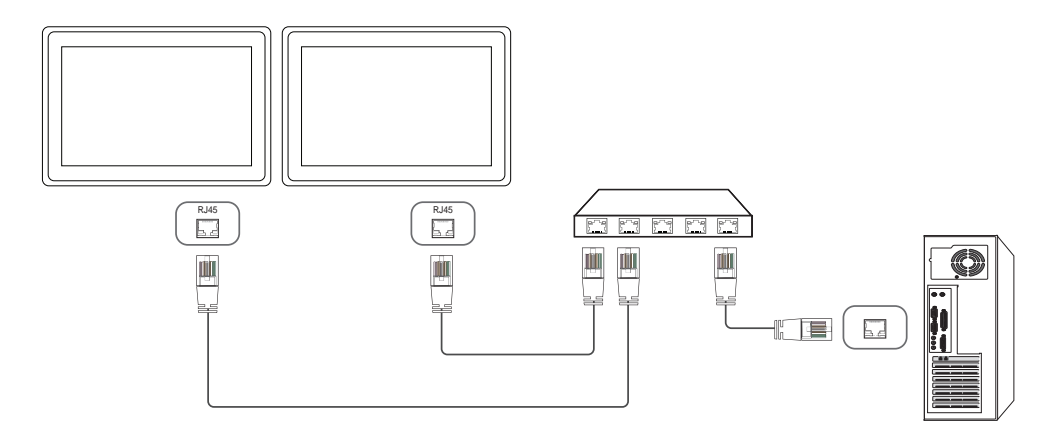

#### Codes de commande

#### Visualisation de l'état de commande (commande Get control)

| En-tête | Commande            | ID | Longueur des<br>données | Somme de<br>contrôle |
|---------|---------------------|----|-------------------------|----------------------|
| 0xAA    | Type de<br>commande |    | 0                       |                      |

#### Contrôle en cours (commande Set control)

| En-tête | Commande            | ID | Longueur des<br>données | Données | Somme de<br>contrôle |
|---------|---------------------|----|-------------------------|---------|----------------------|
| 0xAA    | Type de<br>commande | -  | 1                       | Valeur  |                      |

#### Commande

| No | Type de commande                                      | Commande | Plage de valeurs |
|----|-------------------------------------------------------|----------|------------------|
| 1  | Contrôle de l'alimentation                            | 0x11     | 0~1              |
| 2  | Contrôle du volume                                    | 0x12     | 0~100            |
| 3  | Contrôle de la source d'entrée                        | 0x14     | -                |
| 4  | Contrôle du mode d'affichage                          | 0x18     | -                |
| 5  | Contrôle de la taille d'écran                         | 0x19     | 0~255            |
| 6  | Contrôle activer/désactiver ISI                       | 0x3C     | 0~1              |
| 7  | Contrôle du réglage automatique (PC et BNC seulement) | 0x3D     | 0                |

| No | Type de commande                              | Commande | Plage de valeurs |
|----|-----------------------------------------------|----------|------------------|
| 8  | Contrôle du mode vidéomosaïque                | 0x5C     | 0~1              |
| 9  | Verrouillage de sécurité                      | 0x5D     | 0~1              |
| 10 | Activation du mode vidéomosaïque              | 0x84     | 0~1              |
| 11 | Contrôle utilisateur du mode<br>vidéomosaïque | 0x89     | -                |

 Toutes les communications sont formatées en hexadécimal. La somme de contrôle est calculée en additionnant toutes les valeurs à l'exception de l'en-tête. Si la somme de contrôle affiche plus de 2 chiffres comme indiqué ci-dessous (11+FF+01+01=112), le premier chiffre est supprimé.

Par exemple : Mise sous tension & ID=0

| En-tête | Commande | ID | Longueur des<br>données | Données 1 | Somme de<br>contrôle |
|---------|----------|----|-------------------------|-----------|----------------------|
| 0xAA    | 0x11     |    | 1                       | "Power"   |                      |
|         |          |    |                         |           |                      |
| En-tête | Commande | ID | Longueur des<br>données | Données 1 | 12                   |
| 0xAA    | 0x11     |    | 1                       | 1         |                      |

 Pour contrôler tous les appareils connectés par câble série simultanément sans égard aux ID, réglez l'ID à « 0xFE » et transmettez les commandes. Les commandes seront exécutées pour chaque appareil mais l'accusé de réception (ACK) ne répondra pas.

#### Contrôle de l'alimentation

- Fonction Il est possible d'allumer ou d'éteindre un appareil à l'aide d'un PC.
- Visualisation de l'état de l'alimentation (Get Power ON / OFF Status)

| En-tête      | Commande             | ID        | Longueur des<br>données | Somme de<br>contrôle |                      |
|--------------|----------------------|-----------|-------------------------|----------------------|----------------------|
| 0xAA         | 0x11                 |           | 0                       |                      |                      |
| • Mise se    | ous/hors tension (Se | et Power  | ON / OFF)               |                      |                      |
| En-tête      | Commande             | ID        | Longueur des<br>données | Données              | Somme de<br>contrôle |
| 0xAA         | 0x11                 |           | 1                       | "Power"              |                      |
| "Power": coc | le d'alimentation à  | régler su | r un produit.           |                      |                      |

1: Mise sous tension

0: Mise hors tension

• Accusé de réception (Ack)

| En-tête | Commande | ID | Longueur<br>des données | Accusé de<br>réception/<br>acc. réc.<br>négatif<br>(Ack/Nak) | r-CMD | Val1    | Somme de<br>contrôle |
|---------|----------|----|-------------------------|--------------------------------------------------------------|-------|---------|----------------------|
| 0xAA    | 0×FF     |    | 3                       | 'A'                                                          | 0x11  | "Power" |                      |

"Power": code d'alimentation à régler sur un produit.

| • Nak   |          |    |                         |                                                              |       |       |                      |
|---------|----------|----|-------------------------|--------------------------------------------------------------|-------|-------|----------------------|
| En-tête | Commande | ID | Longueur<br>des données | Accusé de<br>réception/<br>acc. réc.<br>négatif<br>(Ack/Nak) | r-CMD | Val1  | Somme de<br>contrôle |
| 0xAA    | 0xFF     | _  | 3                       | 'N'                                                          | 0x11  | "ERR" | -                    |

"ERR" : Un code indiquant l'erreur survenue.

#### Contrôle du volume

Fonction

Le volume d'un appareil peut être réglé à l'aide d'un PC.

• Visualisation de l'état du volume (Get Volume Status)

| En-tête | Commande            | ID   | Longueur des<br>données | Somme de<br>contrôle |                      |
|---------|---------------------|------|-------------------------|----------------------|----------------------|
| 0xAA    | 0x12                |      | 0                       | -                    |                      |
| Réglage | du volume (Set Volu | ume) |                         |                      |                      |
| En-tête | Commande            | ID   | Longueur des<br>données | Données              | Somme de<br>contrôle |
| 0xAA    | 0x12                |      | 1                       | "Volume"             | _                    |

"Volume": code de valeur du volume à régler sur un produit. (0-100)

• Accusé de réception (Ack)

| En-tête | Commande | ID | Longueur<br>des données | Accusé de<br>réception/<br>acc. réc.<br>négatif<br>(Ack/Nak) | r-CMD | Val1     | Somme de<br>contrôle |
|---------|----------|----|-------------------------|--------------------------------------------------------------|-------|----------|----------------------|
| 0xAA    | 0xFF     |    | 3                       | 'Α'                                                          | 0x12  | "Volume" |                      |

"Volume": code de valeur du volume à régler sur un produit. (0-100)

• Nak

| En-tête | Commande | ID | Longueur des<br>données | Accusé de<br>réception/<br>acc. réc.<br>négatif<br>(Ack/Nak) | r-CMD | Val1  | Somme de<br>contrôle |
|---------|----------|----|-------------------------|--------------------------------------------------------------|-------|-------|----------------------|
| 0xAA    | 0xFF     | -  | 3                       | 'N'                                                          | 0x12  | "ERR" |                      |

"ERR" : Un code indiquant l'erreur survenue.

| control                                      | e de la sourc             | e a er    | itree                   |                      |
|----------------------------------------------|---------------------------|-----------|-------------------------|----------------------|
| <ul> <li>Fonctic</li> <li>La sour</li> </ul> | on<br>ce d'entrée d'un ap | pareil pe | eut être modifiée à l   | 'aide d'un PC.       |
| • Visualis                                   | ation de l'état de la     | source    | d'entrée (Get Input :   | Source Status)       |
| En-tête                                      | Commande                  | ID        | Longueur des<br>données | Somme de<br>contrôle |
| 0xAA                                         | 0x14                      |           | 0                       |                      |
| Réglage                                      | e de la source d'ent      | rée (Set  | Input Source)           |                      |
| En-tête                                      | Commande                  | ID        | Longueur des<br>données | Données              |
| 0xAA                                         | 0x14                      |           | 1                       | "Input Source        |
| nput Source                                  | e": code de source d      | d'entrée  | à régler sur un prod    | luit.                |
| 0x14                                         | PC                        |           |                         |                      |
| 0x18                                         | DVI                       |           |                         |                      |
| 0x0C                                         | Source d'en               | trée      |                         |                      |
| 0x08                                         | Composant                 |           |                         |                      |
| 0x20                                         | MagicInfo                 |           |                         |                      |
| 0x1F                                         | DVI_video                 |           |                         |                      |
| 0x30                                         | RF (TV)                   |           |                         |                      |
| 0x40                                         | DTV                       |           |                         |                      |
| 0x21                                         | HDMI1                     |           |                         |                      |
| 0x22                                         | HDMI1_PC                  |           |                         |                      |

| 0x23 | HDMI2        |  |
|------|--------------|--|
| 0x24 | HDMI2_PC     |  |
| 0x25 | Port d'écran |  |

DVI\_video, HDMI1\_PC et HDMI2\_PC ne peuvent pas être utilisés avec la commande Set. Ils ne répondent qu'aux commandes « Get ».

Ce modèle ne prend pas en charge les ports HDMI1, HDMI1\_PC, HDMI2 et HDMI2\_PC.

**MagicInfo** est uniquement disponible sur les modèles contenant la fonction **MagicInfo**.

- RF (TV), DTV ne sont disponibles que sur les modèles qui incluent une fonction TV.

• Accusé de réception (Ack)

| En-tête | Commande | ID | Longueur<br>des<br>données | Accusé de<br>réception/<br>acc. réc.<br>négatif<br>(Ack/Nak) | r-CMD | Val1              | Somme de<br>contrôle |
|---------|----------|----|----------------------------|--------------------------------------------------------------|-------|-------------------|----------------------|
| 0xAA    | 0xFF     | _  | 3                          | 'Α'                                                          | 0x14  | "Input<br>Source" | -                    |

"Input Source": code de source d'entrée à régler sur un produit.

• Nak

Somme de

contrôle

| En-tête | Commande | ID | Longueur<br>des données | Accusé de<br>réception/<br>acc. réc.<br>négatif<br>(Ack/Nak) | r-CMD | Val1  | Somme de<br>contrôle |
|---------|----------|----|-------------------------|--------------------------------------------------------------|-------|-------|----------------------|
| 0xAA    | 0xFF     | -  | 3                       | 'N'                                                          | 0x14  | "ERR" |                      |

"ERR" : Un code indiquant l'erreur survenue.

#### Contrôle du mode d'affichage

• Fonction

Le mode plein écran d'un appareil peut être modifié à l'aide d'un ordinateur. Le mode écran ne peut pas être contrôlé lorsque la fonction **Video Wall** est activée.

Cette commande ne peut être utilisée que sur les modèles qui comprennent un téléviseur.

• Visualisation de l'état de l'écran (Get Screen Mode Status)

| En-tête    | Commande            | -       | ID                  | Long<br>donn  | ueur des<br>ées                                           | Sor<br>cor | nme de<br>itrôle |                      |                      |
|------------|---------------------|---------|---------------------|---------------|-----------------------------------------------------------|------------|------------------|----------------------|----------------------|
| 0xAA       | 0x18                |         |                     | 0             |                                                           | _          |                  |                      |                      |
| Réglag     | ge de la taille d'i | mage (  | Set Pict            | ture Siz      | e)                                                        |            |                  |                      |                      |
| En-tête    | Commande            | 2       | ID                  | Long<br>des d | ueur<br>onnées                                            | Donr       | nées             | Somme de<br>contrôle |                      |
| 0xAA       | 0x18                |         |                     | 1             |                                                           | "Scre      | en Mode"         | _                    |                      |
| "Screen Mo | de": Un code qu     | i règle | l'état d            | e l'app       | areil                                                     |            |                  |                      |                      |
| 0x01       | 16:9                |         |                     |               |                                                           |            |                  |                      |                      |
| 0x04       | Zoom                |         |                     |               |                                                           |            | _                |                      |                      |
| 0x31       | Zoom large          | 2       |                     |               |                                                           |            | _                |                      |                      |
| 0x0B       | 4:3                 |         |                     |               |                                                           |            | _                |                      |                      |
| Accus      | é de réception (    | Ack)    |                     |               |                                                           |            | _                |                      |                      |
| En-tête    | Commande            | ID      | Long<br>des<br>donn | ueur<br>ées   | Accusé d<br>réception<br>acc. réc.<br>négatif<br>(Ack/Nak | e<br>n/    | r-CMD            | Val1                 | Somme de<br>contrôle |
| 0xAA       | OxFF                | _       | 3                   |               | 'Α'                                                       |            | 0x18             | "Screen<br>Mode"     |                      |

"Screen Mode": Un code qui règle l'état de l'appareil

#### • Nak

| En-tête | Commande | ID | Longueur<br>des<br>données | Accusé de<br>réception/<br>acc. réc.<br>négatif (Ack/<br>Nak) | r-CMD | Val1  | Somme de<br>contrôle |
|---------|----------|----|----------------------------|---------------------------------------------------------------|-------|-------|----------------------|
| 0xAA    | 0xFF     |    | 3                          | 'N'                                                           | 0x18  | "ERR" |                      |

"ERR" : Un code indiquant l'erreur survenue.

#### Contrôle de la taille d'écran

• Fonction

La dimension de l'écran d'un appareil peut être modifiée à l'aide d'un ordinateur.

• Visualisation de la taille d'écran (Get Screen Size Status)

| En-tête             | Command         | e        | ID Long                    | gueur des doni                                               | nées S      | Somme de<br>contrôle |                      |
|---------------------|-----------------|----------|----------------------------|--------------------------------------------------------------|-------------|----------------------|----------------------|
| 0xAA                | 0x19            |          | 0                          |                                                              |             |                      |                      |
| • Accu              | sé de réception | (Ack)    |                            |                                                              |             |                      |                      |
| En-tête             | Commande        | ID       | Longueur<br>des<br>données | Accusé de<br>réception/<br>acc. réc.<br>négatif<br>(Ack/Nak) | r-CMD       | Val1                 | Somme de<br>contrôle |
| 0xAA                | 0xFF            | _        | 3                          | 'Α'                                                          | 0x19        | "Screen Size"        |                      |
| Screen Siz<br>• Nak | e": Dimension d | 'écran d | du produit (pl             | age : de 0 à 25                                              | 55, unité : | pouce)               |                      |
| En-tête             | Commande        | ID       | Longueur<br>des            | Accusé de<br>réception/                                      | r-CMD       | Val1                 | Somme de<br>contrôle |

'N'

"ERR"

0x19

"ERR" : Un code indiquant l'erreur survenue.

3

0xFF

0xAA

#### **Contrôle Activer/Désactiver ISI**

• Fonction

La fonction image sur image (ISI) d'un appareil peut être activée ou désactivée à l'aide d'un ordinateur.

Disponible seulement sur les modèles dotés de la fonction ISI.

Le mode ne peut pas être commandé si **Video Wall** a la valeur **On**.

- Cette fonction n'est pas disponible en mode MagicInfo.
- Visualisation de l'état activer/désactiver ISI (Get the PIP ON / OFF Status)

| En-tête | Commande | ID | Longueur des données | Somme de |
|---------|----------|----|----------------------|----------|
|         |          |    |                      | contrôle |
| 0xAA    | 0x3C     |    | 0                    |          |

| • | Réglage de l'activation/désactivation ISI (Set the PIP ON / OFF | ) |
|---|-----------------------------------------------------------------|---|
|---|-----------------------------------------------------------------|---|

| En-tête | Commande | ID | Longueur des<br>données | Données | Somme de<br>contrôle |
|---------|----------|----|-------------------------|---------|----------------------|
| 0xAA    | 0x3C     |    | 1                       | "PIP"   |                      |

"PIP": Un code utilisé pour activer ou désactiver le mode ISI d'un appareil

#### 1: ISI ACTIVÉ (PIP ON)

#### 0: ISI DÉSACTIVÉ (PIP OFF)

• Accusé de réception (Ack)

| En-tête | Commande | ID | Longueur<br>des<br>données | Accusé de<br>réception/acc. réc.<br>négatif (Ack/Nak) | r-CMD | Val1  | Somme de<br>contrôle |
|---------|----------|----|----------------------------|-------------------------------------------------------|-------|-------|----------------------|
| 0xAA    | 0xFF     | _  | 3                          | 'Α'                                                   | 0x3C  | "PIP" |                      |

"PIP": Un code utilisé pour activer ou désactiver le mode ISI d'un appareil

• Nak

| En-tête | Commande | ID | Longueur<br>des<br>données | Accusé de<br>réception/acc. réc.<br>négatif (Ack/Nak) | r-CMD | Val1  | Somme de<br>contrôle |
|---------|----------|----|----------------------------|-------------------------------------------------------|-------|-------|----------------------|
| 0xAA    | 0xFF     | _  | 3                          | 'Α'                                                   | 0x3C  | "PIP" | -                    |

"ERR" : Un code indiquant l'erreur survenue.

#### Contrôle du réglage automatique (PC et BNC seulement)

Fonction

Règle automatiquement l'écran du système PC à l'aide d'un PC.

- Visualisation de l'état du réglage automatique (Get Auto Adjustment Status)
   Aucune
- Réglage du réglage automatique (Set Auto Adjustment)

| En-tête | Commande | ID | Longueur des<br>données | Données              | Somme de<br>contrôle |
|---------|----------|----|-------------------------|----------------------|----------------------|
| 0xAA    | 0x3D     | -  | 1                       | "Auto<br>Adjustment" |                      |

#### "Auto Adjustment" : 0x00 (en tout temps)

• Accusé de réception (Ack)

| En-tête | Commande | ID | Longueur<br>des<br>données | Accusé de<br>réception/acc.<br>réc. négatif<br>(Ack/Nak) | r-CMD | Val1                 | Somme<br>de<br>contrôle |
|---------|----------|----|----------------------------|----------------------------------------------------------|-------|----------------------|-------------------------|
| 0xAA    | 0xFF     | _  | 3                          | 'Α'                                                      | 0x3D  | "Auto<br>Adjustment" | _                       |
| • Nak   |          |    |                            |                                                          |       |                      |                         |
| En-tête | Commande | ID | Longueur<br>des<br>données | Accusé de<br>réception/acc. réc.<br>négatif (Ack/Nak)    | r-CMD | Val1                 | Somme de<br>contrôle    |
| 0xAA    | 0xFF     |    | 3                          | 'A'                                                      | 0x3D  | "ERR"                |                         |

#### "ERR" : Un code indiquant l'erreur survenue.

• Fonction

Le mode **Video Wall** peut être activé sur un produit à l'aide d'un ordinateur. Ce contrôle n'est offert que sur un produit dont le mode **Video Wall** est activé.

#### • Visualisation du mode vidéomosaïque (Get Video Wall Mode)

| En-tête | Commande | ID | Longueur des données | Somme de |
|---------|----------|----|----------------------|----------|
| 0xAA    | 0x5C     |    | 0                    | controle |

• Réglage du mode vidéomosaïque (Set Video Wall Mode)

| En-tête | Commande | ID | Longueur des<br>données | Données           | Somme de<br>contrôle |
|---------|----------|----|-------------------------|-------------------|----------------------|
| 0xAA    | 0x5C     |    | 1                       | "Video Wall Mode" | _                    |

"Video Wall Mode": Un code utilisé pour activer la fonction Video Wall sur un appareil

#### 1: Full

#### 0: Natural

#### • Accusé de réception (Ack)

| En-tête | Commande | ID | Longueur<br>des<br>données | Accusé de<br>réception/<br>acc. réc.<br>négatif<br>(Ack/Nak) | r-CMD | Val1                 | Somme de<br>contrôle |
|---------|----------|----|----------------------------|--------------------------------------------------------------|-------|----------------------|----------------------|
| 0xAA    | 0xFF     | _  | 3                          | 'Α'                                                          | 0x5C  | "Video Wall<br>Mode" | -                    |

#### "Video Wall Mode": Un code utilisé pour activer la fonction Video Wall sur un appareil

• Nak

| En-tête | Commande | ID | Longueur<br>des<br>données | Accusé de<br>réception/acc.<br>réc. négatif<br>(Ack/Nak) | r-CMD | Val1  | Somme de<br>contrôle |
|---------|----------|----|----------------------------|----------------------------------------------------------|-------|-------|----------------------|
| 0xAA    | 0xFF     | _  | 3                          | 'A'                                                      | 0x5C  | "ERR" | -                    |

"ERR" : Un code indiquant l'erreur survenue.

#### Verrouillage de sécurité

Fonction

Il est possible d'utiliser un ordinateur pour activer ou désactiver la fonction **Safety Lock** sur un produit.

Ce contrôle est disponible peu importe que la mise sous tension soit activée ou non.

• Visualisation de l'état du verrouillage de sécurité (Get Input Source Status)

| En-tête    | Comman           | de       | ID La<br>da                | ngueur des<br>onnées                           | Somme de<br>contrôle                                                     |                       |                         |
|------------|------------------|----------|----------------------------|------------------------------------------------|--------------------------------------------------------------------------|-----------------------|-------------------------|
| 0xAA       | 0x5D             |          | 0                          |                                                | -                                                                        |                       |                         |
| • Activ    | vation ou désac  | tivatior | n du verrouill             | age de sécur                                   | ité (Set Safety L                                                        | —<br>ock Enable / Dis | able)                   |
| En-tête    | Comman           | de       | ID Lo<br>do                | ngueur des<br>onnées                           | Données                                                                  | Somme de<br>contrôle  |                         |
| 0xAA       | 0x5D             |          | 1                          |                                                | "Safety Lock"                                                            |                       |                         |
| "Safety Lo | ck": Code de ver | rouilla  | ge de sécurit              | é à régler sur                                 | un appareil.                                                             |                       |                         |
| 1: ACTIVER | 3                |          |                            |                                                |                                                                          |                       |                         |
| 0: DÉSACT  | TVER             |          |                            |                                                |                                                                          |                       |                         |
| • Accu     | usé de réceptior | n (Ack)  |                            |                                                |                                                                          |                       |                         |
| En-tête    | Commande         | ID       | Longueur<br>des<br>données | Accusé c<br>réception<br>réc. néga<br>(Ack/Nak | de r-CME<br>n/acc.<br>atif<br><)                                         | D Val1                | Somme<br>de<br>contrôle |
| 0xAA       | 0xFF             | _        | 3                          | 'A'                                            | 0x5D                                                                     | "Safety Loc           | k"                      |
| "Safety Lo | ck": Code de ver | rouilla  | ge de sécurit              | é à régler sur                                 | un appareil.                                                             |                       |                         |
| • Nak      |                  |          |                            |                                                |                                                                          |                       |                         |
| En-tête    | Commande         | ID       | Longueur<br>des<br>données | Accusé de<br>réception/a<br>négatif (Acl       | r-CMI<br>acc. réc.<br><td>D Val1</td> <td>Somme<br/>de<br/>contrôle</td> | D Val1                | Somme<br>de<br>contrôle |
| 0xAA       | 0xFF             | -        | 3                          | 'N'                                            | 0x5D                                                                     | "ERR"                 | -                       |

"ERR" : Un code indiquant l'erreur survenue.

#### Activation du mode vidéomosaïque

- Fonction
  L'ordinateur personnel active/désactive le mode vidéomosaïque de l'appareil.
- Obtenir l'état Activé/Désactivé du mode vidéomosaïque

| En-tête                                | Command                                          | e                           | ID            | Longue<br>donnée | ur des<br>s                                 | Somn                                  | ne de<br>ôle |                      |                      |
|----------------------------------------|--------------------------------------------------|-----------------------------|---------------|------------------|---------------------------------------------|---------------------------------------|--------------|----------------------|----------------------|
| 0xAA                                   | 0x84                                             |                             |               | 0                |                                             | -                                     |              |                      |                      |
| Régle                                  | r le mode vidéc                                  | omosaïq                     | lue sur       | Activé/Dé        | ésactivé                                    |                                       |              |                      |                      |
| En-tête                                | Command                                          | e                           | ID            | Longue<br>donnée | ur des<br>s                                 | Donn                                  | ées          | Somme de<br>contrôle |                      |
| 0xAA                                   | 0x84                                             |                             |               | 1                |                                             | V.Wall                                | _On          |                      |                      |
| V.Wall     I: Mode vid     O: Mode vid | _On: Code du r<br>léomosaïque A<br>léomosaïque D | mode vi<br>CTIVÉ<br>ÉSACTIN | déoma         | osaïque à (      | définir s                                   | ur l'app                              | areil        |                      |                      |
| En-tête                                | Commande                                         | ID                          | Long<br>des c | ueur<br>Ionnées  | Accus<br>récep<br>acc. re<br>négat<br>(Ack/ | sé de<br>ition/<br>éc.<br>tif<br>Nak) | r-CMD        | Val1                 | Somme de<br>contrôle |
| 0xAA                                   | OxFF                                             | _                           | 3             |                  | 'Α'                                         |                                       | 0x84         | V.Wall_<br>On        | -                    |

V.Wall\_On : voir plus haut

#### • Nak

| En-tête | Commande | ID | Longueur<br>des<br>données | Accusé de<br>réception/acc.<br>réc. négatif<br>(Ack/Nak) | r-CMD | Val1 | Somme de<br>contrôle |
|---------|----------|----|----------------------------|----------------------------------------------------------|-------|------|----------------------|
| 0xAA    | OxFF     | -  | 3                          | 'N'                                                      | 0x84  | ERR  |                      |

"ERR" : Un code indiquant l'erreur survenue.

#### Contrôle utilisateur du mode vidéomosaïque

- Fonction
  L'ordinateur personnel active/désactive la fonction Vidéomosaïque de l'appareil.
- Obtenir l'état du mode vidéomosaïque

| En-tête | Commande          | ID    | Longueur des<br>données | Somme c<br>contrôle | le       |                      |
|---------|-------------------|-------|-------------------------|---------------------|----------|----------------------|
| 0xAA    | 0x89              |       | 0                       |                     |          |                      |
| Régler  | le mode vidéomosa | iïque |                         |                     |          |                      |
| En-tête | Commande          | ID    | Longueur<br>des données | Val1                | Val2     | Somme de<br>contrôle |
| 0xAA    | 0x89              |       | 2                       | Wall_Div            | Wall_SNc | )                    |

Wall\_Div: Code du Séparateur de vidéomosaïque défini sur l'appareil

#### Modèle de vidéomosaïque 10 x 10

|           | 1    | 2    | 3    | 4    | 5    | 6    | 7    | 8    | 9    | 10   | 11   | 12   | 13   | 14   | 15   |
|-----------|------|------|------|------|------|------|------|------|------|------|------|------|------|------|------|
| Désactivé | 0x00 | 0x00 | 0x00 | 0x00 | 0x00 | 0x00 | 0x00 | 0x00 | 0x00 | 0x00 | 0x00 | 0x00 | 0x00 | 0x00 | 0x00 |
| 1         | 0x11 | 0x12 | 0x13 | 0x14 | 0x15 | 0x16 | 0x17 | 0x18 | 0x19 | 0x1A | 0x1B | 0x1C | 0x1D | 0x1E | 0x1F |
| 2         | 0x21 | 0x22 | 0x23 | 0x24 | 0x25 | 0x26 | 0x27 | 0x28 | 0x29 | 0x2A | 0x2B | 0x2C | 0x2D | 0x2E | 0x2F |
| 3         | 0x31 | 0x32 | 0x33 | 0x34 | 0x35 | 0x36 | 0x37 | 0x38 | 0x39 | 0x3A | 0x3B | 0x3C | 0x3D | 0x3E | 0x3F |
| 4         | 0x41 | 0x42 | 0x43 | 0x44 | 0x45 | 0x46 | 0x47 | 0x48 | 0x49 | 0x4A | 0x4B | 0x4C | 0x4D | 0x4E | 0x4F |
| 5         | 0x51 | 0x52 | 0x53 | 0x54 | 0x55 | 0x56 | 0x57 | 0x58 | 0x59 | 0x5A | 0x5B | 0x5C | 0x5D | 0x5E | 0x5F |
| 6         | 0x61 | 0x62 | 0x63 | 0x64 | 0x65 | 0x66 | 0x67 | 0x68 | 0x69 | 0x6A | 0x6B | 0x6C | 0x6D | 0x6E | 0x6F |
| 7         | 0x71 | 0x72 | 0x73 | 0x74 | 0x75 | 0x76 | 0x77 | 0x78 | 0x79 | 0x7A | 0x7B | 0x7C | 0x7D | 0x7E | N/A  |
| 8         | 0x81 | 0x82 | 0x83 | 0x84 | 0x85 | 0x86 | 0x87 | 0x88 | 0x89 | 0x8A | 0x8B | 0x8C | N/A  | N/A  | N/A  |
| 9         | 0x91 | 0x92 | 0x93 | 0x94 | 0x95 | 0x96 | 0x97 | 0x98 | 0x99 | 0x9A | 0x9B | N/A  | N/A  | N/A  | N/A  |
| 10        | 0xA1 | 0xA2 | 0xA3 | 0xA4 | 0xA5 | 0xA6 | 0xA7 | 0xA8 | 0xA9 | 0xAA | N/A  | N/A  | N/A  | N/A  | N/A  |
| 11        | 0xB1 | 0xB2 | 0xB3 | 0xB4 | 0xB5 | 0xB6 | 0xB7 | 0xB8 | 0xB9 | N/A  | N/A  | N/A  | N/A  | N/A  | N/A  |
| 12        | 0xC1 | 0xC2 | 0xC3 | 0xC4 | 0xC5 | 0xC6 | 0xC7 | 0xC8 | N/A  | N/A  | N/A  | N/A  | N/A  | N/A  | N/A  |
| 13        | 0xD1 | 0xD2 | 0xD3 | 0xD4 | 0xD5 | 0xD6 | 0xD7 | N/A  | N/A  | N/A  | N/A  | N/A  | N/A  | N/A  | N/A  |
| 14        | 0xE1 | 0xE2 | 0xE3 | 0xE4 | 0xE5 | 0xE6 | 0xE7 | N/A  | N/A  | N/A  | N/A  | N/A  | N/A  | N/A  | N/A  |
| 15        | 0xF1 | 0xF2 | 0xF3 | 0xF4 | 0xF5 | 0xF6 | N/A  | N/A  | N/A  | N/A  | N/A  | N/A  | N/A  | N/A  | N/A  |

Code du Numéro de produit défini sur l'appareil

#### Modèle de vidéomosaïque 10 x 10 : (1 ~ 100)

| Définir le n | ombre              |      | Données                 |                                                              |       |          |                |                      |
|--------------|--------------------|------|-------------------------|--------------------------------------------------------------|-------|----------|----------------|----------------------|
| 1            |                    |      | 0x01                    |                                                              |       |          |                |                      |
| 2            |                    |      | 0x02                    |                                                              |       |          |                |                      |
|              |                    |      |                         |                                                              |       |          |                |                      |
| 99           |                    |      | 0x63                    |                                                              |       |          |                |                      |
| 100          |                    |      | 0x64                    |                                                              |       |          |                |                      |
| Accus        | sé de réception (A | .ck) |                         |                                                              |       |          |                |                      |
| En-tête      | Commande           | ID   | Longueur des<br>données | Accusé de<br>réception/<br>acc. réc.<br>négatif<br>(Ack/Nak) | r-CMD | Val1     | Val2           | Somme de<br>contrôle |
| 0xAA         | 0xFF               | _    | 4                       | 'Α'                                                          | 0x89  | Wall_Div | Wall_SNo       | -                    |
| • Nak        |                    |      |                         |                                                              |       |          |                |                      |
| En-tête      | Commande           | ID   | Longueur des<br>données | Accusé de<br>réception/acc<br>réc. négatif<br>(Ack/Nak)      | r-CMD | Val1     | Somn<br>contró | ne de<br>ôle         |
| 0xAA         | 0xFF               | _    | 3                       | 'N'                                                          | 0x89  | ERR      |                |                      |

"ERR" : Un code indiquant l'erreur survenue.

## Connexion et utilisation d'un périphérique source

## Avant la connexion

#### Points à vérifier avant la connexion

Avant la connexion à un périphérique source, lisez le manuel de l'utilisateur qui accompagne ce périphérique.

Le nombre et les emplacements des ports sur les périphériques sources peuvent varier d'un appareil à l'autre.

- Évitez de brancher le câble d'alimentation tant que les connexions ne sont pas terminées. Le branchement du câble d'alimentation durant une connexion peut endommager l'appareil.
- Connectez les ports du son correctement : gauche = blanc et droit = rouge.
- Vérifiez les types de ports à l'arrière de l'appareil que vous souhaitez connecter.

## **Connexion à un PC**

- Évitez de brancher le câble d'alimentation avant de brancher tous les autres câbles.
   Assurez-vous de connecter un périphérique source avant de brancher le câble d'alimentation.
- Un PC peut être connecté à l'appareil de différentes manières.
   Sélectionnez une méthode de connexion qui convient à votre PC.

Les pièces de connexion peuvent varier selon les produits.

#### Connexion à l'aide d'un câble D-SUB (type analogique)

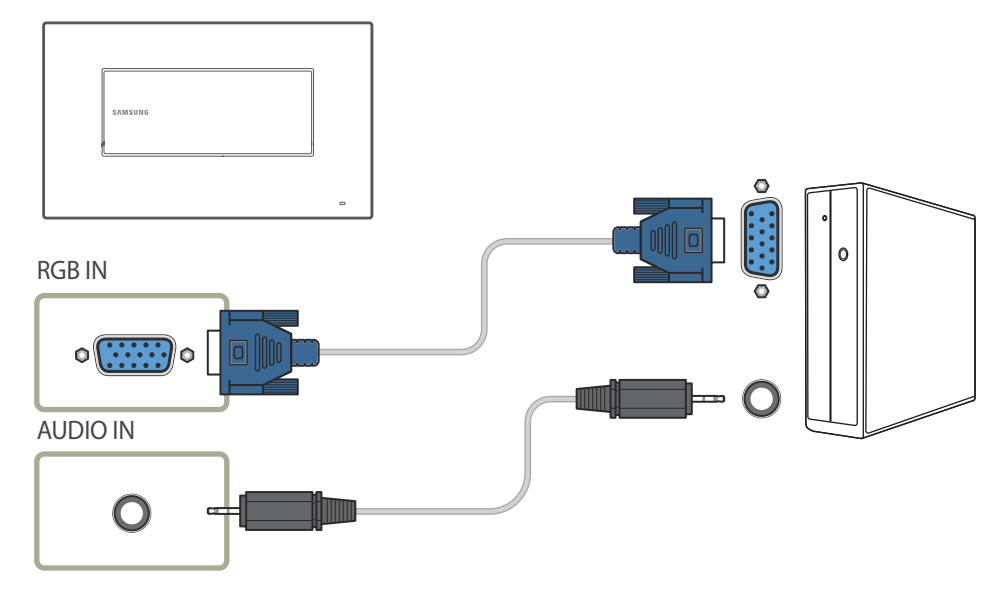

### Connexion à l'aide d'un câble HDMI-DVI

Lorsque vous connectez un PC au produit au moyen d'un câble HDMI-DVI, définissez l'option Entrer le nom sur DVI PC pour accéder au contenu vidéo et audio stocké sur le PC.

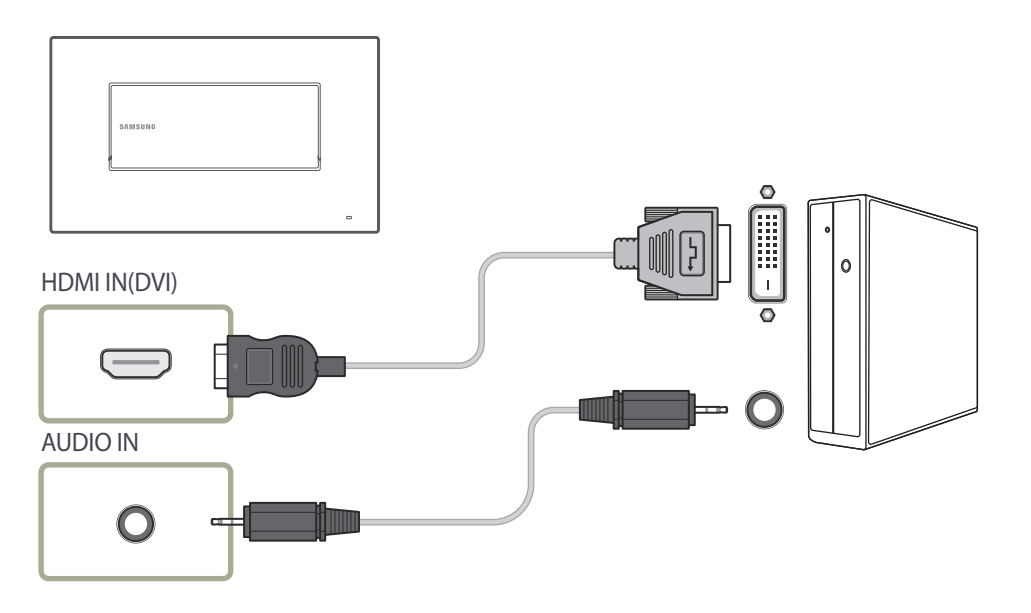

#### Connexion à l'aide d'un câble HDMI

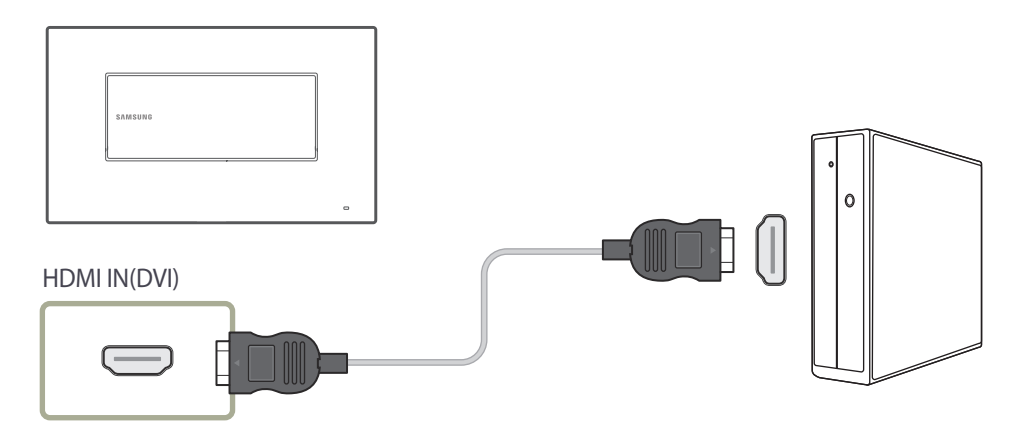
# Connexion à un périphérique vidéo

- Évitez de brancher le câble d'alimentation avant de brancher tous les autres câbles.
   Assurez-vous de connecter un périphérique source avant de brancher le câble d'alimentation.
- Vous pouvez connecter un périphérique vidéo à l'appareil à l'aide d'un câble.
  - Les pièces de connexion peuvent varier selon les produits.
  - Appuyez sur le bouton **SOURCE** de la télécommande pour changer de source.

# Connexion à l'aide d'un câble HDMI-DVI

- La fonction audio ne sera pas activée si l'appareil est connecté à un périphérique vidéo par un câble HDMI-DVI. Pour résoudre cette situation, connectez aussi un câble audio dans les ports audio de l'appareil et du périphérique vidéo. Lorsque vous connectez un périphérique vidéo au produit à l'aide d'un câble HDMI-DVI, définissez l'option **Entrer le nom** sur **Appareils DVI** pour accéder au contenu vidéo et audio stocké sur le périphérique vidéo.
- Les résolutions prises en charge sont les suivantes : 1080p (50/60 Hz), 720p (50/60 Hz), 480p et 576p.

# Connexion à l'aide d'un câble HDMI

### Utilisation d'un câble HDMI ou d'un câble HDMI à DVI (jusqu'à 1080p)

- Pour obtenir une meilleure qualité d'image et de son, connectez un périphérique numérique à l'aide d'un câble HDMI.
- Un câble HDMI est compatible avec les signaux vidéo et audio numériques et ne requiert pas de câble audio.
  - Pour connecter le produit à un périphérique numérique qui ne prend pas en charge la sortie HDMI, utilisez un câble HDMI-DVI et des câbles audio.
- L'image ou le son peuvent alors s'avérer défaillants si un périphérique utilisant une ancienne version du mode HDMI est connecté à l'appareil. En présence de tels problèmes, informez-vous auprès du fabricant du périphérique au sujet de la version HDMI et demandez une mise à niveau si elle est périmée.
- Assurez-vous d'utiliser un câble HDMI d'une épaisseur de 14 mm ou moins.
- Assurez-vous aussi d'acquérir un câble HDMI homologué. Autrement, l'affichage peut faire défaut ou une erreur de connexion peut survenir.
- Un câble HDMI haute vitesse ou doté d'Ethernet est recommandé.
   Cet appareil ne prend pas en charge la fonction Ethernet via HDMI.

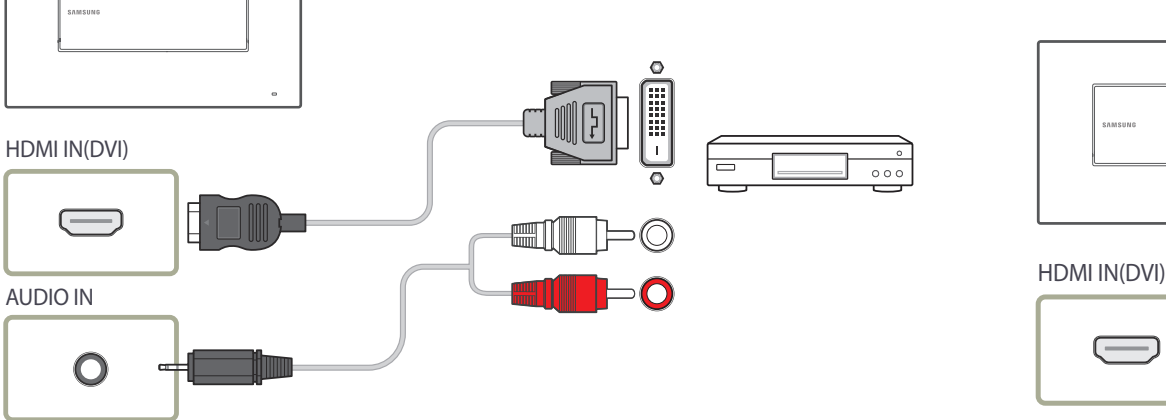

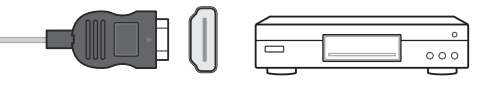

# **Connexion du câble LAN**

Les pièces de connexion peuvent varier selon les produits.

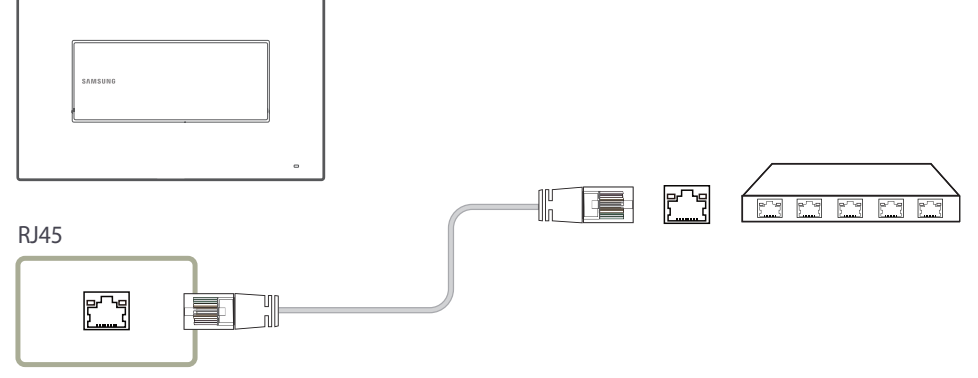

• Utilisez un câble Cat7 (de type \*STP) pour la connexion. \*paire torsadée blindée

# Modification de la source d'entrée

### Source

#### $\mathsf{SOURCE} \to \mathbf{Source}$

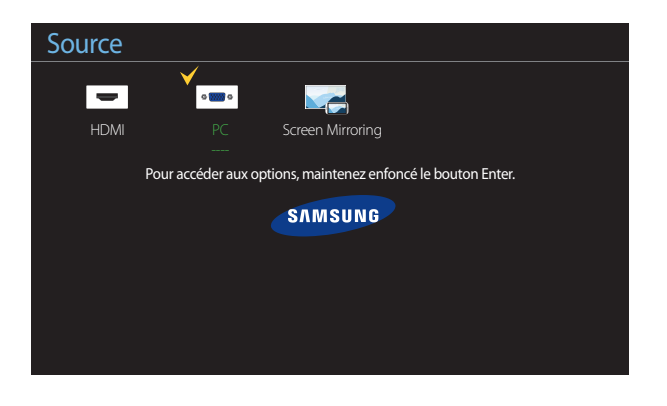

- L'image affichée peut varier selon le modèle.

Source vous permet de sélectionner parmi une variété de sources et de modifier les noms des périphériques.

Vous pouvez afficher l'écran d'un périphérique connecté à l'appareil. Depuis la liste des sources, sélectionnez une source pour afficher l'écran correspondant.

- La source d'entrée peut aussi être modifiée à l'aide du bouton **SOURCE** de la télécommande.
- L'affichage de l'écran peut s'avérer défaillant si la source sélectionnée ne correspond pas au périphérique.
- Pour obtenir plus d'informations sur les périphériques source connectés, appuyez sur le bouton TOOLS dans la page Source.

### **Entrer le nom**

#### $\mathsf{SOURCE} \to \mathsf{Source} \to \mathsf{TOOLS} \to \mathsf{Entrer} \ \mathsf{le} \ \mathsf{nom} \to \mathsf{ENTER} \ \textbf{\blacksquare}$

Il arrive que l'écran ne s'affiche pas correctement, à moins que le nom d'un périphérique source soit spécifié dans Entrer le nom.

- En outre, il est préférable de renommer le périphérique source dans Entrer le nom pour obtenir une qualité d'image optimale.
- La liste peut inclure les périphériques source suivants. Les périphériques **Source** énumérés diffèrent en fonction de la source sélectionnée.

PC / Décodeur câble / Décodeur satellite / Décodeur PVR / Jeu / Blu-ray / DVD / Magnétoscope / Récepteur AV / Caméscope / DVI PC / Appareils DVI / TV / TV IP / HD DVD / DMA

Les paramètres disponibles dans le menu **Image** dépendent de la source actuelle et des paramètres définis dans

#### Entrer le nom

- Lors de la connexion d'un PC à un borne HDMI, vous devez mettre l'appareil en mode PC sous Entrer le nom. Dans les autres cas, réglez Entrer le nom sur Périphériques AV.
- Lorsque vous connectez un ordinateur au port HDMI IN(DVI) avec un câble HDMI, vous devez passer le produit en mode PC sous Entrer le nom.
- Lorsque vous connectez un ordinateur au port HDMI IN(DVI) avec un câble HDMI-DVI, vous devez passer le produit en mode DVI PC sous Entrer le nom.
- Lorsque vous connectez un périphérique AV au port HDMI IN(DVI) avec un câble HDMI-DVI, vous devez passer le produit en mode Appareils DVI sous Entrer le nom.

### Information

#### $\mathsf{SOURCE} \to \mathsf{Source} \to \mathsf{TOOLS} \to \mathsf{Information} \to \mathsf{ENTER} \ \fbox$

Permet d'obtenir des informations détaillées sur l'appareil externe choisi.

# Utilisation du contrôle multiécran

"MDC" (Multiple Display Control) est une application qui vous permet de commander aisément et simultanément plusieurs périphériques d'affichage à partir d'un ordinateur. Pour obtenir des détails sur la manière d'utiliser le programme MDC, reportez-vous à l'Aide après avoir installé le programme. Le programme MDC est disponible sur le site Web.

# Installation/Désinstallation du contrôle multiécran

### Installation de l'appareil

- L'installation du contrôle multiécran peut être affectée par les caractéristiques de la carte vidéo, de la carte mère et du réseau.
- 1 Cliquez sur le programme d'installation **MDC Unified**.
- 2 Sélectionnez une langue pour l'installation. Cliquez ensuite sur OK.
- 3 Lorsque l'écran "Welcome to the InstallShield Wizard for MDC\_Unified" apparaît, cliquez sur "Next".
- Dans la fenêtre "License Agreement" affichée, sélectionnez
   "I accept the terms in the license agreement" et cliquez sur "Next".
- 5 Dans la fenêtre "Customer Information" affichée, remplissez tous les champs d'information, puis cliquez sur "Next".
- 6 Dans la fenêtre "Destination Folder" affichée, vérifiez le chemin d'accès du répertoire où installer le programme puis cliquez sur "Next".
  - Si le chemin d'accès n'est pas précisé, le programme sera installé dans le répertoire par défaut.

- 7 Dans la fenêtre "Ready to Install the Program" affichée, vérifiez le chemin d'accès au répertoire d'installation du programme et cliquez sur "Install".
- 8 La progression de l'installation sera affichée.
- 9 Cliquez sur "Finish" dans la fenêtre "InstallShield Wizard Complete" affichée.
  - Sélectionnez "Launch MDC Unified" et cliquez sur "Finish" pour lancer le programme de contrôle multiécran.
- 10 L'icône de raccourci MDC Unified sera créée sur le bureau suite à l'installation.
  - L'icône d'exécution du contrôle multiécran peut ne pas s'afficher, tout dépendant du système PC ou des caractéristiques de l'appareil.
  - Appuyez sur F5 si l'icône d'exécution n'apparaît pas.

# Désinstallation

- Sélectionnez Paramètres > Panneau de configuration dans le menu Démarrer, puis cliquez deux fois sur Ajout/Suppression de programmes.
- 2 Sélectionnez MDC Unified depuis la liste et cliquez sur Modifier/Supprimer.

# **Connexion à MDC**

## Utilisation de MDC via Ethernet

Entrez l'IP du périphérique d'affichage principal et connectez le périphérique à l'ordinateur. Il est possible de connecter les périphériques d'affichage à l'aide d'un câble LAN.

### Connexion à l'aide d'un câble LAN direct

Plusieurs produits peuvent être branchés à l'aide du port RJ45 situé sur le produit et des ports LAN du HUB.

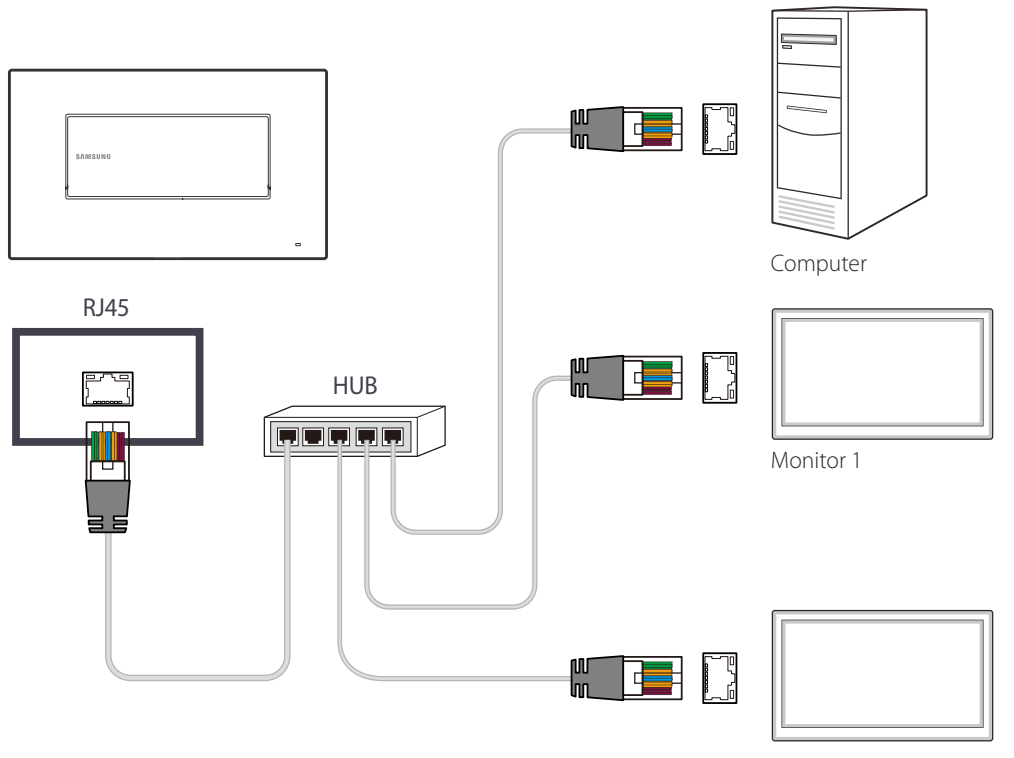

Monitor 2

# Fonctionnalités de l'accueil

Cette fonction est fournie dans Support tech.  $\rightarrow$  Aller à l'accueil. Accessible via le bouton **HOME** de la télécommande.

# Lecteur

HOME  $\textcircled{} \rightarrow \text{Lecteur} \rightarrow \text{ENTER}$ 

 Image Mode
 Image Mode
 Image Mode
 Image Mode
 Image Mode
 Image Mode
 Image Mode
 Image Mode
 Image Mode
 Image Mode
 Image Mode
 Image Mode
 Image Mode
 Image Mode
 Image Mode
 Image Mode
 Image Mode
 Image Mode
 Image Mode
 Image Mode
 Image Mode
 Image Mode
 Image Mode
 Image Mode
 Image Mode
 Image Mode
 Image Mode
 Image Mode
 Image Mode
 Image Mode
 Image Mode
 Image Mode
 Image Mode
 Image Mode
 Image Mode
 Image Mode
 Image Mode
 Image Mode
 Image Mode
 Image Mode
 Image Mode
 Image Mode
 Image Mode
 Image Mode
 Image Mode
 Image Mode
 Image Mode
 Image Mode
 Image Mode
 Image Mode
 Image Mode
 Image Mode
 Image Mode
 Image Mode
 Image Mode
 Image Mode
 Image Mode
 Image Mode
 Image Mode
 Image Mode
 Image Mode
 Image Mode
 Image Mode
 Image Mode
 Image Mode
 Image Mode
 Image Mode
 Image Mode
 Image Mode
 Image Mode
 Image Mode
 Image Mode
 Image Mode
 Image Mode
 Image Mode
 Image Mode
 Image Mode
 Image Mode</t

- L'image affichée peut varier selon le modèle.

Pour utiliser la fonction Lecteur, définissez Lire avec sur MagicInfo dans Système.
 Lisez de nombreux contenus, tels que des chaînes avec programmes, modèles ou fichiers attribués.
 Lisez des canaux ou du contenu à l'aide de l'une des méthodes suivantes.

- **Chaîne réseau**: Lit du contenu à l'aide du serveur.
  - Pour exécuter **Chaîne réseau**, vérifiez que le produit est connecté au serveur.
- Chaîne locale: Lit du contenu figurant dans la mémoire interne ou externe.

# Approbation d'un périphérique connecté depuis le serveur

### **Approbation du serveur Lite**

- Définissez MagicInfo Mode sur Lite dans Paramètres serveur réseau.
   Approuvez et utilisez le serveur Lite maintenant.
- Configurez d'abord les **Paramètres réseau** du serveur avant approbation du périphérique.
- 1 Accédez au serveur que vous avez affecté à votre périphérique.

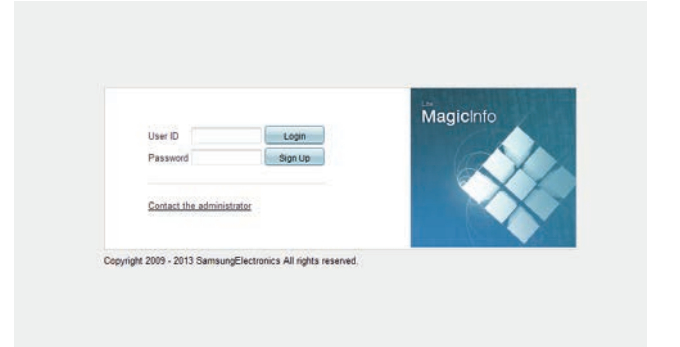

2 Entrez votre ID et votre mot de passe pour vous connecter.

3 Sélectionnez **Device** dans la barre de menu supérieure.

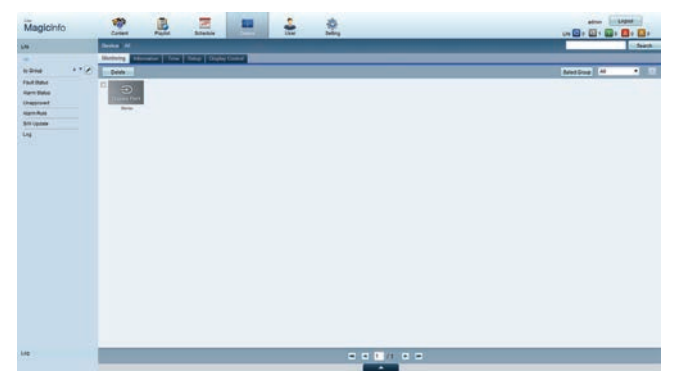

- 4 Sélectionnez Lite dans les menus de gauche.
- 5 Sélectionnez Unapproved dans les sous-menus de Lite.

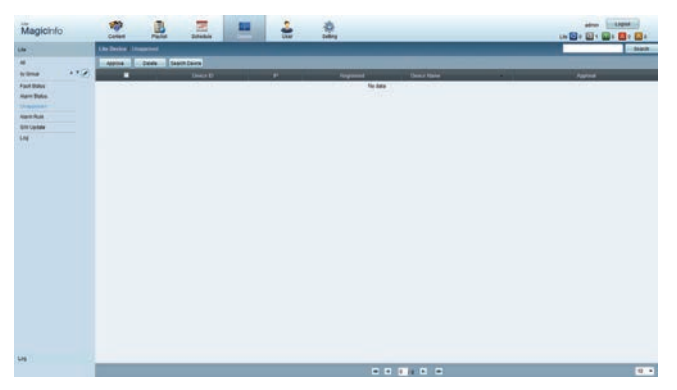

6 Sélectionnez le bouton **Approve** pour le périphérique visé dans la liste des périphériques Lite non approuvés.

7 Entrez l'information requise pour approuver le périphérique.

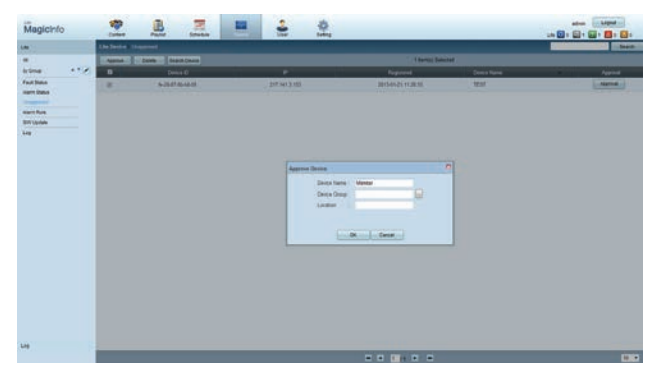

- Device Name : entrez le nom du périphérique.
- **Device Group** : sélectionnez ... pour spécifier le groupe.
- Location : entrez l'emplacement actuel du périphérique.
- Si vous appuyez sur le bouton **INFO** de la télécommande pendant l'exécution d'un horaire du réseau, l'information détaillée de l'horaire s'affichera. Vérifiez que le périphérique approprié a été sélectionné en regardant l'ID du périphérique dans la vue détaillée.
- 8 Sélectionnez le menu All pour vérifier que le périphérique a été enregistré.

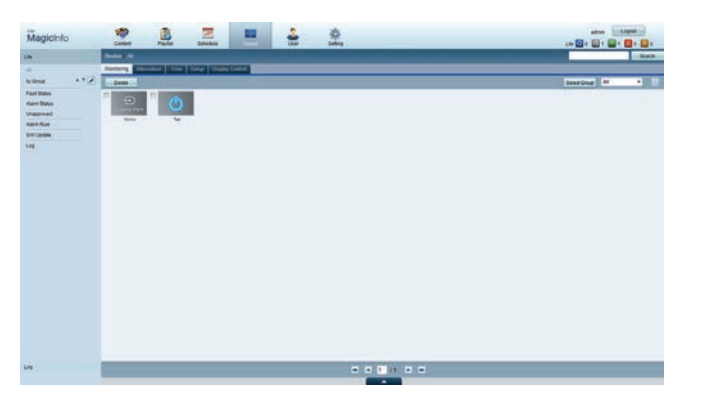

- 9 Une fois le périphérique approuvé par le serveur, l'horaire enregistré dans le groupe sélectionné sera téléchargé dans le périphérique. L'horaire s'exécute après le téléchargement.
- Pour plus d'informations sur la façon de configurer un horaire, reportez-vous au <guide d'utilisation MagicInfo Lite Server>.
- Si un périphérique est supprimé de la liste de périphériques approuvés par le serveur, le périphérique redémarrera pour réinitialiser ses paramètres.

### Réglage de l'heure courante

L'exécution d'un horaire peut être empêchée si l'heure du périphérique diffère de celle du serveur.

Accédez aux onglets **Device → Time**.

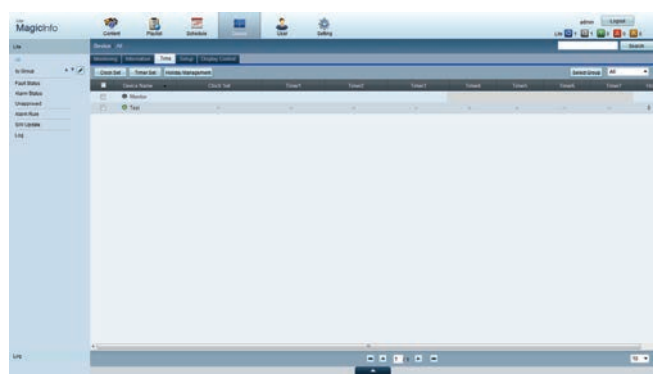

- 2 Sélectionnez votre périphérique.
- 3 Sélectionnez Clock Set et synchronisez l'heure avec celle du serveur.
- Lorsque vous vous connectez au serveur pour la première fois, l'heure indiquée sur l'appareil est réglée à l'aide de l'heure UTC de la région où le serveur est installé.
- Vous pouvez modifier l'heure sur l'appareil à partir du serveur, comme indiqué à l'étape 3.
- Mettre l'appareil hors tension, puis à nouveau sous tension restaurera le paramètre de l'heure de l'appareil à la dernière heure réglée à partir du serveur.
- Pour plus d'informations sur la façon de gérer le temps (horaire, vacances, etc.), reportez-vous au <guide d'utilisation MagicInfo Lite Server>.

### **Approbation du serveur Premium**

1

- Définissez MagicInfo Mode sur Premium dans Paramètres serveur réseau.
   Approuvez et utilisez le serveur Premium maintenant.
- Configurez d'abord les **Paramètres réseau** du serveur avant approbation du périphérique.
  - Accédez au serveur que vous avez affecté à votre périphérique.

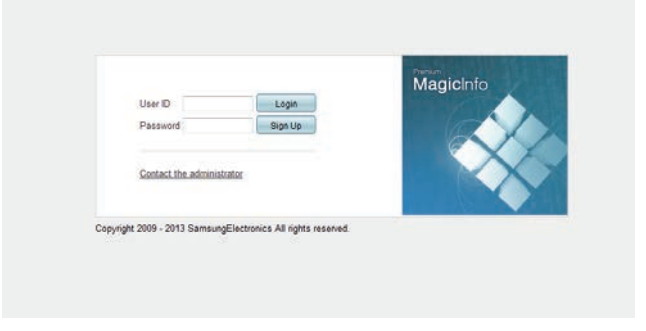

2 Entrez votre ID et votre mot de passe pour vous connecter.

3 Sélectionnez **Device** dans la barre de menu supérieure.

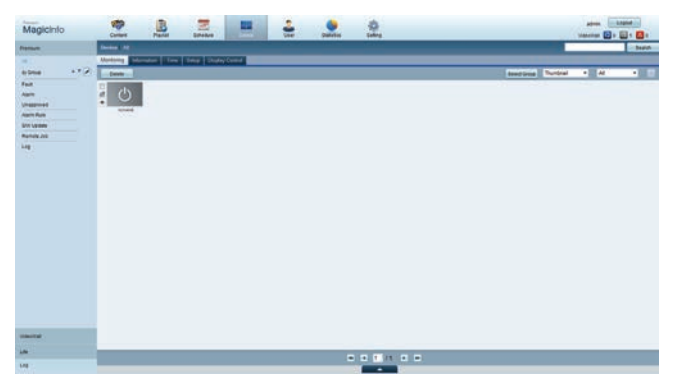

- 4 Sélectionnez **Premium** dans les menus de gauche.
- 5 Sélectionnez Unapproved dans les sous-menus de Premium.

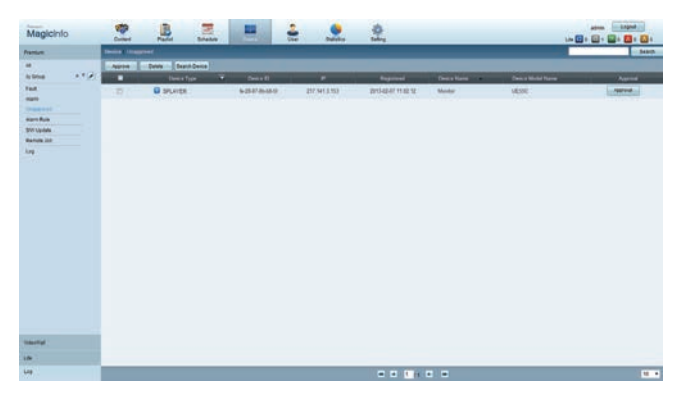

6 Sélectionnez le bouton **Approve** pour le périphérique visé dans la liste des périphériques Premium non approuvés.

7 Entrez l'information requise pour approuver le périphérique.

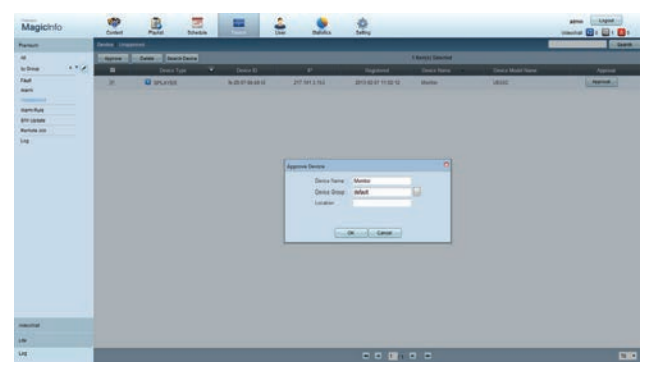

- Device Name : entrez le nom du périphérique.
- **Device Group** : sélectionnez ... pour spécifier le groupe.
- Location : entrez l'emplacement actuel du périphérique.
- Si vous appuyez sur le bouton **INFO** de la télécommande pendant l'exécution d'un horaire du réseau, l'information détaillée de l'horaire s'affichera. Vérifiez que le périphérique approprié a été sélectionné en regardant l'ID du périphérique dans la vue détaillée.
- 8 Sélectionnez le menu All pour vérifier que le périphérique a été enregistré.

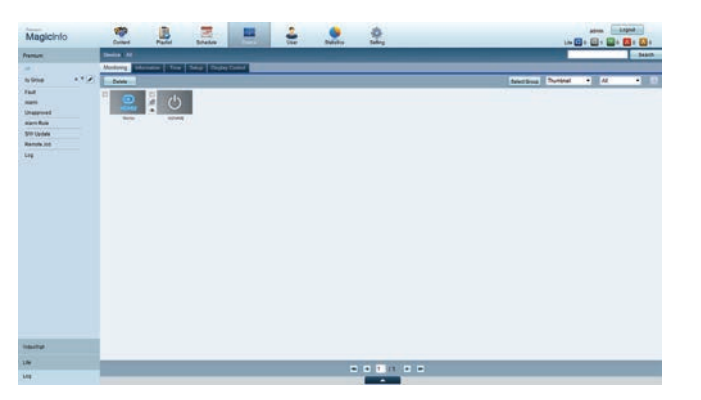

- 9 Une fois le périphérique approuvé par le serveur, l'horaire enregistré dans le groupe sélectionné sera téléchargé dans le périphérique. L'horaire s'exécute après le téléchargement.
- Pour plus d'informations sur la façon de configurer un horaire, reportez-vous au <guide d'utilisation MagicInfo Premium Server>.
- Si un périphérique est supprimé de la liste de périphériques approuvés par le serveur, le périphérique redémarrera pour réinitialiser ses paramètres.

### Réglage de l'heure courante

L'exécution d'un horaire peut être empêchée si l'heure du périphérique diffère de celle du serveur.

Accédez aux onglets **Device** → **Time**.

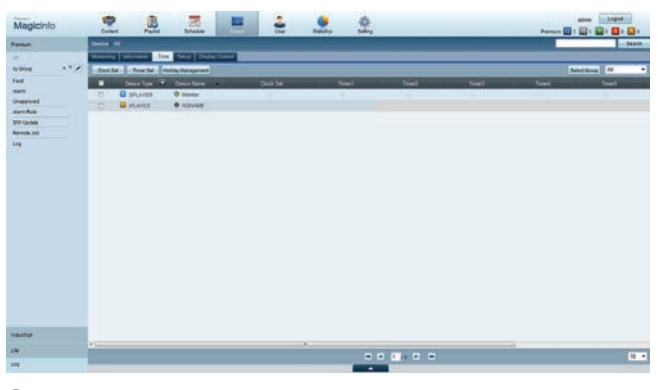

- 2 Sélectionnez votre périphérique.
- 3 Sélectionnez Clock Set et synchronisez l'heure avec celle du serveur.
- Lorsque vous vous connectez au serveur pour la première fois, l'heure indiquée sur l'appareil est réglée à l'aide de l'heure UTC de la région où le serveur est installé.
- Vous pouvez modifier l'heure sur l'appareil à partir du serveur, comme indiqué à l'étape 3.
- Mettre l'appareil hors tension, puis à nouveau sous tension restaurera le paramètre de l'heure de l'appareil à la dernière heure réglée à partir du serveur.
- Pour plus d'informations sur la façon de gérer le temps (horaire, vacances, etc.), reportez-vous au <guide d'utilisation MagicInfo Premium Server>.

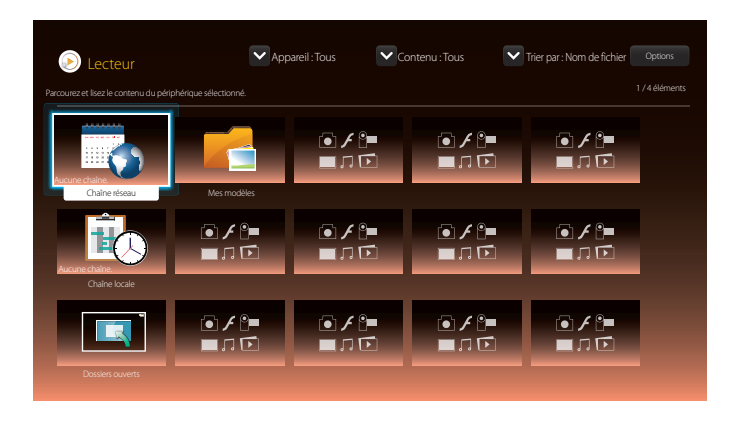

- L'image affichée peut varier selon le modèle.

### Chaîne réseau

Lisez du contenu, des modèles et des programmes configurés sur le serveur.

- Vous pouvez voir si le serveur est connecté (approbation) dans l'écran du menu Lecteur.
   Pour vérifier si le serveur est connecté lorsqu'un Chaîne réseau est en cours d'exécution, appuyez sur le bouton INFO de la télécommande.
- Sélectionnez Chaîne réseau dans le menu Lecteur.
- 2 Chaîne réseau s'exécute.

# Chaîne locale

Lisez un programme ou un canal configuré dans le produit.

Sélectionnez Chaîne locale dans le menu Lecteur.

Le message Aucune chaîne. s'affiche si aucun canal n'a été enregistré dans Chaîne locale.

2 Chaîne locale s'exécute.

## **Dossiers ouverts**

Lisez un modèle stocké sur un périphérique USB connecté.

La fonction **Dossiers ouverts** apparaît uniquement si un périphérique USB contenant des modèles est connecté.

# Mes modèles

Lisez un modèle stocké dans la mémoire interne du produit dans Mes modèles.

# Fonctions disponibles sur la page Lecteur

La page de la liste **Lecteur** fournit les fonctions suivantes.

- Appareil
  - Sélectionnez Interne ou USB pour rechercher la liste du dispositif souhaité.
  - Tous / Interne / USB
- Contenu

Sélectionnez un type de contenu comme critère de recherche d'une liste de contenu souhaité.

- Tous / Vidéo / Image / PDF / Flash / Office / Mes modèles
- Trier par

Spécifiez le critère de tri du contenu.

- Nom de fichier / Récemment lus
- Options

### Options de menu de la page Lecteur

| Nom de l'option    | Fonctions                                                                                     |
|--------------------|-----------------------------------------------------------------------------------------------|
| Lire sélection     | Sélectionne et lit le contenu désiré.                                                         |
| Envoyer            | Copie du contenu vers un autre dispositif de stockage.                                        |
| Supprimer          | Supprime le contenu désiré.                                                                   |
| Aller à Multimédia | Lisez du contenu grâce à la fonctionnalité de lecture de médias.                              |
| Paramètres         | Configure des propriétés détaillées de contenu.                                               |
|                    | Reportez-vous à la page suivante pour obtenir des détails sur la fonction <b>Paramètres</b> . |

### Menu Paramètres de la page Lecteur

### **Paramètres**

| Paramètre                                                           | es            |        |
|---------------------------------------------------------------------|---------------|--------|
| Définissez l'affichage du contenu en format original ou é<br>écran. | en mode plein |        |
| -                                                                   |               |        |
| Format de l'image                                                   |               |        |
| Durée d'affichage                                                   |               | Fermer |
| Effet de transition                                                 |               |        |
| Mode d'affichage du contenu                                         |               |        |
| Retirer l'appareil USB en toute sécurité                            |               |        |
| $\checkmark$                                                        |               |        |

- L'image affichée peut varier selon le modèle.

### Format de l'image

#### Définissez Format de l'image sur Original ou Complet.

#### Complet / Original

Cette fonction n'est disponible que pour les fichiers Vidéo, Image, PDF et Office.

### Durée d'affichage

Définit la durée de chaque page d'un diaporama.

Cette fonction n'est disponible que pour les fichiers Image, PDF, Flash et Office.

### Effet de transition

Configure les effets de transition entre les pages ou les scènes d'un diaporama ou d'un fichier vidéo.

- Aucun / Fondu1 / Fondu2 / Store / Spirale / Damier / Linéaire / Escaliers / Balayage / Aléatoire
- Cette fonction n'est disponible que pour les fichiers **Image**.

### Mode d'affichage du contenu

Changez l'orientation du contenu de lecture en mode Paysage ou Portrait.

• Paysage / Portrait

<sup>—</sup> Si l'orientation de **Mode d'affichage du contenu** est **Portrait**, le codec vidéo de type VP8 n'est pas pris en charge.

Source n'est pas disponible lorsque Mode d'affichage du contenu est défini sur Portrait.

### Retirer l'appareil USB en toute sécurité

Retire le périphérique USB en toute sécurité

### Réinit. param.

Restaurez toutes les valeurs sous Paramètres au paramétrage par défaut au moment de l'achat du produit.

# Lorsque le contenu est en cours d'exécution

### Visualisation de l'information détaillée du contenu en cours d'exécution

| Information                   |                             |  |
|-------------------------------|-----------------------------|--|
| Туре:                         | Chaîne réseau               |  |
| Numéro du canal:              | Aucune chaîne sélectionn.   |  |
| Nom canal:                    | Aucune chaîne sélectionn.   |  |
| Version du logiciel:          | B2B-EP-MIP-4510             |  |
| ID MAC:                       | FF-FF-FF-FF-FF              |  |
| Infos:                        | Aucun                       |  |
| Serveur:                      | Non connecté                |  |
| USB:                          | Non connecté                |  |
| Stockage pour chaînes réseau: | Interne                     |  |
| Téléchargement programmation: | Aucun horaire à télécharger |  |
| ОК                            |                             |  |

- L'image affichée peut varier selon le modèle.

Appuyez sur le bouton **INFO** de la télécommande.

• **Type**: Type de canal en cours de lecture

- Ne s'applique que pendant la lecture Chaîne réseau / Chaîne locale.

- Numéro du canal: Nombre affecté au canal en cours de lecture
  - Ne s'applique que pendant la lecture Chaîne réseau / Chaîne locale.
- Nom canal: Nom du canal en cours de lecture

— Ne s'applique que pendant la lecture **Chaîne réseau** / **Chaîne locale**.

- Version du logiciel : affiche la version logicielle d'un périphérique.
- **ID MAC** : affiche le numéro d'identification d'origine d'un périphérique.
- Infos : paramètres de balise attribués à un périphérique depuis le serveur
  - Ne s'applique que pendant la lecture Chaîne réseau / Chaîne locale.
- Serveur : affiche le statut de connexion (Branché, Déconnecté ou Pas d'approbation) du serveur.
- USB : affiche le statut de connexion d'un périphérique USB.
- Stockage pour chaînes réseau : affiche des informations relatives au périphérique sur lequel la chaîne réseau actuellement active est mémorisée.

- Ne s'applique que pendant la lecture Chaîne réseau / Chaîne locale.

• Téléchargement programmation : affiche la progression du téléchargement d'un programme réseau depuis le serveur.

# Modification des paramètres du contenu en cours d'exécution

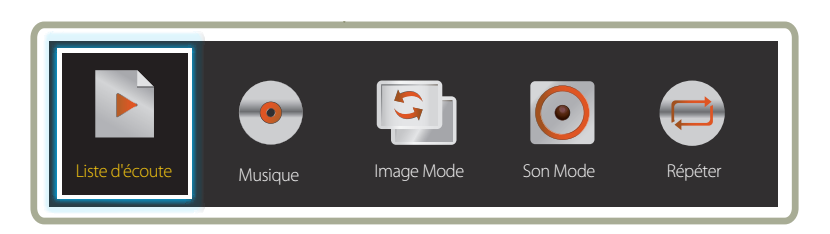

- L'image affichée peut varier selon le modèle.

Appuyez sur le bouton **TOOLS** de la télécommande pendant la lecture du contenu pour configurer des paramètres tels que **Image Mode** et **Son Mode**.

Liste d'écoute

Affiche une liste des éléments de contenu en cours de lecture.

Musique

Définit la musique de fond pour le contenu en cours de lecture.

Image Mode

Personnalisation des paramètres de l'écran en fonction du contenu en lecture

- Magasins / Bureau et école / Terminus et station / Vidéomosaïque / Calibré
- Son Mode

Personnalisation des paramètres audio en fonction du contenu en lecture

- Standard / Musique / Cinéma / Voix claire / Amplifier
- Répéter

•

Définissez le mode de répétition.

- Une fois / Tous

# Formats de fichiers compatibles avec Lecteur

- Les systèmes de fichiers pris en charge intègrent FAT32 et NTFS.
- Les fichiers dont la résolution verticale et horizontale est supérieure à la résolution maximale ne peuvent pas être affichés.
   Vérifiez la résolution verticale et horizontale du fichier.
- Vérifiez les types et versions de Codec vidéo et audio qui sont pris en charge.
- Vérifiez les versions de fichiers qui sont prises en charge.
  - Prise en charge de Flash jusqu'à 10.1
  - Prise en charge de PowerPoint jusqu'à 97 2007
- Seul le dernier périphérique USB connecté est reconnu.

### Horaire réseau multitrame

#### Restrictions relatives à la lecture

- Deux fichiers vidéos (Vidéo) au maximum peuvent être lus simultanément.
- Seul un fichier vidéo peut être lu à la fois en mode de lecture portrait.
- Vous ne pouvez pas lire plus d'un fichier **Flash**.
- Pour les fichiers Office (fichiers PPT et Word) et les fichiers PDF, seul un type de fichier est pris en charge à la fois.
- Les fichiers LFD (.lfd) ne sont pas pris en charge.

#### Restrictions relatives à la sortie son

- Vous ne pouvez pas utiliser plus d'une sortie son.
- Priorité de lecture : Fichier **Flash**> musique de fond réseau > musique de fond locale > fichier vidéo dans la fenêtre principale sélectionnée par l'utilisateur
  - Musique de fond réseau : Les paramètres peuvent être configurés à l'étape 1 lors de la création d'un horaire de serveur.
  - Musique de fond locale : Les paramètres de musique de fond peuvent être configurés à l'aide des outils affichés après avoir appuyé sur le bouton TOOLS lors de la lecture Lecteur.
  - Fenêtre principale sélectionnée par l'utilisateur : Les paramètres de la fenêtre principale peuvent être configurés à l'étape 2 lors de la création d'un horaire de serveur.

### Fichiers de modèle et fichiers LFD (.lfd)

#### Restrictions

 Assurez-vous qu'un dossier distribué (contenu/programmes) existe dans la mémoire Interne / USB.

#### **Restrictions relatives à la lecture**

- Vous pouvez lire jusqu'à deux fichiers vidéo (Vidéo).
- Vous ne pouvez pas lire plus d'un fichier Flash.
- Pour les fichiers **Office** (fichiers PPT et Word) et les fichiers **PDF**, seul un type de fichier est pris en charge à la fois.
- Vous ne pouvez pas lire plusieurs vidéos (Vidéo) simultanément sur un écran unique d'une vidéomosaïque.

### Restrictions relatives à la sortie son

- Vous ne pouvez pas utiliser plus d'une sortie son.
- Priorité de lecture : Fichier **Flash**> musique de fond réseau > musique de fond locale > fichier vidéo dans la fenêtre principale sélectionnée par l'utilisateur

# Contenu

| Extension de<br>fichier | Contenant | Codec vidéo                 | Résolution  | Vitesse de<br>transmission<br>(ips) | Débit binaire<br>(Mbps) | Codec audio       |
|-------------------------|-----------|-----------------------------|-------------|-------------------------------------|-------------------------|-------------------|
| *.avi                   | AVI       | DivX 3.11 / 4.x / 5.x / 6.x | 1920 x 1080 | 6~30                                | 30                      | AC3               |
| *.mkv                   | MKV       |                             |             |                                     |                         | LPCM              |
| *.asf                   | ASF       |                             | _           |                                     |                         | AAC               |
| *.wmv                   | MP4       | MPEG4 SP / ASP              |             |                                     |                         | HE-AAC            |
| *.mp4                   | 3GP       |                             |             |                                     |                         | WMA               |
| *.mov                   | VRO       | H.264 BP / MP / HP          |             |                                     |                         | DD+               |
| *.3gp                   | VOB       |                             |             |                                     |                         | MPEG(MP3)         |
| *.vro                   | PS        | Mation IDEC                 | _           |                                     |                         | DTS Core          |
| *.mpg                   | TS        | MOLION JPEG                 |             |                                     |                         | G.711(ALaw,µ-Law) |
| *.mpeg                  |           |                             |             |                                     |                         |                   |
| *.ts                    |           | Window Media Video v9       |             |                                     |                         |                   |
| *.tp                    |           |                             |             |                                     |                         |                   |
| *.trp                   |           | MPEG2                       | _           |                                     |                         |                   |
| *.flv                   |           |                             |             |                                     |                         |                   |
| *.vob                   |           |                             |             |                                     |                         |                   |
| *.svi                   |           | MPEG1                       |             |                                     |                         |                   |
| *.m2ts                  |           |                             |             |                                     |                         |                   |
| *.mts                   |           | VP6                         | 640 x 480   | -                                   | 4                       |                   |
| *.divx                  |           |                             |             |                                     |                         |                   |

| <ul> <li>La vidéo 3D n'est pas prise en charge.</li> <li>Les contenus dont la résolution est supérieure à la résolution indiquée dans le tableau ci-dessus ne sont pas pris en charge.</li> <li>La lecture de contenus audio dont la vitesse de transmission ou la fréquence d'images est supérieure à la valeur indiquée dans le tableau ci-dessus risque d'être hachée.</li> <li>La lecture de contenus vidéo dont la vitesse de transmission ou la fréquence d'images est supérieure à la valeur indiquée dans le tableau ci-dessus risque d'être hachée.</li> <li>La lecture de contenus vidéo dont la vitesse de transmission ou la fréquence d'image pris en charge : 9 effets d'image pris en charge : 9 effets d'ima</li></ul> |                                                                                              |
|----------------------------------------------------------------------------------------------------|----------------------------------------------------------------------------------------------|
| <ul> <li>supérieure à la valeur indiquée dans le tableau ci-dessus risque d'être hachée.</li> <li>S'il y a une erreur dans le contenu ou le contenur, la lecture du contenu vidéo ne s'exécute pas ou ne s'exécute pas correctement.</li> <li>Certains types d'appareil audio ou d'appareil photo numérique USB ne sont pas compatibles avec ce téléviseur.</li> <li>Prend en charge jusqu'à H.264, Niveau 4.1</li> <li>H.264 FMO / ASO / RS, VCI SP / MP / AP L4 et AVCHD ne sont pas pris en charge.</li> <li>Pour tous les codecs vidéo sauf MVC, VP8, VP6 : <ul> <li>Moins de 1280 x 720 : 30 images maximum</li> <li>GMC 2 ou version ultérieure n'est pas pris en charge.</li> <li>Ne prend en charge que la spécification BD MVC.</li> <li>Certains codecs (MVC, VP8 et MJPEG) ne seront pas pris en charge dans les situations suivantes : la lecture successive de différents types de fichiers, la lecture de fichiers LFD ou la lecture de</li> </ul></li></ul>                                                                                                    | npatible : Jpeg<br>en charge : 15.360 x<br>e : 9 effets<br>pirale, Damier,<br>ge, Aléatoire) |

| Flash                                                                                                    | Power Point                                                                                                    | PDF                                                                                                    |
|----------------------------------------------------------------------------------------------------|----------------------------------------------------------------------------------------------------|----------------------------------------------------------------------------------------------------|
| <ul> <li>Compatible avec Flash 10.1</li> <li>Animation Flash         <ul> <li>Format de fichier compatible : SWF</li> </ul> </li> <li>Résolution recommandée : 960 x 540         <ul> <li>Attention</li> <li>Impossible de garantir des performances comparables à celles de Flash Player sur un système d'exploitation Windows</li> <li>Optimisation requise lors de la création de contenu</li> </ul> </li> <li>Flash Video         <ul> <li>Format de fichier compatible : FLV</li> <li>Vidéo</li> <li>Codec : H.264 BP</li> <li>Résolution : 1920 x 1080</li> <li>Audio</li> <li>Codec : H.264 BP</li> <li>Attention</li> <li>Format de fichier F4V non pris en charge</li> <li>Screen Video n'est pas pris en charge</li> </ul> </li> </ul> | <ul> <li>Formats de fichier de document compatibles         <ul> <li>Extension : ppt, pptx</li> <li>Version : Office 97 ~ Office 2007</li> </ul> </li> <li>Fonctions non prises en charge         <ul> <li>Effet d'animation</li> <li>Formes 3D (affichage restitué en 2D)</li> <li>En-têtes et pieds de page (certains sous-<br/>éléments ne sont pas pris en charge)</li> <li>Word Art</li> <li>Alignement<br/>Erreur d'alignement de groupe possible</li> <li>Office 2007<br/>SmartArt n'est pas entièrement pris en<br/>charge; 97 sous-éléments sur 115 sont pris<br/>en charge.</li> <li>Insertion d'objet</li> <li>Caractères à demi-chasse</li> <li>Espacement des lettres</li> <li>Tableaux</li> <li>Texte vertical<br/>Certains sous-éléments ne sont pas pris en<br/>charge.</li> <li>Annotations et documents</li> </ul> </li> </ul> | <ul> <li>Formats de fichier de document compatibles         <ul> <li>Extension : pdf</li> </ul> </li> <li>Fonctions non prises en charge         <ul> <li>Le contenu comportant moins de 1<br/>pixel n'est pas pris en charge en raison<br/>d'un problème de dégradation de la<br/>performance.</li> <li>Image masquée, contenu d'image<br/>regroupé non pris en charge.</li> <li>Contenu avec texte avec rotation, non pris<br/>en charge.</li> <li>Effets d'ombre 3D non pris en charge.</li> <li>Certains caractères ne sont pas pris en<br/>charge<br/>(Les caractères spéciaux sont peut-être<br/>corrompus)</li> </ul> </li> </ul> |

| WORD                                                                                                    | Fichiers de modèle                                                                         | LFD                                                                                                    |
|----------------------------------------------------------------------------------------------------|--------------------------------------------------------------------------------------------|----------------------------------------------------------------------------------------------------|
| <ul> <li>Formats de fichier de document compatibles</li> <li>Extension : .doc, .docx</li> <li>Version : Office 97 ~ Office 2007</li> </ul>                                                                                                    | <ul> <li>Création/modification/lecture ne sont<br/>disponibles que dans Modèle.</li> </ul> | <ul> <li>Pris en charge dans Chaîne réseau et Chaîne<br/>locale</li> <li>Formats de fichier de document compatibles</li> </ul> |
| <ul> <li>Fonctions non prises en charge</li> <li>Effet d'arrière-plan de page</li> <li>Certains styles de paragraphe</li> <li>Word Art</li> <li>Alignement</li> <li>Erreur d'alignement de groupe possible</li> <li>Formes 3D (affichage restitué en 2D)</li> <li>Office 2007</li> <li>SmartArt n'est pas entièrement pris en charge; 97 sous-éléments sur 115 sont pris en charge.</li> <li>Tableaux</li> <li>Caractères à demi-chasse</li> <li>Espacement des lettres</li> <li>Texte vertical Certains sous-éléments ne sont pas pris en charge.</li> <li>Annotations et documents</li> </ul> |                                                                                            | - Extension : .Ifd                                                                                                    |

# Formats de fichiers compatibles avec Videowall

Pour plus de détails, reportez-vous au <guide utilisateur MagicInfo Server>.

| Vidéo                                                                                                    | Image                                                                                                    |  |  |
|----------------------------------------------------------------------------------------------------|----------------------------------------------------------------------------------------------------|--|--|
| La vidéo 3D n'est pas prise en charge.                                                                                                    | Format de fichier image compatible : Jpeg, bmp, png                                                                       |  |  |
| <ul> <li>Les contenus dont la résolution est supérieure à la résolution indiquée dans<br/>le tableau ci-dessus ne sont pas pris en charge.</li> </ul>                                                 | Résolution maximale prise en charge : 15.360 x 8.640     Une image de résolution plus élevée peut prendre plus de temps à |  |  |
| <ul> <li>La lecture de contenus vidéo dont la vitesse de transmission ou la fréquence<br/>d'images est supérieure à la valeur indiquée dans le tableau ci-dessus risque<br/>d'être hachée.</li> </ul> | s'afficher à l'écran.                                                                                                    |  |  |
| <ul> <li>S'il y a une erreur dans le contenu ou le conteneur, la lecture du contenu<br/>vidéo ne s'exécute pas ou ne s'exécute pas correctement.</li> </ul>                                           |                                                                                                    |  |  |
| <ul> <li>Certains types d'appareil audio ou d'appareil photo numérique USB ne sont<br/>pas compatibles avec ce téléviseur.</li> </ul>                                                                 |                                                                                                    |  |  |
| • Prend en charge jusqu'à H.264, Niveau 4.1                                                                                                    |                                                                                                    |  |  |
| <ul> <li>H.264 FMO / ASO / RS, VC1 SP / MP / AP L4 et AVCHD ne sont pas pris en<br/>charge.</li> </ul>                                                                                                |                                                                                                    |  |  |
| <ul> <li>Pour tous les codecs vidéo sauf MVC, VP8, VP6 :</li> <li>Moins de 1280 x 720 : 60 images maximum</li> <li>Plus de 1280 x 720 : 30 images maximum</li> </ul>                                  |                                                                                                    |  |  |
| • GMC 2 ou version ultérieure n'est pas pris en charge.                                                                                                    |                                                                                                    |  |  |
| • Ne prend en charge que la spécification BD MVC.                                                                                                    |                                                                                                    |  |  |
| • Il se peut que certains codecs ne soient pas pris charge dans le mode de lecture portrait.                                                                                                    |                                                                                                    |  |  |

# Restrictions

- Seul un fichier vidéo (Vidéo) par client peut être lu.
  - Différents fichiers de contenu peuvent être affichés sur les écrans d'une vidéomosaïque.
     Deux fichiers vidéo (Vidéo) ne peuvent pas être lus sur l'écran unique d'une vidéomosaïque.

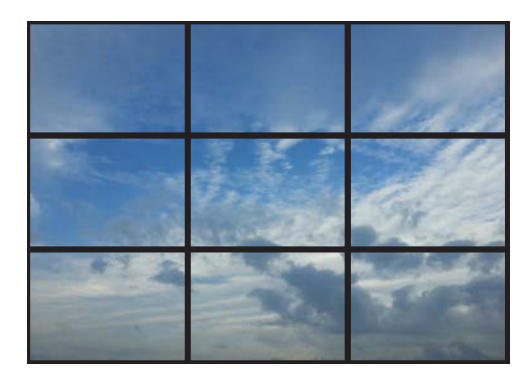

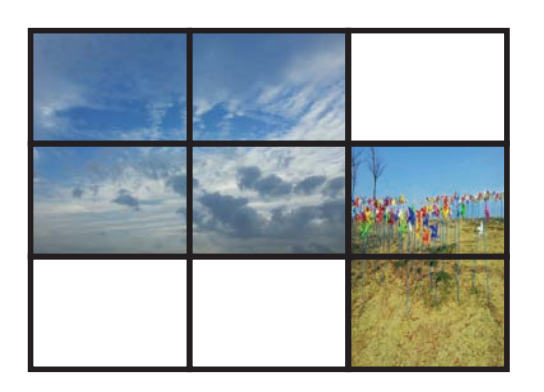

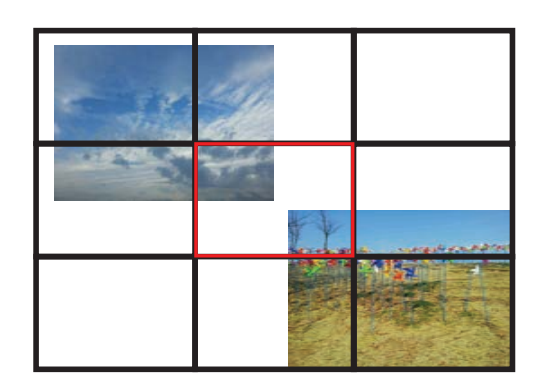

Disponible

Disponible

Non disponible

# Horaire

HOME  $\textcircled{}{ \Rightarrow} \rightarrow \textbf{Horaire} \rightarrow \textbf{ENTER}$ 

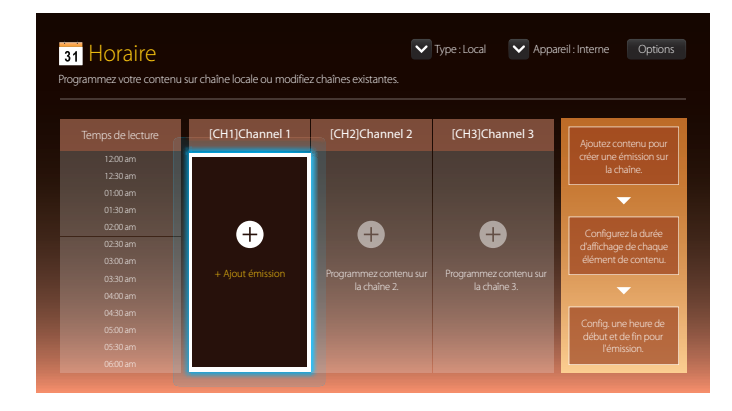

# Fonctions disponibles sur la page Horaire

La page **Horaire** fournit les fonctions suivantes.

- Type
  - Local: Ajoute ou modifie des programmes.
  - **Réseau**: Affiche le programme réseau configuré sur le serveur.
- Appareil
  - Affiche le nom d'un dispositif de stockage connecté.
  - Cette option ne s'active que si **Type** est défini sur **Local** dans **Appareil**.
- Options

### Options de menu de la page Horaire

| Nom de l'option | Fonctions                                                                                                    |  |  |
|-----------------|----------------------------------------------------------------------------------------------------|--|--|
| Envoyer         | Envoie des programmes configurés à un autre dispositif de stockage. Cette fonction équivaut à la fonction "Copier" des PC. |  |  |
| Supprimer       | Supprime des programmes.                                                                                                   |  |  |
| Paramètres      | Le contenu par défaut est lu sur un canal qui ne comprend pas d'informations de programme.                                 |  |  |

### Configuration de programmes de canal

Lisez du contenu multimédia tel que des vidéos, des photos et de la musique à l'heure de votre choix.

- 1 Sélectionnez un canal à configurer.
- 2 Sélectionnez les vidéos, la musique et les photos à appliquer au programme de canal.
- 3 Définissez l'heure à laquelle lire le programme. (Heure de début ~ Heure d'arrêt)
- 4 Changez le nom du programme de canal, puis sélectionnez un dossier de destination dans lequel enregistrer le programme.

#### 5 Appuyez sur le bouton Enregistrer.

- Ne s'applique que si **Type** est défini sur **Local**.

### Modification d'un programme de canal

Changez les paramètres d'un programme de canal configuré tels que le contenu, la durée et le nom de programme.

- 1 Sélectionnez un canal à modifier.
- 2 Sélectionnez les vidéos, les photos ou la musique à modifier dans le programme de canal.
  - Suppression de contenu : Placez le curseur sur le contenu désiré, puis appuyez sur le bouton 🕞 pour le supprimer.
  - Rendez-vous dans la partie de la liste de contenus située complètement à droite. Cliquez sur le bouton 
     pour ajouter du contenu ou changer l'ordre de lecture des éléments du contenu.
- 3 Définissez l'heure à laquelle lire le programme. (Heure de début ~ Heure d'arrêt)
- 4 Changez le nom du programme de canal, puis sélectionnez un dossier de destination dans lequel enregistrer le programme.

### 5 Appuyez sur le bouton **Enregistrer**.

- Ne s'applique que si **Type** est défini sur **Local**.

# Modèle

#### $\mathsf{HOME} \ \widehat{\textcircled{\ }} \to \mathsf{Modèle} \to \mathsf{ENTER} \ \fbox{}$

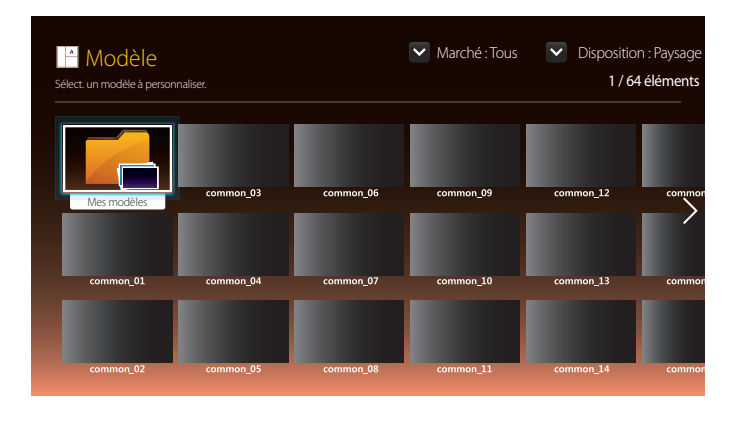

- L'image affichée peut varier selon le modèle.

# Fonctions disponibles sur la page Modèle

Créez un contenu unique grâce aux modèles. Il est facile de créer du contenu. Il vous suffit de modifier les images et le texte dans un modèle.

Triez la liste de modèles à l'aide des critères suivants.

- Marché
- Disposition
  - Paysage: Sélectionnez ce mode en cas d'utilisation du produit en mode paysage.
  - Portrait: Sélectionnez ce mode en cas d'utilisation du produit en mode portrait.

1 Sélectionnez un modèle parmi les exemples de modèles fournis.

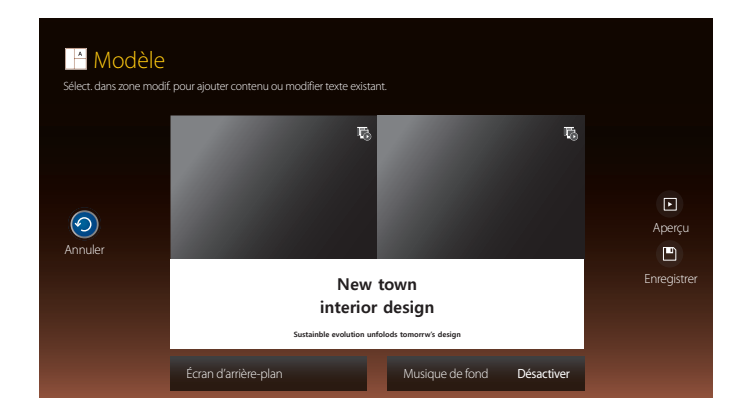

2 Créez un modèle en insérant du texte, de la vidéo, des photos ou des fichiers PDF selon vos choix.

### Saisie de texte

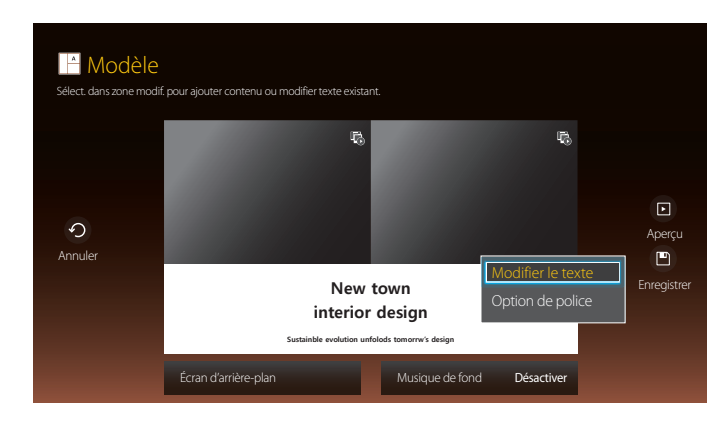

#### Modifier le texte

Sélectionnez la fenêtre **Modifier le texte** pour saisir du texte.

### Option de police

Taille police: Spécifiez la taille de texte du message.

Couleur police: Spécifie la couleur de texte du message.

**Couleur arrière-plan**: Spécifie la couleur d'arrière-plan du message.

**Opacité arrière-plan**: Spécifie la transparence d'arrière-plan du message.

Alignement :sélectionnez un mode d'alignement du message.

Défiler: Spécifie la direction/vitesse de défilement du message.

Masquer élément: Affiche ou masque un message.

La sélection de **Masquer** ne réinitialise pas les paramètres de message.

Réinitialiser: Réinitialise tous les paramètres de Option de police sur les valeurs par défaut.

### Insertion de contenu tel que des vidéos, des photos et des fichiers PDF

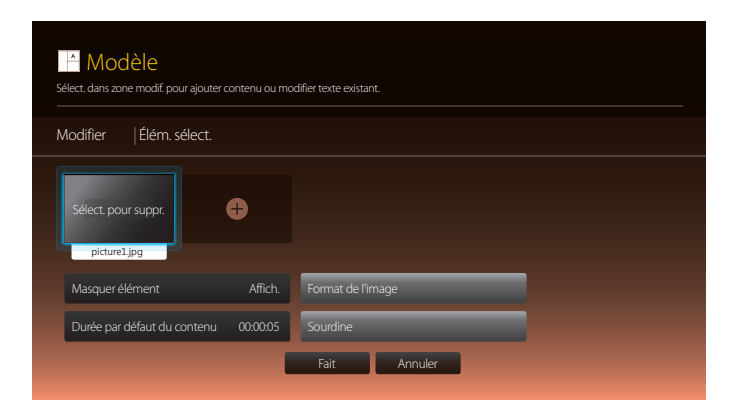

### Configuration de l'image/la musique d'arrière-plan

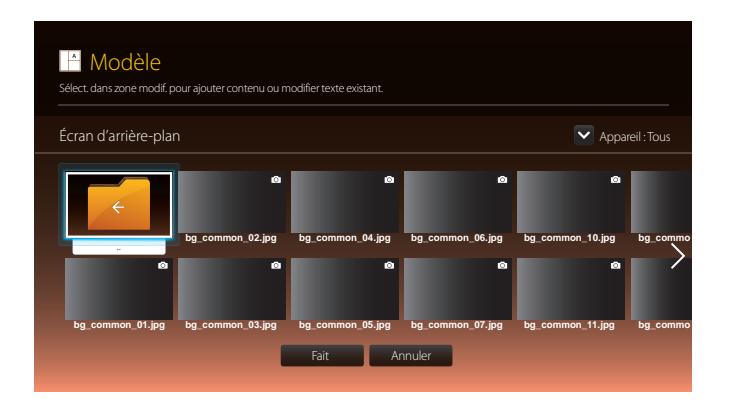

### Aperçu

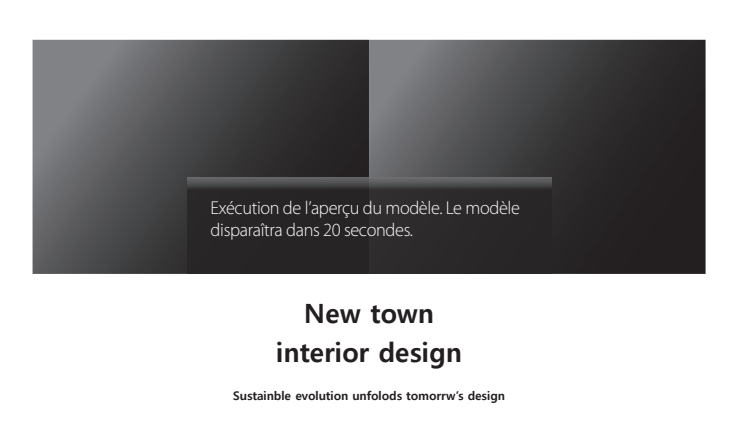

- 1 Affichez un aperçu du modèle créé à l'aide de la fonction Aperçu.
- 2 Pour enregistrer le modèle, appuyez sur le bouton **Enregistrer**.

### 3 Configurez Nom du modèle et Mémoire.

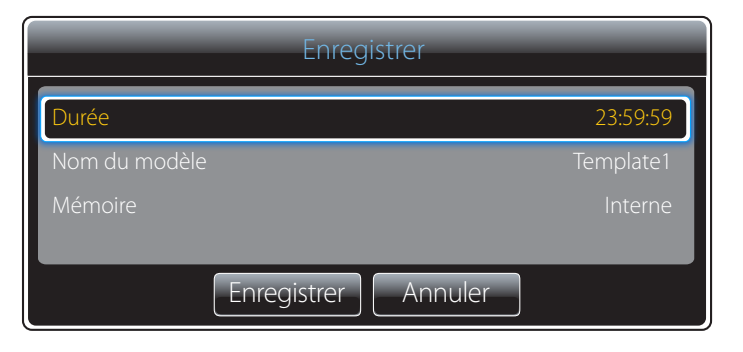

4 Appuyez sur le bouton **Enregistrer** pour terminer de créer le contenu.

# **Cloner le produit**

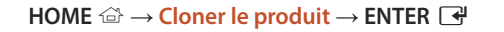

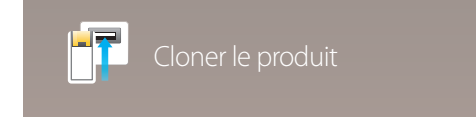

- L'image affichée peut varier selon le modèle.

Exportez les paramètres du produit sur un périphérique USB ou chargez-les via un périphérique USB. Cette option est utile lorsque vous affectez les mêmes paramètres à plusieurs produits.

### Si le périphérique USB ne contient aucun fichier à dupliquer

- **1** Branchez le périphérique USB sur le port USB. Exécutez la fonction **Cloner le produit**.
- 2 Le message Aucun fichier de réplication trouvé sur l'appareil USB. Copier les paramètres système de ce produit sur l'appareil USB? apparaît.

### Si le périphérique USB contient un fichier à dupliquer

- **1** Branchez le périphérique USB sur le port USB. Exécutez la fonction **Cloner le produit**.
- 2 Le message Fichier de réplication trouvé. Sélectionnez une option. apparaît.

#### Exécutez la fonction **Cloner dep. USB** ou **Cloner vers USB**.

- Cloner dep. USB: Copiez les paramètres du périphérique USB sur l'appareil.
- Cloner vers USB: Copiez les paramètres de l'appareil sur le périphérique USB.

- Une fois la configuration terminée, le produit est automatiquement redémarré.

# Paramètres ID

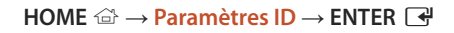

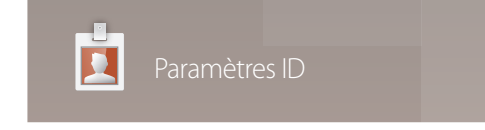

- L'image affichée peut varier selon le modèle.

Assignez un ID personnel à un appareil.

Appuyez sur  $\blacktriangle/\nabla$  pour sélectionner une valeur, puis appuyez sur  $\square$ .

### ID de l'appareil

Entrez le numéro de l'ID de l'appareil connecté au câble d'entrée pour la réception du signal d'entrée. (Plage : 0~224) — Entrez ce numéro à l'aide des boutons numériques de la télécommande.

### Câble de connexion au PC

Sélectionnez une méthode de connexion au contrôle multiécran pour recevoir le signal de contrôle multiécran.

Câble RS232C

communiquez avec le contrôle multiécran par le biais du câble stéréo RS232C.

Câble RJ45(LAN)

communiquez avec le contrôle multiécran par le biais du câble stéréo RJ45.

## Définit. auto ID appar.

Assignez le numéro d'ID automatiquement pour tous les produits connectés.

# Vidéomosaïque

 $\mathsf{HOME} \ \textcircled{\cong} \to \mathsf{Vid\acute{e}omosa\"ique} \to \mathsf{ENTER} \ \fbox{}$ 

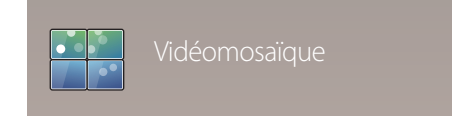

- L'image affichée peut varier selon le modèle.

Personnalise la disposition de plusieurs périphériques d'affichage connectés pour former une vidéomosaïque.

Affiche aussi une partie de l'image totale ou répète la même image sur chaque périphérique connecté.

Pour afficher plusieurs images, consultez l'aide du contrôle multiécran ou le guide de l'utilisateur de MagicInfo. Il se peut que certains modèles ne prennent pas en charge la fonction MagicInfo.

### Vidéomosaïque

Vous pouvez activer ou désactiver la fonction Vidéomosaïque.

Pour former une vidéomosaïque, sélectionnez Activer.

• Désactiver / Activer

### **Horizontal x Vertical**

Cette fonction divise automatiquement l'écran en vidéomosaïque en se basant sur la configuration de la matrice de vidéomosaïque.

Entrez la matrice de vidéomosaïque.

L'écran est divisé en vidéomosaïque selon la matrice configurée. Le nombre d'écrans placés en position verticale ou horizontale doit être compris entre 1 et 15.

La vidéomosaïque peut comporter un maximum de 225 écrans.

L'option Horizontal x Vertical n'est activée que si la fonction Vidéomosaïque est réglée sur Activer.

### Position de l'écran

Pour réorganiser les écrans, attribuez un numéro à chaque appareil dans la matrice à l'aide de la fonction Position de l'écran.

Sélectionnez **Position de l'écran** pour afficher la matrice de vidéomosaïque avec les numéros affectés aux appareils composant la vidéomosaïque.

Pour réorganiser les appareils, utilisez les boutons de direction de la télécommande pour déplacer un appareil vers le numéro souhaité. Appuyez sur le bouton 🕞.

Vous pouvez disposer un maximum de 255 écrans dans **Position de l'écran**.

L'option Position de l'écran n'est activée que si la fonction Vidéomosaïque est réglée sur Activer.

Pour utiliser la fonction, l'option Horizontal x Vertical doit être configurée.

### Format

Sélectionnez le mode d'affichage des images sur la vidéomosaïque.

- Plein écran : affiche les images en plein écran sans marge.
- Naturel : affiche les images dans leur format d'origine, sans augmentation ni réduction de leur taille.
- <sup>—</sup> L'option **Format** n'est activée que si la fonction **Vidéomosaïque** est réglée sur **Activer**.

# État du réseau

Vérifiez le réseau et la connexion Internet.

HOME  $\textcircled{a} \rightarrow \texttt{État} \ \texttt{du} \ \texttt{réseau} \rightarrow \texttt{ENTER} \ \blacksquare$ 

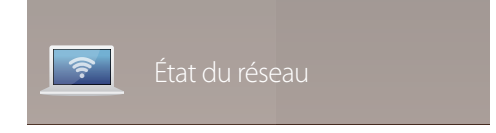

<sup>-</sup> L'image affichée peut varier selon le modèle.

# Image Mode

 $\mathsf{HOME} \stackrel{\text{\tiny{$\square$}}}{\Longrightarrow} \to \mathsf{Image} \mathsf{Mode} \to \mathsf{ENTER} \ \textcircled{\bullet}$ 

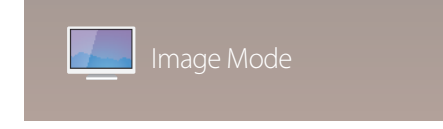

- L'image affichée peut varier selon le modèle.

Sélectionnez un mode d'image (Image Mode) adapté à l'environnement de service de l'appareil.

#### Magasins

Mode adapté aux centres d'achats.

- Sélectionnez Vidéo/image ou Texte selon le mode d'image.
- Bureau et école

Mode adapté aux environnements de bureau et aux écoles.

- Sélectionnez Vidéo/image ou Texte selon le mode d'image.

#### Terminus et station

Mode adapté aux stations d'autobus et aux gares.

- Sélectionnez Vidéo/image ou Texte selon le mode d'image.

#### Vidéomosaïque

Mode adapté aux applications d'affichage en vidéomosaïque.

- Sélectionnez Vidéo/image ou Texte selon le mode d'image.
- Calibré

dans ce mode, les paramètres de luminosité, de couleur, de gamma et d'uniformité personnalisés à l'aide du programme de calibrage des couleurs **Advanced Color Management** sont appliqués.

- Pour bien définir le mode Calibré, assurez-vous de configurer les paramètres de qualité d'image, tels que la luminosité, la couleur, le gamma et l'uniformité à l'aide du programme de calibrage des couleurs Advanced Color Management.
- Pour télécharger le programme Advanced Color Management, rendez-vous sur le site www.samsung.com/ displaysolutions.

#### BD Wise

Fournit la qualité d'image optimale pour les produits DVD, Blu-ray et Home Cinéma de Samsung qui prennent en charge la fonction **BD Wise**. Lorsque la fonction **BD Wise** est réglée sur **Activer**, le mode d'image passe automatiquement en résolution optimale.

- Fonction disponible lorsque vous connectez des produits Samsung qui prennent en charge BD Wise via un câble HDMI relié au produit.
- La fonction BD Wise est activée uniquement lorsqu'un périphérique source doté de la fonction BD Wise est connecté.

# Minuterie mise st/ht

HOME  $\textcircled{} \rightarrow$  Minuterie mise st/ht  $\rightarrow$  ENTER

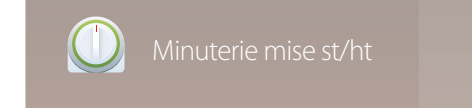

- L'image affichée peut varier selon le modèle.

Vous devez configurer **Réglage Horloge** pour pouvoir utiliser cette fonction.

### Progr. activ.

Réglez Progr. activ. de sorte que l'appareil s'allume automatiquement à l'heure et au jour choisis.

Le produit est mis sous tension, avec la source d'entrée ou le volume indiqué.

Progr. activ. : réglez l'horloge en choisissant une option parmi les sept offertes. Assurez-vous d'abord de régler l'heure actuelle.

#### (Progr. activ. 1 ~ Progr. activ. 7)

- Configuration : sélectionnez Désactiver, Une fois, Quotid., Lun~Ven, Lun~Sam, Sam~Dim ou Manuel. Si vous sélectionnez Manuel, vous pouvez choisir les jours où la fonction Progr. activ. doit mettre le téléviseur sous tension.
  - La coche indique les jours sélectionnés.
- Heure : réglez les heures et les minutes. Pour saisir les chiffres, appuyez sur les touches numériques ou les touches fléchées vers le haut et vers le bas. Pour passer d'une zone d'entrée à l'autre, utilisez les touches fléchées vers la gauche et vers la droite.
- Volume : réglez le niveau sonore désiré. Pour modifier le volume, utilisez les touches fléchées vers la gauche et vers la droite.
- Source : sélectionnez la source d'entrée de votre choix.
- Contenu (lorsque le paramètre Source est réglé sur Interne/USB) : À partir du périphérique USB ou de mémoire interne, sélectionnez un dossier comprenant le contenu à lire lorsque le produit est sous tension. Le contenu peut inclure de la musique, des photos ou des vidéos.
  - Cette fonction est disponible uniquement lorsqu'un périphérique USB est connecté.
- Si la clé USB ne contient aucun fichier musical ou que le dossier contenant le fichier musical n'est pas sélectionné, la fonction « Minuteur » ne fonctionnera pas correctement.
- En présence d'un seul fichier photo dans le périphérique USB, **Diaporama** n'est pas lu.
- Si le nom d'un dossier est trop long, vous ne pouvez pas sélectionner ce dossier.
- Un dossier est affecté à chaque périphérique USB que vous utilisez. Lorsque vous utilisez plusieurs clés USB d'un même type, assurez-vous que les dossiers assignés à chaque clé USB ont des noms différents.
- Nous vous recommandons d'utiliser une clé USB et un lecteur multi cartes lorsque vous utilisez la fonction Progr. activ.
- La fonction **Progr. activ.** peut ne pas fonctionner avec des périphériques USB dotés d'une batterie intégrée, des lecteurs MP3 ou des baladeurs multimédia produits par certains fabricants car l'appareil peut mettre trop de temps à reconnaître ces périphériques.

### Progr. désact.

Réglez l'horloge (Progr. désact.) en choisissant une option parmi les sept offertes. (Progr. désact. 1 ~ Progr. désact. 7)

- Configuration : sélectionnez Désactiver, Une fois, Quotid., Lun~Ven, Lun~Sam, Sam~Dim ou Manuel. Si vous sélectionnez Manuel, vous pouvez choisir les jours où la fonction Progr. désact. doit mettre le produit hors tension.
  - La coche indique les jours sélectionnés.
- Heure : réglez les heures et les minutes. Pour saisir les chiffres, appuyez sur les touches numériques ou les touches fléchées vers le haut et vers le bas. Pour passer d'une zone d'entrée à l'autre, utilisez les touches fléchées vers la gauche et vers la droite.

### Gestion des congés

Le retardateur est désactivé au cours d'une période qui a été définie en tant que Vacances.

Ajouter un congé : spécifiez la période à ajouter aux vacances.
 Sélectionnez les dates de début et de fin des vacances que vous souhaitez ajouter à l'aide des boutons ▲/▼, puis sélectionnez le bouton Enregistrer.

La période sera ajoutée à la liste des vacances.

- Démarrer : définissez la date de début des vacances.
- Fin : définissez la date de fin des vacances.
- **Supprimer** : supprimez les éléments sélectionnés depuis la liste de vacances.
- Modifier: Sélectionnez un élément dans la liste des vacances, puis modifiez la date.
- **Régler la minuterie** : réglez les fonctions **Progr. activ.** et **Progr. désact.** pour qu'elles ne s'activent pas pendant les jours fériés.
  - Appuyez sur 🖼 pour sélectionner les paramètres Progr. activ. et Progr. désact. que vous ne souhaitez pas activer.
  - Les fonctions Progr. activ. et Progr. désact. sélectionnées ne s'activeront pas.

# Message défilant

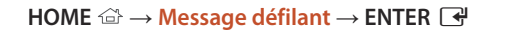

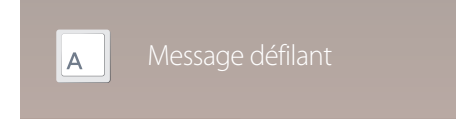

- L'image affichée peut varier selon le modèle.

Saisissez du texte pendant la lecture d'un vidéo ou d'une image et affichez ce texte à l'écran.

- Désactiver / Activer
- Message : saisissez un message à afficher à l'écran.
- Heure : réglez les options Heure de début et Heure de fin d'affichage d'un Message.
- Option de police: Indiquez la police et la couleur du texte du message.
- Position : sélectionnez l'orientation d'affichage d'un Message.
- Défiler: Indiquez les options Direction et Vitesse pour le défilement du message.
- Aperçu: Affichez l'aperçu des paramètres de légende définis.

# **Autres paramètres**

HOME  $\textcircled{a} \rightarrow \text{Autres paramètres} \rightarrow \text{ENTER}$ 

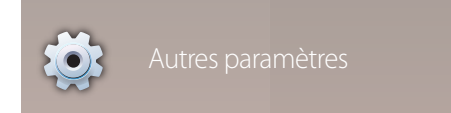

<sup>-</sup> L'image affichée peut varier selon le modèle.

Le menu des paramètres de l'image apparaît.

# Lanceur d'URL

Pour plus de détails sur l'utilisation de la fonction Lanceur d'URL, contactez le vendeur auquel vous avez acheté le produit.

### $\mathsf{HOME} \ \widehat{\boxdot} \to \mathsf{Lanceur} \ \mathsf{d'URL} \to \mathsf{ENTER} \ \textcircled{\bullet}$

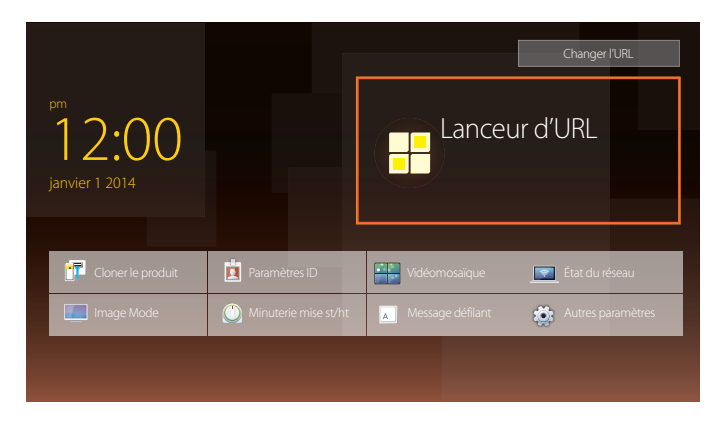

<sup>-</sup> L'image affichée peut varier selon le modèle.
# Réglage de l'écran

Configurez les paramètres **Image (Contre-jour, Nuance coul**, etc.). La disposition des options du menu **Image** peut varier en fonction du produit.

# **Image Mode**

#### $\mathsf{MENU} \boxplus \to \mathsf{Image} \to \mathsf{Image} \mathsf{Mode} \to \mathsf{ENTER} \blacksquare$

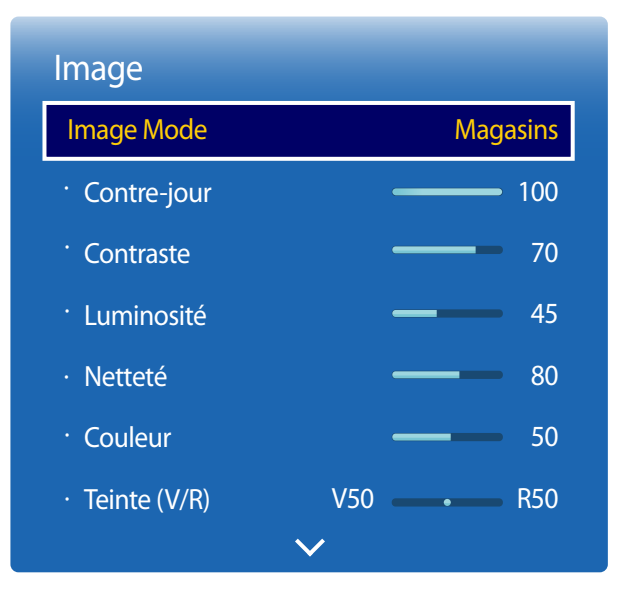

- L'image affichée peut varier selon le modèle.

Sélectionnez un mode d'image (Image Mode) adapté à l'environnement de service de l'appareil.

Magasins

Mode adapté aux centres d'achats.

- Sélectionnez Vidéo/image ou Texte selon le mode d'image.
- Bureau et école

Mode adapté aux environnements de bureau et aux écoles.

- Sélectionnez Vidéo/image ou Texte selon le mode d'image.

#### Terminus et station

Mode adapté aux stations d'autobus et aux gares.

- Sélectionnez Vidéo/image ou Texte selon le mode d'image.

#### Vidéomosaïque

Mode adapté aux applications d'affichage en vidéomosaïque.

- Sélectionnez Vidéo/image ou Texte selon le mode d'image.

#### Calibré

.

dans ce mode, les paramètres de luminosité, de couleur, de gamma et d'uniformité personnalisés à l'aide du programme de calibrage des couleurs **Advanced Color Management** sont appliqués.

- Pour bien définir le mode Calibré, assurez-vous de configurer les paramètres de qualité d'image, tels que la luminosité, la couleur, le gamma et l'uniformité à l'aide du programme de calibrage des couleurs Advanced Color Management.
- Pour télécharger le programme Advanced Color Management, rendez-vous sur le site www.samsung.com/displaysolutions.

#### BD Wise

Fournit la qualité d'image optimale pour les produits DVD, Blu-ray et Home Cinéma de Samsung qui prennent en charge la fonction **BD Wise**. Lorsque la fonction **BD Wise** est réglée sur **Activer**, le mode d'image passe automatiquement en résolution optimale.

- Fonction disponible lorsque vous connectez des produits Samsung qui prennent en charge BD Wise via un câble HDMI relié au produit.
- La fonction BD Wise est activée uniquement lorsqu'un périphérique source doté de la fonction BD Wise est connecté.

# Contre-jour / Contraste / Luminosité / Netteté / Couleur / Teinte (V/R)

 $\mathsf{MENU} \boxplus \to \mathsf{Image} \to \mathsf{ENTER} \ \textcircled{\bullet}$ 

| Image                  |              |
|------------------------|--------------|
| Image Mode             | Magasins     |
| · Contre-jour          | <u> </u>     |
| <sup>•</sup> Contraste | 70           |
| · Luminosité           | <b>—</b> 45  |
| · Netteté              | 80           |
| · Couleur              | 50           |
| · Teinte (V/R)         | V50 — R50    |
|                        | $\mathbf{v}$ |

- L'image affichée peut varier selon le modèle.

Votre appareil est doté de plusieurs options pour régler la qualité de l''image.

| Image Mode                                                          | Paramètres Image Mode | Options ajustables                                                         |
|---------------------------------------------------------------------|-----------------------|----------------------------------------------------------------------------|
| Magasins, Bureau et<br>école, Terminus et station,<br>Vidéomosaïque | Vidéo/image           | Contre-jour / Contraste / Luminosité / Netteté<br>/ Couleur / Teinte (V/R) |
|                                                                     | Texte                 | Contre-jour / Contraste / Luminosité / Netteté                             |
| Calibré                                                             |                       | Contre-jour                                                                |
| BD Wise                                                             |                       | Contre-jour / Contraste / Luminosité / Netteté<br>/ Couleur / Teinte (V/R) |

Lorsque vous modifiez les paramètres Contre-jour, Contraste, Luminosité, Netteté, Couleur ou Teinte (V/R), l'OSD est ajusté en conséquence.

Vous pouvez régler et sauvegarder les réglages de chaque périphérique connecté à une entrée de l'appareil.

La réduction de la luminosité de l'image réduira aussi la consommation d'énergie.

# Tempér. couleurs

 $\mathsf{MENU} \boxplus \to \mathsf{Image} \to \mathsf{Temp\acute{e}r.\ couleurs} \to \mathsf{ENTER} \ \textcircled{=}$ 

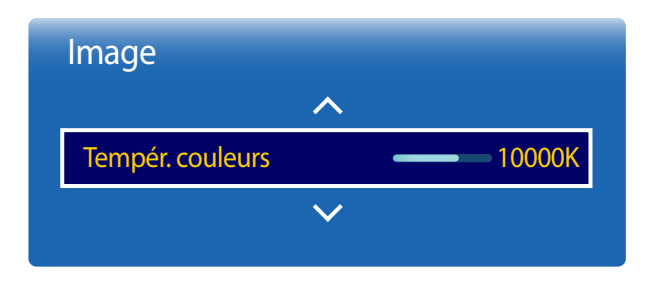

- L'image affichée peut varier selon le modèle.

Permet d'ajuster la température de couleur (rouge/vert/bleu). (Plage : 2800K–16000K)

Activé lorsque le paramètre **Nuance coul.** est défini sur **Désactiver**.

La Tempér. couleurs est désactivée si Image Mode est réglé sur Calibré ou BD Wise.

# Équilibrage du blanc

 $\mathsf{MENU} \boxplus \to \mathsf{Image} \to \mathsf{\acute{E}quilibrage} \ \mathsf{du} \ \mathsf{blanc} \to \mathsf{ENTER} \ \fbox{}$ 

| Image                |  |
|----------------------|--|
| ^                    |  |
| Équilibrage du blanc |  |
| ×                    |  |
|                      |  |

- L'image affichée peut varier selon le modèle.

### 2 points

Règle la température de couleurs pour obtenir une image plus naturelle.

- Décal.-R / Décal.-V / Décal.-B : Règle l'obscurité de chaque couleur (rouge, vert, bleu).
- Gain-R / Gain-V / Gain-B : Règle la luminosité de chaque couleur (rouge, vert, bleu).
- Réinitialiser: Mode adapté aux applications d'affichage en vidéomosaïque.

### **10 Points**

Règle l'équilibrage des blancs par intervalle de 10 points en ajustant la luminosité du rouge, du vert et du bleu.

• Désactiver / Activer

Niveau : sélectionnez l'intervalle pour procéder à l'ajustement.

Rouge : réglez le niveau de rouge.

Vert : réglez le niveau de vert.

Bleu : réglez le niveau de bleu.

Réinitialiser: Mode adapté aux applications d'affichage en vidéomosaïque.

Certains périphériques ne prennent pas cette fonction en charge.

Activé lorsque Image Mode est défini sur Bureau et école (Vidéo/image).

# Gamma

 $\mathsf{MENU} \boxplus \to \mathsf{Image} \to \mathsf{Gamma} \to \mathsf{ENTER} \ \blacksquare$ 

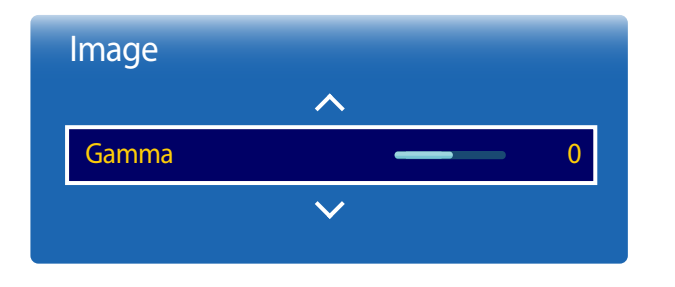

- L'image affichée peut varier selon le modèle.

Valeur d'étalonnage

 $\mathsf{MENU} \boxplus \to \mathsf{Image} \to \mathsf{Valeur} \ \mathsf{d'\acute{e}talonnage} \to \mathsf{ENTER} \ \blacksquare$ 

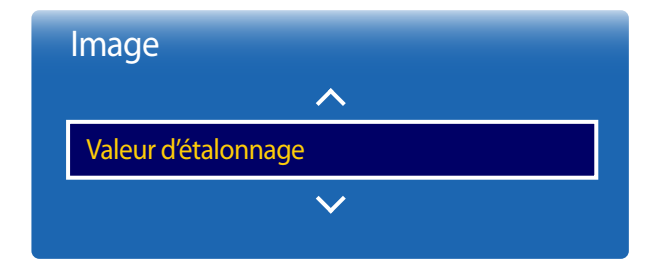

- L'image affichée peut varier selon le modèle.

Règle l'intensité des couleurs primaires.

<sup>—</sup> Si Image Mode a la valeur Calibré, Gamma est désactivé.

Choisissez d'appliquer ou non aux modes Informations et Publicités les paramètres de luminosité, de couleur, de gamma et d'uniformité personnalisés à l'aide du programme de calibrage des couleurs **Advanced Color Management**.

Ne pas appliquer / Appliquer

Pour télécharger le programme Advanced Color Management, rendez-vous sur le site www.samsung.com/displaysolutions.

La Valeur d'étalonnage est désactivée si Image Mode est réglé sur Calibré ou BD Wise.

# Réglages avancés

 $\mathsf{MENU} \boxplus \to \mathsf{Image} \to \mathsf{R\acute{e}glages} \text{ avancés} \to \mathsf{ENTER} \ \fbox$ 

| Réglages avancés     |               |
|----------------------|---------------|
| Contraste dyn.       | Élevé         |
| Tonalité noire       | Le plus foncé |
| Ton chair            | <b>—</b> 0    |
| Mode RVB uniqu.      | Désactiver    |
| Espace couleur       | Natif         |
| Luminosité mouvement | Désactiver    |

| Image Mode                                  | Paramètres Image<br>Mode | Options ajustables                                                                      |
|---------------------------------------------|--------------------------|-----------------------------------------------------------------------------------------|
| Magasins, Bureau et école,<br>Vidéomosaïque | Vidéo/image              | Tonalité noire / Ton chair / Mode RVB uniqu. /<br>Espace couleur                        |
|                                             | Texte                    | Contraste dyn. / Tonalité noire                                                         |
| Terminus et station                         | Vidéo/image              | Tonalité noire / Ton chair / Mode RVB uniqu. /<br>Espace couleur / Luminosité mouvement |
|                                             | Texte                    | Contraste dyn. / Tonalité noire                                                         |
| BD Wise                                     |                          | Contraste dyn. / Tonalité noire / Ton chair / Mode<br>RVB uniqu. / Espace couleur       |

<sup>—</sup> Si Image Mode a la valeur Calibré, Réglages avancés est désactivé.

- L'image affichée peut varier selon le modèle.

| Réglages avancés     |               |
|----------------------|---------------|
| Contraste dyn.       | Élevé         |
| Tonalité noire       | Le plus foncé |
| Ton chair            | <b>—</b> 0    |
| Mode RVB uniqu.      | Désactiver    |
| Espace couleur       | Natif         |
| Luminosité mouvement | Désactiver    |

- L'image affichée peut varier selon le modèle.

### Contraste dyn.

Règle le contraste de l'écran.

• Désactiver / Bas / Moyen / Élevé

### Tonalité noire

Sélectionne le niveau de noir pour régler la profondeur d'écran.

• Désactiver / Sombre / Plus foncé / Le plus foncé

# Ton chair

Accentuez les tons rose Ton chair.

# Mode RVB uniqu.

Affiche les couleurs **Rouge**, **Vert** et **Bleu** pour permettre des réglages précis de la teinte et de la saturation.

• Désactiver / Rouge / Vert / Bleu

# **Espace couleur**

Règle la palette et la variété des couleurs (l'espace couleur) disponibles pour créer des images.

• Auto / Natif / Personnalisé

Pour ajuster Couleur, Rouge, Vert, Bleu et Réinitialiser, réglez Espace couleur sur Personnalisé.

## Luminosité mouvement

Réduit la consommation d'énergie en réduisant la luminosité de l'écran lorsque l'image est en mouvement.

• Désactiver / Activer

# **Options d'image**

 $\mathsf{MENU} \boxplus \to \mathsf{Image} \to \mathsf{Options} \mathsf{d'image} \to \mathsf{ENTER} \ \textcircled{=}$ 

| Options d'image          |            |
|--------------------------|------------|
| Nuance coul.             | Désactiver |
| Image claire numérique   | Désactiver |
| Filtre bruit MPEG        | Désactiver |
| Nv nr HDMI               | Bas        |
| Mode Film                | Désactiver |
| Rétroéclairage dynamique | Désactiver |

- L'image affichée peut varier selon le modèle.

| mage Mode                                                           | Paramètres Image Mode                                       | Options ajustables                                                                                                  |
|---------------------------------------------------------------------|-------------------------------------------------------------|----------------------------------------------------------------------------------------------------|
| Magasins, Bureau et<br>école, Terminus et station,<br>Vidéomosaïque | is, Bureau et Vidéo/image<br>erminus et station,<br>osaïque | Nuance coul. / Image claire numérique /<br>Filtre bruit MPEG / Nv nr HDMI / Mode Film /<br>Rétroéclairage dynamique |
|                                                                     | Texte                                                       | Nuance coul. / Nv nr HDMI / Rétroéclairage<br>dynamique                                                             |
| Calibré                                                             |                                                             | Nv nr HDMI / Rétroéclairage dynamique                                                                               |
| BD Wise                                                             |                                                             | Nuance coul. / Image claire numérique /<br>Filtre bruit MPEG / Nv nr HDMI / Mode Film /<br>Rétroéclairage dynamique |

### Options d'image

| Nuance coul.             | Désactiver |
|--------------------------|------------|
| Image claire numérique   | Désactiver |
| Filtre bruit MPEG        | Désactiver |
| Nv nr HDMI               | Bas        |
| Mode Film                | Désactiver |
| Rétroéclairage dynamique | Désactiver |

- L'image affichée peut varier selon le modèle.

### Nuance coul.

Si Image Mode est défini sur Texte

- Désactiver / Froide / Standard / Chaude
- Si Image Mode est défini sur Vidéo/image ou BD Wise
- Désactiver / Froide / Standard / Chaude1 / Chaude2
- Si Image Mode a la valeur Calibré, Nuance coul. est désactivé.

Il est possible de modifier et sauvegarder les réglages de chaque périphérique connecté à une entrée de l'appareil.

## Image claire numérique

Si le signal de radiodiffusion reçu par votre produit est faible, vous pouvez activer la fonction**Image claire numérique** pour réduire les parasites et les images fantômes susceptibles d'apparaître à l'écran.

- Désactiver / Bas / Moyen / Élevé / Auto
- La réception du signal est à son maximum lorsque la barre est verte.

- Lorsque le signal est faible, essayez toutes les options jusqu'à obtenir la meilleure image de l'appareil.

## Filtre bruit MPEG

Réduit le bruit MPEG afin d'améliorer la qualité de l'image.

• Désactiver / Bas / Moyen / Élevé / Auto

| Options d'image          |            |
|--------------------------|------------|
| Nuance coul.             | Désactiver |
| Image claire numérique   | Désactiver |
| Filtre bruit MPEG        | Désactiver |
| Nv nr HDMI               | Bas        |
| Mode Film                | Désactiver |
| Rétroéclairage dynamique | Désactiver |

- L'image affichée peut varier selon le modèle.

### Nv nr HDMI

Sélectionne le niveau de noir de l'écran pour régler la profondeur d'écran.

• Bas / Normal

Disponible uniquement en modes HDMI (synchronisation AV : 480p, 576p, 720p, 1080i, 1080p).

## Mode Film

Ce mode permet de visualiser des films.

Règle l'appareil pour détecter et traiter automatiquement les signaux de film provenant de toutes les sources et règle l'image à une qualité optimale.

- Désactiver / Auto1 / Auto2
- Disponible en modes **HDMI**(1080i).

## Rétroéclairage dynamique

Ajustement automatique du rétroéclairage pour obtenir le meilleur contraste à l'écran selon les conditions.

• Désactiver / Activer

La fonction **Rétroéclairage dynamique** n'est pas disponible lorsque la source d'entrée est réglée sur **PC** et que **Vidéomosaïque** a la valeur **Activer**.

# **Image Format**

 $\mathsf{MENU} \blacksquare \to \mathsf{Image} \to \mathsf{Image} \ \mathsf{Format} \to \mathsf{ENTER} \ \textcircled{\bullet}$ 

| Image Format |            |
|--------------|------------|
| Image Format | 16:9       |
| · Position   |            |
| Résolution   | Désactiver |

- L'image affichée peut varier selon le modèle.

Choisissez la taille et le format de l'image affichée à l'écran.

### **Image Format**

Les options de réglage d'écran varient en fonction de la source d'entrée active.

- 16:9 : passe l'image en mode écran large 16:9.
- Zoom1 : à utiliser pour un grossissement modéré. Rogne le partie supérieure et les côtés.
- Zoom2 : à utiliser pour un grossissement plus rapproché.
- Affich. intell. 1 : réduit l'image 16:9 de 50%.
  - Affich. intell. 1 est activé uniquement en mode HDMI.
- Affich. intell. 2 : réduit l'image 16:9 de 25%.
  - **Affich. intell. 2** est activé uniquement en mode **HDMI**.
- Format large : agrandit le format de l'image de manière à occuper tout l'écran.
- 4:3 : passe l'image en mode basique (4:3).
- N'appliquez pas le format **4:3** pendant une durée prolongée.

Les bordures apparaissant sur la gauche, la droite, le haut et le bas de l'écran peuvent causer une rémanence d'image (brûlure d'écran) qui n'est pas couverte par la garantie.

- Plein écran : permet d'afficher toute l'image sans rognage lors de l'entrée de signaux HDMI(720p / 1080i / 1080p).
- **Personnalisé** : permet de modifier la résolution selon les préférences de l'utilisateur.
- Format d'origine : si la source d'entrée est PC, HDMI (connexion PC), la vidéo s'affiche selon son format d'origine.

Les ports disponibles peuvent différer selon le modèle.

### Position

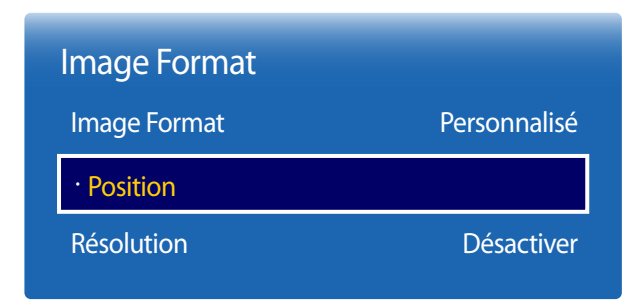

- L'image affichée peut varier selon le modèle.

**Zoom/Position** 

| Image Format    |              |
|-----------------|--------------|
| Image Format    | Personnalisé |
| · Zoom/Position |              |
| Résolution      | Désactiver   |

- L'image affichée peut varier selon le modèle.

Ajustez la position de l'image. La fonction **Position** n'est disponible que si **Image Format** a la valeur **Zoom1**, **Zoom2**, **Format large**, **Plein écran** ou **Personnalisé**.

- Pour utiliser la fonction Position après avoir sélectionné Zoom1, Zoom2, Format large, Plein écran ou Personnalisé, procédez comme suit.
- 1 Appuyez sur le bouton ▼ pour sélectionner **Position**. Appuyez sur le bouton **⊡**.
- 2 Appuyez sur le bouton ▲ ou ▼ pour déplacer l'image vers le haut ou le bas.
- 3 Appuyez sur le bouton ♂.

Ajuste le zoom et la position de l'image. Cette option est disponible lorsque la source d'entrée est définie sur HDMI (1080i/1080p).

Image Format doit être défini sur Personnalisé pour que l'option soit disponible.

- Suivez les instructions ci-dessous depuis la page Zoom/Position.
- 1 Appuyez sur le bouton ▼ pour sélectionner Zoom/Position. Appuyez sur le bouton I.
- 2 Sélectionnez **Zoom** ou **Position**. Appuyez sur le bouton **G**.
- 3 Appuyez sur le bouton A/ / / pour déplacer l'image.
- 4 Appuyez sur le bouton ♂.

Pour restaurer la position d'origine de l'image, sélectionnez Réinitialiser sur l'écran Zoom/Position.

- L'image sera placée à sa position par défaut.

# Résolution

Si l'image est anormale bien que la résolution de la carte vidéo soit l'une des suivantes, vous pouvez optimiser la qualité d'image en sélectionnant une résolution identique pour l'appareil et le PC à partir de ce menu.

résolutions disponibles : Désactiver / 1024x768 / 1280x768 / 1360x768 / 1366x768

# **Réglage Auto**

Règle les valeurs ou les positions de fréquence automatiquement, y compris le réglage fin.

 $\mathsf{MENU} \boxplus \to \mathsf{Image} \to \mathsf{R\acute{e}glage} \: \mathsf{Auto} \to \mathsf{ENTER} \: \textcircled{\bullet}$ 

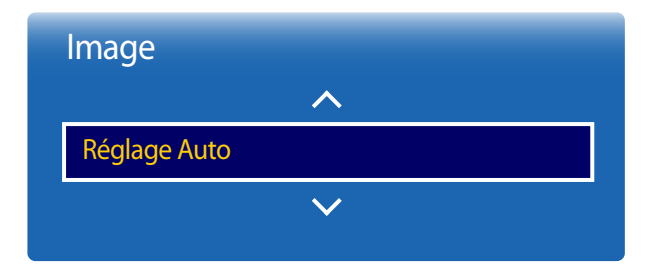

- Disponible en mode **PC** uniquement.
- L'image affichée peut varier selon le modèle.

# Réglage écran PC

 $\mathsf{MENU} \boxplus \to \mathsf{Image} \to \mathsf{R\acute{e}glage} \ \acute{e}\mathsf{cran} \ \mathsf{PC} \to \mathsf{ENTER} \ \fbox{}$ 

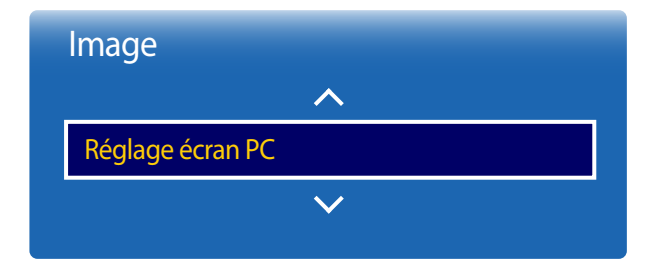

#### • Grain / Affiné

Supprime ou réduit le bruit d'image.

Si le bruit n'est pas éliminé grâce aux seuls réglages précis, utilisez la fonction **Grain** pour ajuster au mieux la fréquence (**Grain**), puis réutilisez les réglages précis. Une fois le bruit réduit, ajustez à nouveau l'image pour l'aligner au centre de l'écran.

#### Position

.

•

Réglez la position de l'écran du PC s'il n'est pas centré ou s'il ne correspond pas à l'écran du produit.

Appuyez sur le bouton ▲ ou ▼ pour régler la position verticale. Appuyez sur le bouton ◀ ou ► pour régler la position horizontale.

#### Rétablir l'image

Rétablit l'image à ses réglages par défaut.

- L'image affichée peut varier selon le modèle.

<sup>-</sup> Disponible en mode **PC** uniquement.

# Image Non

 $\mathsf{MENU} \boxplus \to \mathsf{Image} \to \mathsf{Image} \mathsf{Non} \to \mathsf{ENTER} \blacksquare$ 

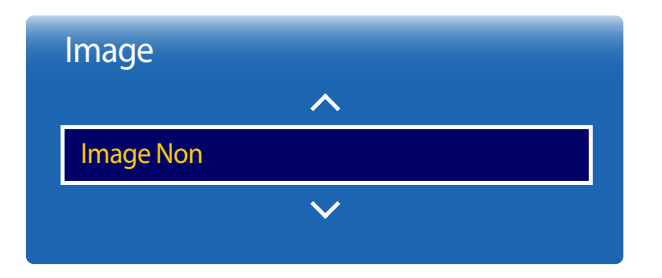

- L'image affichée peut varier selon le modèle.

Réinitial. image

Rétablit le mode d'image en cours à ses réglages par défaut.

 $\mathsf{MENU} \boxplus \to \mathsf{Image} \to \mathsf{R\acute{e}initial.\,image} \to \mathsf{ENTER} \ \fbox$ 

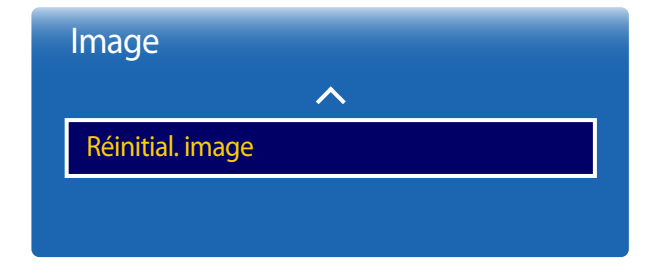

<sup>-</sup> L'image affichée peut varier selon le modèle.

Sélectionnez **Image Non** pour désactiver l'écran. Le volume n'est pas désactivé. Pour activer l'écran, appuyez sur n'importe quel bouton autre que le bouton de volume.

# Affichage à l'écran

# ISI

#### $\mathsf{MENU} \boxplus \to \mathsf{Affichage} \And \mathsf{I'ecran} \to \mathsf{ISI} \to \mathsf{ENTER} \ \textcircled{\texttt{H}}$

| Affichage à l'écran      |          |
|--------------------------|----------|
| ISI                      |          |
| Rotation                 |          |
| Protection de l'écran    |          |
| Affichage du message     |          |
| Transparence menu        | Moyen    |
| Langue menu              | Français |
| Réini. affich. à l'écran |          |
|                          |          |

#### - L'image affichée peut varier selon le modèle.

- Pour le son ISI, reportez-vous aux instructions Sélect. son.
- Si vous mettez le produit hors tension alors que vous regardiez l'écran en mode ISI, le mode ISI reste actif même après la mise hors/sous tension.
- Il est possible que l'image de la fenêtre ISI vous semble légèrement anormale lorsque vous utilisez l'écran principal pour un jeu ou le karaoké.

### Paramètres ISI

L'image provenant de la source vidéo externe sera affichée sur l'écran principal, tandis que l'image du produit sera sur l'écran d'image secondaire PIP.

| Image principale | Image secondaire |  |
|------------------|------------------|--|
| PC               | HDMI             |  |
| HDMI             | PC               |  |

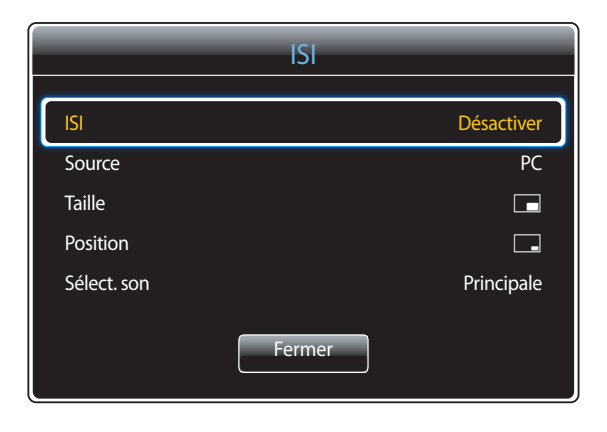

- L'image affichée peut varier selon le modèle.

- ISI (Désactiver / Activer) : activez ou désactivez la fonction PIP.
- **Source** : vous pouvez sélectionner la source de l'image secondaire.
- Taille (\_\_\_, \_\_\_, \_\_\_, \_\_\_, \_\_\_, \_\_\_, \_\_\_); sélectionnez la taille de l'image secondaire.
- Position (\_\_\_, \_\_, , \_\_, , \_\_, , \_\_\_): sélectionnez la position de l'image secondaire.
  - En mode double (**III**), **III**, **III**), il est impossible de sélectionner **Position**.
- Sélect. son (Principale / Secondaire) : vous pouvez choisir d'écouter le son à partir de l'image Principale ou de l'image Secondaire.

# **Rotation**

 $\mathsf{MENU} \ \blacksquare \ \to \mathsf{Affichage} \ \grave{\mathsf{a}} \ l' \grave{\mathsf{e}} \mathsf{cran} \to \mathsf{Rotation} \to \mathsf{ENTER} \ \blacksquare$ 

| Rotation              |             |
|-----------------------|-------------|
| Faire pivoter le menu | Paysage     |
| Pivoter le contenu    | Paysage     |
| Format de l'image     | Plein écran |

- L'image affichée peut varier selon le modèle.

### Faire pivoter le menu

Configurez l'écran de menu.

- Paysage : affichez le menu à l'horizontale (par défaut).
- Portrait : affichez le menu à la verticale, à droite de l'écran de l'appareil.

### Pivoter le contenu

Faites pivoter l'orientation de l'écran du produit.

- Paysage : affichez l'écran en mode paysage (par défaut).
- Portrait : affichez l'écran en mode portrait.

La fonction **Pivoter le contenu** n'est pas disponible en mode **ISI**.

## Format de l'image

Réglez l'écran pivoté en plein écran ou selon son format d'origine.

- Plein écran : afficher l'écran pivoté en plein écran.
- Original : afficher l'écran pivoté au format d'affichage original.

Disponible uniquement lorsque **Pivoter le contenu** a la valeur **Portrait**.

La fonction Format de l'image n'est pas disponible en mode ISI.

# Protection de l'écran

 $\mathsf{MENU} \boxplus \to \mathsf{Affichage} \And \mathsf{l'écran} \to \mathsf{Protection} \And \mathsf{l'écran} \to \mathsf{ENTER} \ \blacksquare$ 

| Protection de l'écran     |            |
|---------------------------|------------|
| Délai protect. auto.      | Désactiver |
| Protection grillage écran |            |

- L'image affichée peut varier selon le modèle.

### Délai protect. auto.

Si l'écran affiche une image fixe pendant une certaine période que vous déterminez, l'appareil active l'économiseur d'écran afin de prévenir la formation d'image fantômes.

• Désactiver / 2 heures / 4 heures / 8 heures / 10 heures

### Protection grillage écran

Pour réduire le risque de brûlure d'écran, cette unité est équipée de la technologie de prévention contre les brûlures d'écran Protection grillage écran.

Protection grillage écran déplace légèrement l'image à l'écran.

Le paramètre **Protection grillage écran Heure** vous permet de programmer la durée entre les mouvements de l'image, en minutes.

### **Déplac.** Point

Minimisez la rétention d'image en déplaçant finement les pixels à l'horizontale ou à la verticale.

- Déplac. Point (Désactiver / Activer)
  - Les options Horizontal, Vertical et Heure sont activées uniquement si la fonction Déplac. Point est réglée sur Activer.
- Horizontal : règle le nombre de pixels qui se déplacent horizontalement à l'écran.
- Vertical : règle le nombre de pixels qui se déplacent verticalement à l'écran.
- Heure : règle l'intervalle de temps pour effectuer le déplacement horizontal ou vertical, respectivement.

#### Paramètres Déplac. Point disponibles et paramètres optimaux.

|                     | Réglages disponibles | Paramètres optimaux |
|---------------------|----------------------|---------------------|
| Horizontal (pixels) | 0~4                  | 4                   |
| Vertical (pixels)   | 0~4                  | 4                   |
| Heure (minutes)     | 1 min. ~ 4 min.      | 4 min.              |

La valeur de Déplac. Point peut varier en fonction de la taille du produit (en pouces) et du mode choisi.

L'affichage d'une image fixe ou d'une sortie au format **4:3** pendant une longue durée peut entraîner une rétention d'image. Il ne s'agit pas d'un défaut du produit.

Si Image Format a la valeur Plein écran, Déplac. Point est désactivé.

| Protection grillage écran |            |
|---------------------------|------------|
| Déplac. Point             |            |
| Minuterie                 |            |
| Affichage immédiat        | Désactiver |
| Bords gris                | Désactiver |

- L'image affichée peut varier selon le modèle.

### Minuterie

Vous pouvez définir le programmateur de Protection grillage écran.

La fonction Protection grillage écran s'arrête automatiquement lorsque la durée indiquée est écoulée.

#### Minuterie

#### Désactiver

**Répéter** : affichez, à des intervalles de temps précis (Durée), le modèle de prévention d'image rémanente défini dans le **Mode**. **Intervalle** : affichez le modèle de prévention d'image rémanente défini dans le **Mode** pour une durée indiquée (de **Heure de** 

début à Heure de fin).

Les options Mode, Période, Heure, Heure de début et Heure de fin sont activées uniquement si la fonction Minuterie est réglée sur Répéter ou Intervalle.

- Mode : sélectionnez le modèle de protection d'écran à afficher.
- Pixel : les pixels à l'écran alternent en noir de façon continue.
- Barre de défilement : une barre verticale se déplace de gauche à droite.
- Écran en fondu : l'intégralité de l'écran devient plus claire, puis plus sombre.
- Les modèles **Barre de défilement** et **Écran en fondu** n'apparaissent qu'une seule fois, quelle que soit la durée de répétition ou l'heure indiquée.
- **Période** : spécifiez l'intervalle d'activation de la fonction **Protection grillage écran**.

L'option est activée lorsque Répéter est sélectionné pour Minuterie.

• Heure : spécifiez la durée d'activation de la fonction Protection grillage écran.

Activé lorsque Minuterie est réglé sur Répéter et Mode sur Pixel.

• Heure de début : réglez l'heure de début pour activer la fonction de protection d'écran.

L'option est activée lorsque Intervalle est sélectionné pour Minuterie.

- Heure de fin : réglez l'heure de fin pour désactiver la fonction de protection d'écran.
  - L'option est activée lorsque Intervalle est sélectionné pour Minuterie.

| Protection grillage écra | n          |
|--------------------------|------------|
| Déplac. Point            |            |
| Minuterie                |            |
| Affichage immédiat       | Désactiver |
| Bords gris               | Désactiver |

- L'image affichée peut varier selon le modèle.

# Affichage du message

 $\mathsf{MENU} \boxplus \to \mathsf{Affichage} \And \mathsf{l'écran} \to \mathsf{Affichage} du \ \mathsf{message} \to \mathsf{ENTER} \ \blacksquare$ 

| Affichage du message   |         |  |
|------------------------|---------|--|
| Infos sur la source    | Activer |  |
| Message absence signal | Activer |  |
| Message MDC            | Activer |  |

### **Affichage immédiat**

Sélectionnez l'économiseur d'écran devant s'afficher immédiatement.

• Désactiver / Pixel / Barre de défilement / Écran en fondu

### **Bords gris**

Lorsque le format d'affichage de l'écran est réglé sur 4:3, réglez la luminosité des bandes blanches latérales pour protéger l'écran.

• Désactiver / Clair / Sombre

### Infos sur la source

Indiquez si vous souhaitez afficher le menu OSD source en cas de modification de la source d'entrée.

Désactiver / Activer

### Message absence signal

Indiquez si le message « Aucun signal » doit s'afficher lorsqu'aucun signal n'est détecté.

• Désactiver / Activer

### Message MDC

Indiquez si le message MDC OSD doit s'afficher lorsque l'appareil est contrôlé par MDC.

• Désactiver / Activer

- L'image affichée peut varier selon le modèle.

# **Transparence menu**

Ajustez la transparence de la zone de menu.

• Élevé / Moyen / Bas

 $\mathsf{MENU} \boxplus \to \mathsf{Affichage} \And \mathsf{l'écran} \to \mathsf{Transparence} \ \mathsf{menu} \to \mathsf{ENTER} \ \fbox$ 

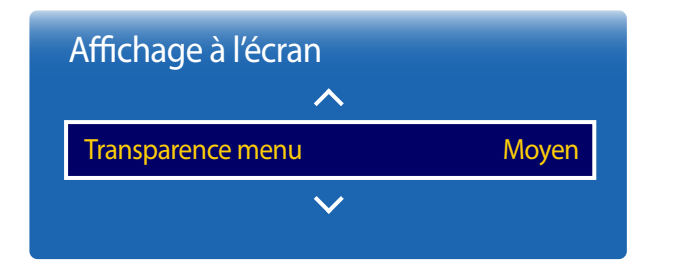

- L'image affichée peut varier selon le modèle.

# Langue menu

 $\mathsf{MENU} \boxplus \to \mathsf{Affichage} \And \mathsf{l'\acute{e}cran} \to \mathsf{Langue} \ \mathsf{menu} \to \mathsf{ENTER} \ \blacksquare$ 

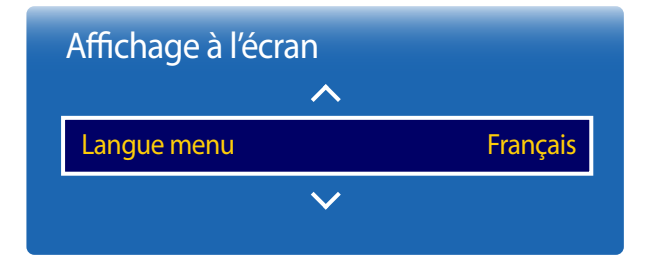

Permet de régler la langue du menu.

Une modification au réglage de la langue sera appliquée seulement au menu affiché à l'écran. Elle n'affectera pas les autres fonctions de votre PC.

<sup>-</sup> L'image affichée peut varier selon le modèle.

# Réini. affich. à l'écran

Cette option permet de restaurer les paramètres d'usine par défaut sous Affichage à l'écran.

 $\mathsf{MENU} \boxplus \to \mathsf{Affichage} \ \grave{\mathsf{a}} \ \mathsf{l'\acute{e}ran} \to \mathsf{R\acute{e}ini.} \ \grave{\mathsf{affich.}} \ \grave{\mathsf{a}} \ \mathsf{l'\acute{e}ran} \to \mathsf{ENTER} \ \blacksquare$ 

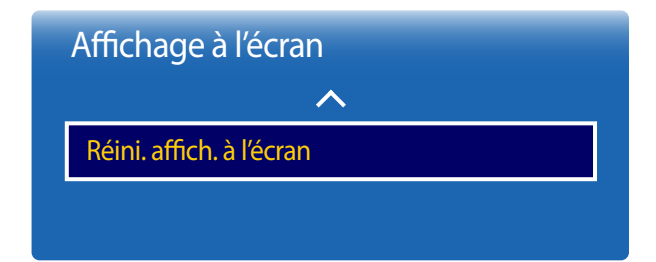

- L'image affichée peut varier selon le modèle.

# Réglage du son

Configurez les paramètres audio (Son) du produit.

# Son Mode

#### $\mathsf{MENU} \boxplus \to \mathsf{Son} \to \mathsf{Son} \mathsf{Mode} \to \mathsf{ENTER} \blacksquare$

| Son                     |            |
|-------------------------|------------|
| Son Mode                | Standard   |
| Effet sonore            |            |
| Son HDMI                | AV(HDMI)   |
| Paramètres haut-parleur |            |
| Volume auto             | Désactiver |
| Réinitial. son          |            |
|                         |            |

Vous pouvez sélectionner le mode son qui convient le mieux à vos préférences.

- Standard : permet de sélectionner le mode sonore normal.
- Musique : permet d'accentuer la musique par rapport à la voix.
- **Cinéma** : offre le meilleur son possible pour les films.
- Voix claire : permet d'accentuer la voix par rapport aux autres sons.
- Amplifier : permet d'augmenter l'intensité des sons aigus pour optimiser l'écoute des malentendants.

<sup>-</sup> L'image affichée peut varier selon le modèle.

# **Effet sonore**

 $\mathsf{MENU} \ \blacksquare \ \to \mathbf{Son} \to \mathbf{Effet} \ \mathbf{sonore} \to \mathbf{ENTER} \ \blacksquare$ 

| Effet sonore     |            |
|------------------|------------|
| Virtual Surround | Désactiver |
| Dialog Clarity   | Désactiver |
| Égaliseur        |            |

- L'image affichée peut varier selon le modèle.

Configurez votre effet sonore favori pour la sortie audio.

Disponible uniquement lorsque Son Mode a la valeur Standard.

### **Virtual Surround**

Cette fonction offre une qualité audio virtuelle à 5.1 canaux avec une chaîne à deux enceintes grâce à la technologie HRTF (Head Related Transfer Function).

Désactiver / Activer

# **Dialog Clarity**

Cette fonction permet d'augmenter l'intensité des dialogues par rapport à une musique de fond ou des effets sonores afin de bien les entendre.

Désactiver / Activer

# Égaliseur

Utilisez Égaliseur pour personnaliser les paramètres audio de chaque haut-parleur.

- Balance L/R : permet de régler la balance entre les haut-parleurs gauche et droit.
- 100Hz / 300Hz / 1kHz / 3kHz / 10kHz (ajustement de la bande passante) : permet de régler le niveau de fréquences de bande passante spécifiques.
- Réinitialiser : permet de restaurer les paramètres par défaut de l'égaliseur.

# **Son HDMI**

 $\mathsf{MENU} \boxplus \to \mathsf{Son} \to \mathsf{Son} \mathsf{HDMI} \to \mathsf{ENTER} \blacksquare$ 

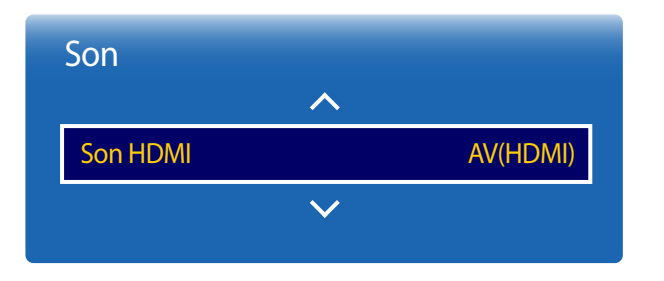

- L'image affichée peut varier selon le modèle.

# Paramètres haut-parleur

 $\mathsf{MENU} \boxplus \to \mathsf{Son} \to \mathsf{Paramètres\ haut-parleur} \to \mathsf{ENTER} \ \blacksquare$ 

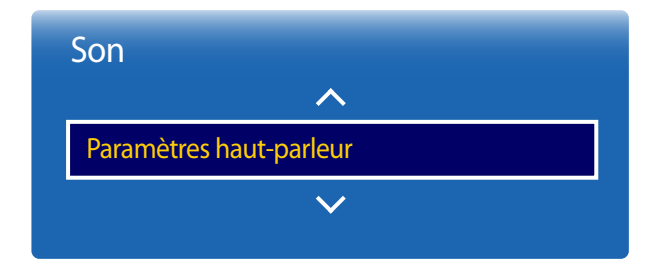

Sélectionnez la source audio : à partir de **AV(HDMI)** ou de **PC(DVI)**.

• AV(HDMI) / PC(DVI)

### Sortie du son du téléviseur

En écoutant la bande sonore d'une émission ou d'un film par l'intermédiaire d'un récepteur externe, peut-être entendrezvous un écho sonore provoqué par la différence de vitesse de décodage entre les haut-parleurs du produit et les haut-parleurs branchés à votre récepteur audio. Si tel est le cas, attribuez la valeur **Externe** à votre produit.

- Externe / Interne / Récepteur
- Lorsque vous réglez Paramètres haut-parleur sur Externe, les haut-parleurs du produit sont désactivés.

Le son sera uniquement diffusé à partir des haut-parleurs externes. Lorsque **Paramètres haut-parleur** a la valeur **Interne**, les haut-parleurs du produit et les haut-parleurs externes sont activés. Les deux fonctionnent normalement.

Si vous ne recevez aucun signal vidéo, le son sera coupé dans les haut-parleurs de l'appareil ainsi que dans les haut-parleurs externes.

<sup>-</sup> L'image affichée peut varier selon le modèle.

# Volume auto

 $\mathsf{MENU} \boxplus \to \mathsf{Son} \to \mathsf{Volume} \text{ auto} \to \mathsf{ENTER} \ \blacksquare$ 

| Son         |              |            |
|-------------|--------------|------------|
|             | ~            |            |
| Volume auto |              | Désactiver |
|             | $\checkmark$ |            |
|             |              |            |

- L'image affichée peut varier selon le modèle.

Le volume peut varier selon le canal utilisé.

Égalisez automatiquement le volume lorsque vous passez à un autre canal.

• Désactiver / Normal / Nuit

La valeur Normal égalise le volume sur chaque chaîne pour que, lorsque vous changez de chaîne, le volume reste le même.

La valeur **Nuit** égalise et diminue le volume sur chaque canal de manière à le rendre plus silencieux. La valeur **Nuit** est utile la nuit, lorsque vous souhaitez maintenir un volume faible.

Pour utiliser la commande de volume d'un périphérique source connecté, réglez Volume auto sur Désactiver. La modification du volume du périphérique source connecté peut ne pas être appliquée si Volume auto a la valeur Normal ou Nuit.

L'image affichée peut varier selon le modèle. Restaurez tous les paramètres d'usine par défaut du son.

# **Réinitial. son**

 $\mathsf{MENU} \boxplus \to \mathsf{Son} \to \mathsf{R\acute{e}initial.} \mathsf{son} \to \mathsf{ENTER} \blacksquare$ 

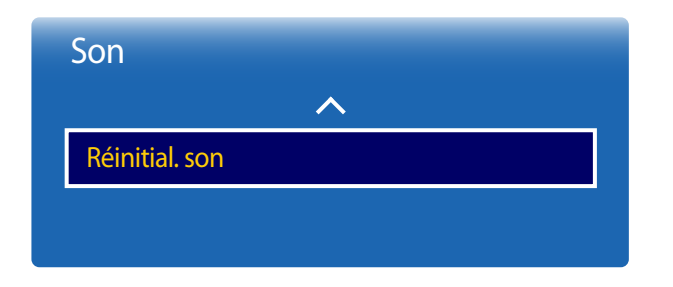

<sup>-</sup> L'image affichée peut varier selon le modèle.

# Réseau

# État du réseau

#### $\mathsf{MENU} \boxplus \to \mathsf{R\acute{e}seau} \to \mathsf{\acute{E}tat} \mathsf{ du} \mathsf{ r\acute{e}seau} \to \mathsf{ENTER} \ \blacksquare$

Vous pouvez vérifier le réseau et l'état de la connexion Internet en cours.

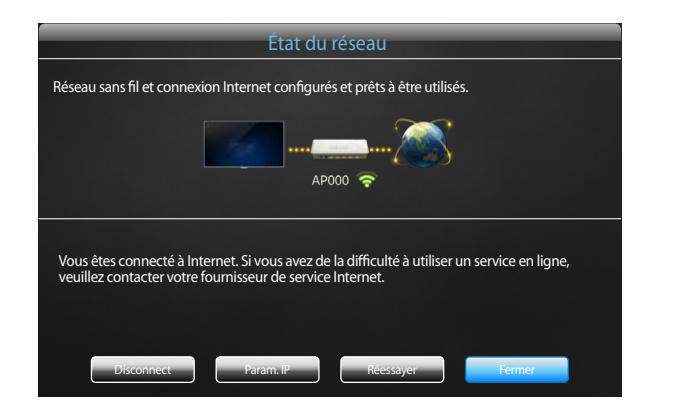

- L'image affichée peut varier selon le modèle.

# Paramètres réseau

#### MENU III $\rightarrow$ Réseau $\rightarrow$ Paramètres réseau $\rightarrow$ ENTER $\square$

Configurez les paramètres réseau pour utiliser diverses fonctions avancées, comme la recherche sur Internet, le partage de contenu via un réseau domestique et la mise à jour des fonctions.

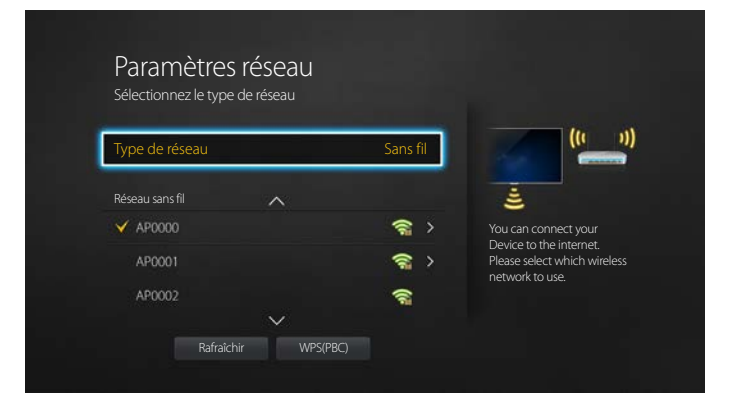

- L'image affichée peut varier selon le modèle.

### Type de réseau

• Sans fil / Câble

### Paramètres de réseau (câblé)

### Connexion à un réseau câblé

Vous disposez de trois méthodes différentes pour connecter votre produit à votre réseau local (LAN) à l'aide d'une connexion câblée.

 Vous pouvez connecter votre produit à votre réseau local en connectant le port LAN situé à l'arrière de votre produit à un modem externe à l'aide d'un câble LAN.
 Voir le schéma ci-dessous.

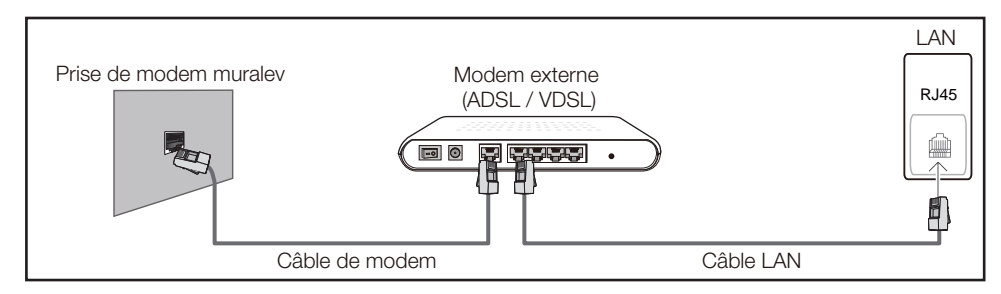

 Vous pouvez connecter votre produit à votre réseau local en connectant le port LAN situé à l'arrière du produit à un routeur IP connecté, à son tour, à un modem externe. Utilisez un câble LAN pour effectuer la connexion. Voir le schéma ci-dessous.

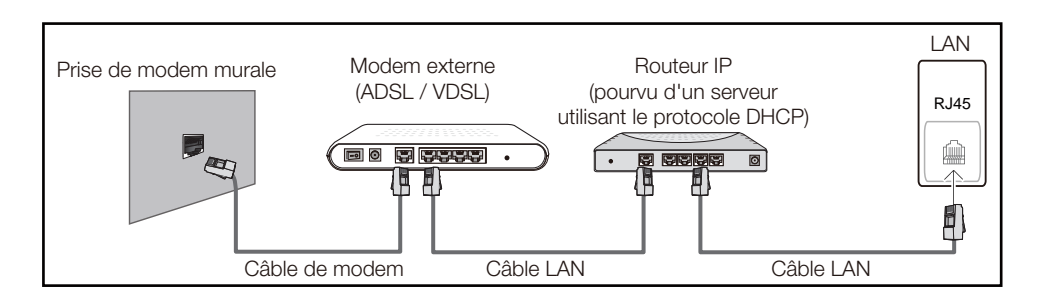

 En fonction de la configuration de votre réseau, il se peut que vous puissiez connecter directement le port LAN situé à l'arrière du produit à une prise réseau murale à l'aide d'un câble LAN.
 Voir le schéma ci-dessous. Nous attirons votre attention sur le fait que la prise murale est connectée à un modem ou routeur situé en un autre point de la maison.

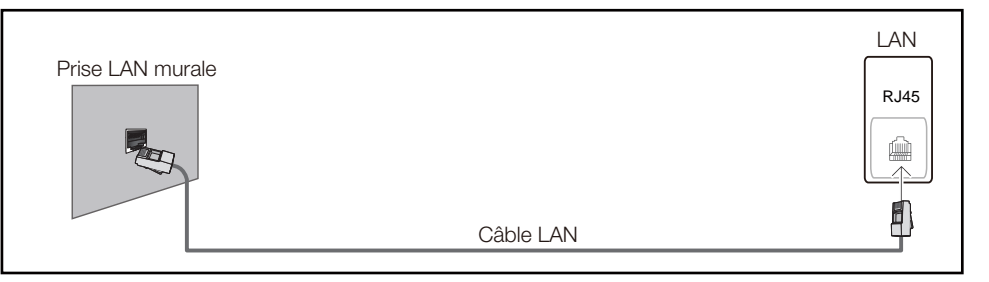

Si vous possédez un réseau dynamique, vous devez utiliser un modem ou routeur ADSL prenant en charge le protocole DHCP (Dynamic Host Configuration Protocol). Les modems de ce type fournissent automatiquement l'adresse IP, le masque de sous-réseau, la passerelle et les valeurs DNS dont votre produit a besoin pour accéder à Internet. Aucune saisie manuelle n'est donc requise. La plupart des réseaux domestiques sont de type dynamique.

Certains réseaux nécessitent une adresse IP statique. Si tel est votre cas, vous devez saisir manuellement l'adresse IP, le masque de sous-réseau, la passerelle et les valeurs DNS dans l'écran de configuration réseau de votre produit lors de la configuration de la connexion réseau. Pour obtenir ces données, contactez votre fournisseur d'accès Internet (FAI).

Si vous disposez d'un ordinateur Windows, vous pouvez également utiliser ce dernier pour obtenir ces paramètres.

- Si votre réseau nécessite une adresse IP statique, vous pouvez utiliser un modem ADSL prenant en charge le protocole DHCP.
- En effet, les modems de ce type vous permettent également d'utiliser des adresses IP statiques.

Configurez la connexion au réseau pour utiliser les services Internet notamment pour les mises à niveau du logiciel.

#### **Option Paramètres réseau automatique (câblé)**

Connectez-vous au réseau à l'aide d'un câble LAN. Vérifiez en premier lieu qu'un câble LAN est connecté.

#### **Configuration automatique**

- 1 Réglez Type de réseau sur Câble dans la page Paramètres réseau.
- 2 Appuyez sur le bouton Connexion pour exécuter la fonction Paramètres réseau.
  - Le bouton Connexion est activé uniquement si le câble LAN est correctement connecté.
- 3 L'écran d'essai s'affiche et vérifie la connexion réseau.

Une fois la connexion vérifiée, le message "Connexions Internet et au réseau câblé établies." apparaît.

- Si la connexion échoue, vérifiez la connexion du port LAN.
- Si le processus automatique ne parvient pas à trouver les valeurs de connexion réseau ou si vous voulez établir la connexion manuellement, allez à la section suivante, Configuration réseau

#### Option Paramètres réseau manuelle (câblé)

Dans les bureaux, des adresses IP statiques peuvent être utilisées.

Si tel est le cas, demandez à l'administrateur réseau l'adresse IP, le masque de sous-réseau, la passerelle et l'adresse du serveur DNS. Saisissez ces valeurs.

#### Obtention des valeurs de connexion au réseau

Pour obtenir les valeurs de connexion au réseau sur la plupart des ordinateurs utilisant le système Windows, suivez les étapes ci-après .

1 Cliquez avec le bouton de droite sur l'icône Réseau dans le coin inférieur droit de l'écran.

- 2 Cliquez sur État dans le menu contextuel qui s'affiche.
- 3 Dans la boîte de dialogue qui apparaît, cliquez sur l'onglet **Soutien technique**.
- 4 Sur la page **Soutien technique**, cliquez sur le bouton **Détails**. Les valeurs de connexion au réseau sont affichées.

#### Configuration manuelle de la connexion réseau

- 1 Réglez Type de réseau sur Câble dans la page Paramètres réseau.
- 2 Appuyez sur le bouton **Connexion** pour exécuter la fonction **Paramètres réseau**.
  - Le bouton Connexion est activé uniquement si le câble LAN est correctement connecté.
- 3 L'écran d'essai s'affiche et le processus de vérification commence. Appuyez sur Arrêter. Le processus de vérification s'arrête.
- 4 Sélectionnez Param. IP sur l'écran de connexion réseau. L'écran Param. IP apparaît.
- 5 Sélectionnez le champ supérieur, appuyez sur ☑, puis réglez Param. IP sur Entrer manuellement. Procédez de la même manière pour chacune des zones de l'Adresse IP.
  - Si vous réglez Param. IP sur Entrer manuellement, Param. DNS prend automatiquement la valeur Entrer manuellement.
- 6 Une fois la saisie terminée, sélectionnez **OK** en bas de la page, puis appuyez sur 🖼. L'écran d'essai s'affiche et le processus de vérification commence.
- 7 Une fois la connexion vérifiée, le message "Connexions Internet et au réseau câblé établies." apparaît.

### Paramètres de réseau (sans fil)

### Connexion à un réseau sans fil

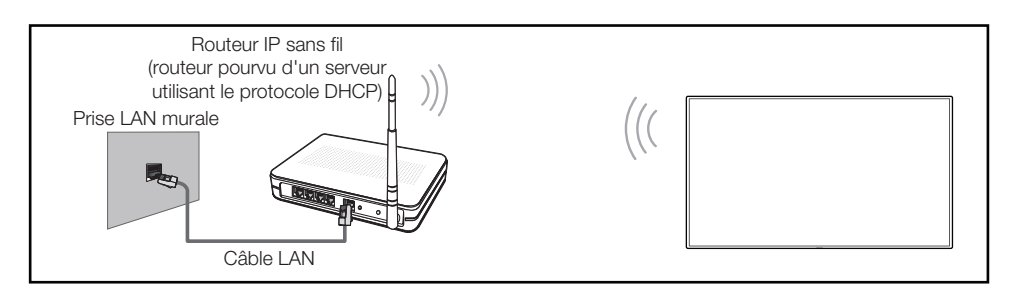

Samsung recommande l'utilisation du protocole IEEE 802.11n. Lorsque vous faites jouer une vidéo par le biais d'une connexion réseau, des problèmes d'interférence pourraient survenir pendant la lecture.

- Sélectionnez un canal inutilisé pour le routeur IP sans fil. Si ce canal est utilisé par un autre appareil à proximité, il y aura des interférences et la communication échouera.
- Votre appareil prend en charge seulement les systèmes de sécurité sans fil suivants : Si vous sélectionnez le mode 802.11n à haut débit (Greenfield) et si le type de chiffrement est WEP, TKIP ou TKIP AES (mixte WPS 2) sur votre routeur sans fil ou routeur Internet sans fil, les produits Samsung ne prendront en charge aucune connexion qui soit conforme aux nouvelles spécifications de certification de produits sans fil.
- Si votre routeur sans fil prend en charge WPS (Configuration Wi-Fi protégée), vous pouvez vous connecter au réseau à l'aide de l'option PBC (configuration par touches) ou d'un numéro d'identification personnel (NIP). WPS configurera automatiquement les clés SSID et WPA, peu importe le mode choisi.
- Méthodes de connexion : Vous pouvez configurer la connexion à un réseau sans fil de trois façons : Configuration automatique (à l'aide de la fonction de recherche de réseau automatique), configuration manuelle, WPS(PBC)

### Configuration réseau automatique (sans fil)

La plupart des réseaux sans fil présentent un système de sécurité optionnel qui exige des dispositifs accédant au réseau pour transmettre un code de sécurité crypté appelé clé d'accès ou **Code de sécurité**. La **Code de sécurité** est constitué d'un mot de passe (phrase), habituellement un mot ou une série de lettres et de chiffres d'une longueur particulière que l'on vous a demandé d'entrer lors de la configuration de la sécurité de votre réseau sans fil. Si vous utilisez cette méthode de configuration de connexion réseau et disposez d'une **Code de sécurité** pour votre réseau sans fil, vous devrez entrer le mot de passe pendant le processus de configuration automatique ou manuelle.

#### **Configuration automatique**

- 1 Réglez Type de réseau sur Sans fil dans la page Paramètres réseau.
- 2 La fonction **Réseau** recherche les réseaux sans fil disponibles. Une fois l'opération de recherche terminée, une liste des réseaux disponibles s'affiche.
- - Si le routeur sans fil souhaité n'apparaît pas, sélectionnez **Rafraîchir** pour lancer une nouvelle recherche.
  - En cas d'échec de la nouvelle recherche du routeur, sélectionnez le bouton Arrêter.
     Le bouton Ajouter réseau apparaît.
     Sélectionnez Ajouter réseau pour ajouter le routeur sans fil auquel se connecter.
- 4 Si l'écran Entrez un mot de passe. apparaît, passez à l'étape 5. Si vous sélectionnez un routeur sans fil qui n'a aucune sécurité, passez à l'étape 7.
- 5 Si le routeur a une sécurité, saisissez la Entrez un mot de passe. (clé de sécurité ou NIP).

6 Une fois la saisie terminée, utilisez le bouton fléché droit pour placer le curseur sur Fait, puis appuyez sur G. L'écran de connexion réseau apparaît et le processus de vérification démarre.

Une connexion est établie avec le routeur, mais il est impossible d'accéder à Internet.

7 Une fois la connexion vérifiée, le message "Réseau sans fil et connexion Internet configurés et prêts à être utilisés." apparaît.

#### Configuration réseau manuelle (sans fil)

Dans les bureaux, des adresses IP statiques peuvent être utilisées.

Si tel est le cas, demandez à l'administrateur réseau l'adresse IP, le masque de sous-réseau, la passerelle et l'adresse du serveur DNS. Saisissez ces valeurs.

#### Obtention des valeurs de connexion au réseau

Pour obtenir les valeurs de connexion au réseau sur la plupart des ordinateurs utilisant le système Windows, suivez les étapes ci-après .

- 1 Cliquez avec le bouton de droite sur l'icône Réseau dans le coin inférieur droit de l'écran.
- 2 Cliquez sur État dans le menu contextuel qui s'affiche.
- 3 Dans la boîte de dialogue qui apparaît, cliquez sur l'onglet **Soutien technique**.
- 4 Sur la page **Soutien technique**, cliquez sur le bouton **Détails**. Les valeurs de connexion au réseau sont affichées.

#### Configuration manuelle de la connexion réseau

- 1 Réglez Type de réseau sur Sans fil dans la page Paramètres réseau.
- 2 La fonction **Réseau** recherche les réseaux sans fil disponibles. Une fois l'opération de recherche terminée, une liste des réseaux disponibles s'affiche.
- - Si le routeur sans fil souhaité n'apparaît pas, sélectionnez **Rafraîchir** pour lancer une nouvelle recherche.
  - En cas d'échec de la nouvelle recherche du routeur, sélectionnez le bouton Arrêter.
     Le bouton Ajouter réseau apparaît.
     Sélectionnez Ajouter réseau pour ajouter le routeur sans fil auquel se connecter.
- 4 Si l'écran Entrez un mot de passe. apparaît, passez à l'étape 5. Si vous sélectionnez un routeur sans fil qui n'a aucune sécurité, passez à l'étape 7.
- 5 Si le routeur a une sécurité, saisissez la Entrez un mot de passe. (clé de sécurité ou NIP).
- 6 Une fois la saisie terminée, utilisez le bouton fléché droit pour placer le curseur sur Fait, puis appuyez sur G. L'écran de connexion réseau apparaît et le processus de vérification démarre.
- 7 Sélectionnez Arrêter pendant les tentatives d'établissement d'une connexion réseau. Cela arrêtera la connexion.
- 8 Sélectionnez Param. IP sur l'écran de connexion réseau. L'écran Param. IP apparaît.
- 9 Sélectionnez le champ supérieur, appuyez sur 
  →, puis réglez Param. IP sur Entrer manuellement. Procédez de la même manière pour chacune des zones de l'Adresse IP.

Si vous réglez Param. IP sur Entrer manuellement, Param. DNS prend automatiquement la valeur Entrer manuellement.

- 10 Une fois la saisie terminée, sélectionnez **OK** en bas de la page, puis appuyez sur **G**. L'écran d'essai s'affiche et le processus de vérification commence.
- 11 Une fois la connexion vérifiée, le message "Réseau sans fil et connexion Internet configurés et prêts à être utilisés." apparaît.

### WPS(PBC)

### Comment configurer l'utilisation de WPS(PBC)

Si votre routeur possède le bouton WPS(PBC), suivez les étapes suivantes.

- 1 Réglez Type de réseau sur Sans fil dans la page Paramètres réseau.
- 2 Sélectionnez WPS(PBC), appuyez sur 🖃, puis appuyez à nouveau sur 🖃.
- **3** Appuyez sur le bouton **WPS(PBC)** de votre routeur dans les 2 minutes qui suivent. Votre produit récupère automatiquement tous les réglages réseau dont il a besoin et se connecte à votre réseau.
- 4 L'écran de connexion réseau s'affiche et le paramétrage du réseau est effectué.

# **Wi-Fi Direct**

#### MENU III $\rightarrow$ Réseau $\rightarrow$ Wi-Fi Direct $\rightarrow$ ENTER $\square$

Connexion de l'appareil à des terminaux mobiles. Cette fonction vous permet de connecter des terminaux mobiles directement à votre appareil, sans routeur.

Pour que vous puissiez utiliser cette fonction, votre périphérique mobile doit être pris en charge en **Wi-Fi Direct**.

# Pour connecter votre périphérique mobile à votre produit à l'aide de la fonction Wi-Fi Direct, procédez comme suit :

- 1 Allez à l'écran Wi-Fi Direct. L'appareil commence à rechercher des terminaux.
- 2 Activez la fonction Wi-Fi Direct de votre périphérique. Sélectionnez le terminal mobile de votre choix.
- PBC (Push Button Configuration) : appuyez sur le bouton WPS(PBC) présent sur votre périphérique sans fil dans les 2 minutes qui suivent. Votre produit récupère automatiquement tous les réglages réseau dont il a besoin et se connecte à votre réseau.
- NIP : saisissez le code NIP affiché sur votre périphérique.

Pour déconnecter le périphérique, sélectionnez le périphérique sans fil connecté, puis Déconnecté.

# Paramètres de l'appareil multimédia

#### $\mathsf{MENU} \boxplus \to \mathsf{R}\acute{e}\mathsf{seau} \to \mathsf{Paramètres} \ \mathsf{de} \ \mathsf{l'appareil} \ \mathsf{multim\acute{e}dia} \to \mathsf{ENTER} \ \fbox{}$

Autoriser les autres appareils tels que les téléphones intelligents et les tablettes sur votre réseau, à partager du contenu avec votre produit.

# **Screen Mirroring**

#### $\mathsf{MENU} \blacksquare \to \mathsf{R\acute{e}seau} \to \mathsf{Screen} \mathsf{Mirroring} \to \mathsf{ENTER} \blacksquare$

Connectez un périphérique mobile prenant en charge la fonction de mise en miroir à l'appareil. Vous pourrez ainsi diffuser le contenu visuel et audio du périphérique mobile sur l'appareil. La mise en miroir signifie que les données visuelles et audio sur l'écran d'un périphérique mobile sont diffusées sur l'écran d'un autre appareil.

- Pour utiliser Screen Mirroring, le périphérique mobile doit prendre en charge une fonction de mise en miroir, par exemple AllShare Cast, WiDi (version 3.5 ou ultérieure) et Miracast. Pour savoir si votre périphérique mobile prend en charge la fonction de mise en miroir, consultez le site Web du fabricant.
- Une congestion du réseau peut produire un effet haché des données de sortie audio et d'écran.

### **Screen Mirroring**

Exécutez la fonction de mise en miroir depuis le périphérique mobile. Le périphérique mobile recherche et affiche automatiquement l'appareil.

En cas d'échec de la connexion du périphérique mobile à l'appareil, éteignez puis rallumez les deux appareils et essayez à nouveau.

# Paramètres serveur réseau

 $\mathsf{MENU} \blacksquare \to \mathsf{R}\acute{e}\mathsf{seau} \to \mathsf{Paramètres\ serveur\ r}\acute{e}\mathsf{seau} \to \mathsf{ENTER\ } \blacksquare$ 

### Connexion au serveur

Pour exécuter Lecteur, connectez-vous à un réseau.

- Si l'option SSL est activée, le serveur est configuré pour utiliser https et le transfert de données est crypté.
- Entrez l'adresse IP du serveur et le numéro de port. Utilisez 7001 comme numéro de port. (Si la connexion au serveur est impossible avec le numéro de port 7001, demandez à votre administrateur de serveur le numéro de port correct et modifiez-le en conséquence.)

## MagicInfo Mode

Sélectionnez le MagicInfo Mode approprié selon l'environnement dans lequel l'appareil est utilisé.

Lite / Premium

### Accès serveur

Choisissez le mode de connexion au réseau du serveur.

• Permet. / Bloquer

## **FTP Mode**

Précisez le mode de fonctionnement FTP.

• Actif / Passif

# Nom de l'appareil

#### $\mathsf{MENU} \ \blacksquare \ \to \mathsf{R}\acute{e}\mathsf{seau} \to \mathsf{Nom} \ \mathsf{de} \ \mathsf{l'appareil} \to \mathsf{ENTER} \ \blacksquare$

Choisissez ou saisissez un nom d'appareil. Ce nom peut être affiché sur les télécommandes réseau sur le réseau.
# Système

### Configuration

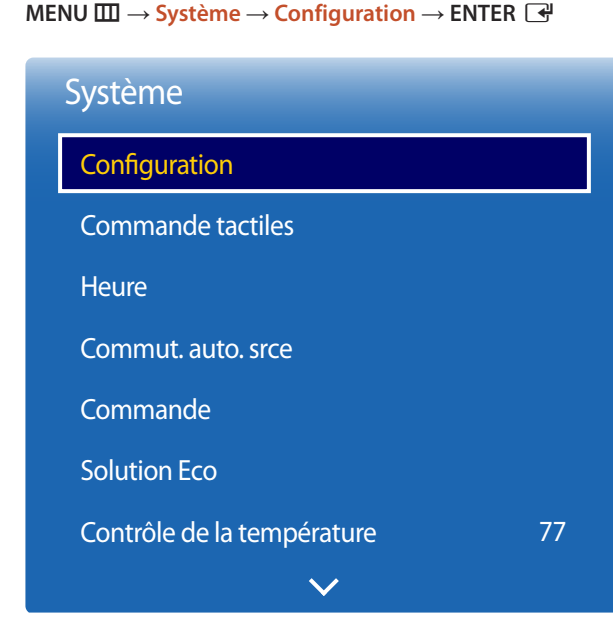

- L'image affichée peut varier selon le modèle.

### Paramètres initiaux (Configuration)

Après avoir allumé l'appareil pour la première fois, configurez les paramètres de base comme la langue, le canal et l'heure.

1 Sélection d'une langue

Appuyez sur le bouton ▲ ou ▼, puis appuyez sur le bouton 🖪. Indiquez la langue de menu OSD.

2 Faire pivoter le menu

Configurez l'orientation de la page de menu.

- Paysage / Portrait

#### 3 Paramètres réseau

Configurez votre connexion réseau. Appuyez sur le bouton 🕞 pour démarrer. Si vous ne connaissez pas vos informations de configuration réseau ou si vous souhaitez la configurer ultérieurement, sélectionnez **Passer**. Vous pouvez configurer votre connexion réseau ultérieurement via le menu **Réseau**.

#### 4 Réglage Horloge

Réglez l'heure et la date, puis sélectionnez Suivant.

#### 5 Lire avec

Sélectionnez le mode de lecture approprié selon l'environnement dans lequel l'appareil est utilisé.

<sup>—</sup>L'étape concernant les paramètres Lire avec s'affiche uniquement en cas de connexion au réseau.

#### 6 Config. terminée

Félicitations! La configuration est terminée et vous pouvez commencer.

Saisissez votre code NIP à 4 chiffres. Le code NIP par défaut est « 0-0-0-0 ».
 Si vous souhaitez modifier votre code NIP, utilisez la fonction Changer NIP.

### **Commande tactiles**

 $\mathsf{MENU} \boxplus \to \mathsf{Système} \to \mathsf{Commande tactiles} \to \mathsf{ENTER} \blacksquare$ 

| Commande tactiles        |            |
|--------------------------|------------|
| Verrouillage menu Admin. | Désactiver |
| Source à contrôler       |            |

- L'image affichée peut varier selon le modèle.

Pour utiliser la fonctionnalité Commande tactiles, attachez le kit de revêtement pour écran tactile (vendu séparément).

### Verrouillage menu Admin.

Choisissez l'option Verrouillage menu Admin. pour afficher le menu des paramètres d'administrateur lorsque vous appuyez sur l'écran avec le doigt.

Désactiver / Activer

### Source à contrôler

Indiquez une source à contrôler par écran tactile. Si vous lisez du contenu tactile créé dans le programme de créateur, sélectionnez **Contenu créé**.

Dans ce cas, vous devrez utiliser la télécommande pour contrôler le menu du périphérique.

• Menu de l'appareil / Contenu créé

### Heure

#### $\mathsf{MENU} \boxplus \to \mathsf{Système} \to \mathsf{Heure} \to \mathsf{ENTER} \blacksquare$

| Heure            |            |
|------------------|------------|
| Réglage Horloge  |            |
| H. d'été         | Désactiver |
| Mise en veille   | Désactiver |
| Délai d'allumage | 0 sec      |
| Délai d'allumage | 0 sec      |

- L'image affichée peut varier selon le modèle.

Vous pouvez configurer **Réglage Horloge** ou **Mise en veille**. Vous pouvez aussi régler l'appareil pour une mise sous ou hors tension automatique à un moment spécifié à l'aide de la fonction **Minuterie**.

Appuyez sur le bouton INFO pour afficher l'heure actuelle.

### **Réglage Horloge**

#### Sélectionnez **Réglage Horloge**. Sélectionnez **Date** ou **Heure**, puis appuyez sur 🖃.

Pour saisir les chiffres, appuyez sur les touches numériques ou les touches fléchées vers le haut et le bas. Pour passer d'une zone d'entrée à l'autre, utilisez la touche fléchée vers la gauche ou vers la droite. Une fois la saisie terminée, appuyez sur 🕞.

Vous pouvez régler la Date et l'Heure directement en appuyant sur les touches numériques de la télécommande.

### H. d'été

Active ou désactive la fonction DST (Daylight Saving Time, heure d'été).

#### Désactiver / Activer

- Date de début: Définissez la date de début de l'heure avancée.
- Date de fin: Règle la date de fin de l'heure d'été.
- Fuseau horaire: Sélectionnez le décalage horaire correct de votre fuseau horaire.

### Mise en veille

Éteint automatiquement le produit après le délai choisi.

(Désactiver / 30 min. / 60 min. / 90 min. / 120 min. / 150 min. / 180 min.)

─ Utilisez les flèches vers le haut et le bas pour choisir un délai, puis appuyez sur . Pour annuler Mise en veille, sélectionnez Désactiver.

### Délai d'allumage

Si vous connectez plusieurs appareils, réglez le délai de mise sous tension de chaque appareil pour éviter toute surcharge (plage comprise entre 0 et 50 secondes).

### Commut. auto. srce

 $\mathsf{MENU} \boxplus \to \mathsf{Système} \to \mathsf{Commut.\,auto.\,srce} \to \mathsf{ENTER} \ \textcircled{=} \\$ 

| Désactiver |
|------------|
| Désactiver |
| PC         |
| HDMI       |
|            |

- L'image affichée peut varier selon le modèle.

Si vous mettez l'écran sous tensions avec l'option **Commut. auto. srce Activer**, alors que la dernière sélection de source vidéo n'est pas active, l'écran recherche automatiquement les différentes sources d'entrée pour la vidéo active.

### Commut. auto. srce

Lorsque la fonction **Commut. auto. srce** est réglée sur **Activer**, une vidéo active est automatiquement recherchée dans la source vidéo de l'affichage.

La sélection Source primaire sera activée si la source vidéo en cours n'est pas reconnue.

Si aucune source vidéo principale n'est disponible, la sélection Source secondaire sera activée.

Si les sources primaire et secondaire ne sont pas reconnues, le périphérique effectue deux recherches de source active, chacune vérifiant la source primaire puis secondaire. Si les deux recherches échouent, le périphérique retournera à la première source vidéo et affichera un message indiquant l'absence de signal.

### Récup. source primaire

Optez pour le rétablissement ou non de la source d'entrée principale sélectionnée lorsqu'une source d'entrée principale est connectée.

### Source primaire

Indiquez Source primaire comme source d'entrée automatique.

### Source secondaire

Indiquez Source secondaire comme source d'entrée automatique.

### Commande

 $\mathsf{MENU} \boxplus \to \mathsf{Système} \to \mathsf{Commande} \to \mathsf{ENTER} \blacksquare$ 

| Commande                   |                   |
|----------------------------|-------------------|
| Démarrage auto.            | Désactiver        |
| Écon. d'énergie max.       | Activer           |
| Contrôle de mise en veille | e Auto            |
| Bouton d'alimentation      | Allumer seulement |
| Veille du réseau           | Désactiver        |

- L'image affichée peut varier selon le modèle.

### Démarrage auto.

Cette fonction allume automatiquement l'appareil dès qu'il est branché. Vous n'avez pas besoin d'appuyer sur le bouton d'alimentation.

Désactiver / Activer

### Écon. d'énergie max.

Met le produit hors tension afin de réduire la consommation d'énergie à la suite d'une période d'inactivité définie de l'ordinateur.

• Désactiver / Activer

### Contrôle de mise en veille

Vous pouvez régler le mode de mise en veille de sorte qu'il s'active à la réception d'un signal d'entrée.

Auto

•

Le mode d'économie d'énergie s'activera si aucun signal d'entrée n'est détecté, et ce même si un périphérique source est connecté à l'appareil.

Le message Aucun signal apparaît si aucun périphérique source n'est connecté.

Désactiver

Le message Aucun signal apparaît si aucun signal d'entrée n'est détecté.

<sup>—</sup> Si le message **Aucun signal** s'affiche alors qu'un périphérique source est connecté, vérifiez la connexion du câble.

Si Message absence signal est réglé sur Désactiver, le message Aucun signal n'apparaît pas.
 Dans ce cas, réglez Message absence signal sur Activer.

#### Activer

Le mode d'économie d'énergie s'activera si aucun signal d'entrée n'est détecté.

| Commande                   |                   |
|----------------------------|-------------------|
| Démarrage auto.            | Désactiver        |
| Écon. d'énergie max.       | Activer           |
| Contrôle de mise en veille | e Auto            |
| Bouton d'alimentation      | Allumer seulement |
| Veille du réseau           | Désactiver        |

- L'image affichée peut varier selon le modèle.

### **Bouton d'alimentation**

Le bouton d'alimentation peut être réglé soit pour mettre l'appareil sous tension, soit pour le mettre sous/hors tension.

- Allumer seulement: Réglez le bouton d'alimentation pour qu'il mette l'appareil sous tension.
- Allumer/éteindre: Réglez le bouton d'alimentation pour qu'il mette l'appareil sous/hors tension.

### Veille du réseau

Cette fonction permet de garder le réseau sous tension lorsque l'appareil est éteint.

• Désactiver / Activer

### **Solution Eco**

 $\mathsf{MENU} \boxplus \to \mathsf{Système} \to \mathsf{Solution} \ \mathsf{Eco} \to \mathsf{ENTER} \ \textcircled{=}$ 

| Solution Eco             |            |
|--------------------------|------------|
| Écon. Énergie            | Désactiver |
| Horaire lampe de l'écran | Désactiver |
| Veille abs. sign.        | Désactiver |
| Arrêt autom.             | Désactiver |
|                          |            |

- L'image affichée peut varier selon le modèle.

### Écon. Énergie

Réduisez la consommation d'énergie en ajustant la luminosité de l'écran.

• Désactiver / Bas / Moyen / Élevé

### Horaire lampe de l'écran

Réglez la luminosité de l'écran. Plus la valeur est proche de 100, plus l'écran sera lumineux.

• Désactiver / Activer

### Veille abs. sign.

Économisez de l'énergie en éteignant le périphérique lorsqu'aucun signal n'est reçu d'aucune source.

- Désactiver / 15 min. / 30 min. / 60 min.
- Désactivé lorsque l'ordinateur est en mode d'économie d'énergie.
- Le produit s'éteindra automatiquement à l'heure définie. Cette heure peut être modifiée selon les besoins.

### Arrêt autom.

Le produit se met automatiquement hors tension si vous n'appuyez pas sur un bouton de la télécommande ou du panneau avant du produit dans le temps imparti, afin d'éviter la surchauffe.

• Désactiver / 4 heures / 6 heures / 8 heures

### Contrôle de la température

 $\mathsf{MENU} \boxplus \to \mathsf{Système} \to \mathsf{Contrôle} \ \mathsf{de} \ \mathsf{la} \ \mathsf{température} \to \mathsf{ENTER} \ \textbf{ }$ 

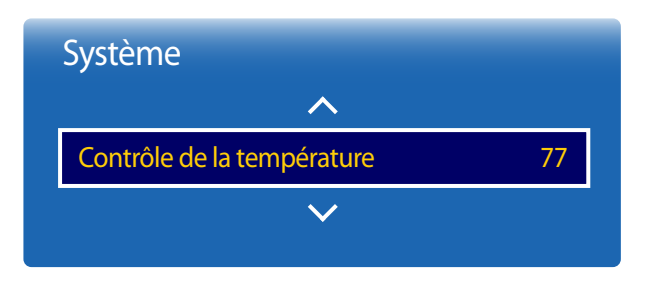

- L'image affichée peut varier selon le modèle.

Cette fonction détecte la température interne de l'appareil. Vous pouvez spécifier la plage de température acceptable. La température par défaut est réglée à 77°C.

La température de service recommandée de l'appareil se trouve entre 75 et 80°C (d'après une température ambiante de 40°C).

L'écran deviendra plus sombre si la température courante excède la limite de température spécifiée. Si la température continue à augmenter, l'appareil sera mis hors tension afin de prévenir la surchauffe.

### Gest. périph.

 $\mathsf{MENU} \boxplus \to \mathsf{Système} \to \mathsf{Gest.} \ \mathsf{p\acute{e}riph.} \to \mathsf{ENTER} \ \blacksquare$ 

# Gest. périph. Réglages du clavier Réglages de souris Paramètres du pointeur

- L'image affichée peut varier selon le modèle.

Configurez les options pour les périphériques d'entrée externes connectés au produit.

### Réglages du clavier

Configurez les paramètres ou les options de connexion de clavier pour un clavier connecté.

#### **Sélectionner clavier**

Choisissez le clavier que vous désirez utiliser à partir des claviers connectés disponibles. — Un seul clavier connecté peut être utilisé.

#### **Options de clavier**

- varie selon le pays.

Langue du clavier Précisez la langue d'entrée du clavier.

**Type de clavier** Précisez le type de clavier.

#### Changer la langue de saisie

Configurez la combinaison de touches utilisée pour changer la langue d'entrée.

### Gest. périph.

Réglages du clavier

Réglages de souris

Paramètres du pointeur

- L'image affichée peut varier selon le modèle.

### Réglages de souris

#### Sélect. une souris

Configurez les paramètres ou les options de connexion de souris pour les souris connectées.

— Une seule des souris connectées peut être utilisée.

#### **Options souris**

- varie selon le pays.

Bouton principal

Sélectionnez le bouton de la souris qui permettra d'exécuter les fonctions de base (cliquer et entrer).

#### Vitess pointeur

Réglez la vitesse du pointeur de la souris.

### Gest. périph.

Réglages du clavier

Réglages de souris

Paramètres du pointeur

- L'image affichée peut varier selon le modèle.

### Paramètres du pointeur

Indiquez la taille, la vitesse et la forme du pointeur.

#### Taille du pointeur

Indiquez la taille du pointeur.

• Petits / Moyen / Gros / Très grands

#### **Vitess pointeur**

Indiquez la vitesse du pointeur. Une vitesse supérieure augmente la sensibilité du pointeur.

• Lent / Standard / Rapide

#### Forme du pointeur

Indiquez la forme du pointeur.

• Image 1 ~ Image 10

### Lire avec

 $\mathsf{MENU} \boxplus \to \mathsf{Système} \to \mathsf{Lire} \mathsf{ avec} \to \mathsf{ENTER} \blacksquare$ 

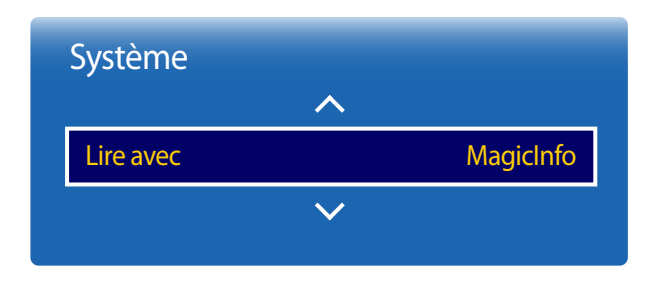

- L'image affichée peut varier selon le modèle.

**Changer NIP** 

 $\mathsf{MENU} \boxplus \to \mathsf{Système} \to \mathsf{Changer} \, \mathsf{NIP} \to \mathsf{ENTER} \, \fbox{}$ 

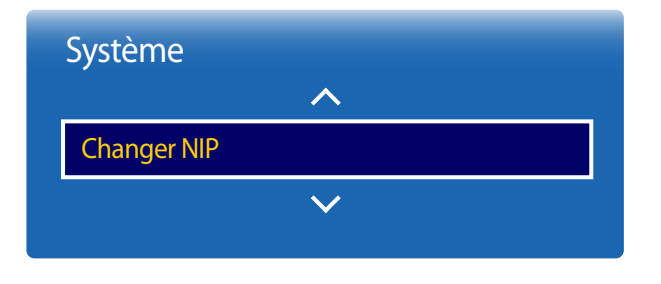

- L'image affichée peut varier selon le modèle.

Sélectionnez le mode **Lire avec** approprié selon l'environnement dans lequel l'appareil est utilisé. L'écran d'accueil peut varier selon le paramétrage.

• MagicInfo / Lanceur d'URL

#### L'écran Changer NIP apparaît alors.

Choisissez 4 chiffres comme code NIP et saisissez-les dans **Nouveau NIP**. Saisissez à nouveau ces 4 chiffres dans **Confirmer NIP**.

Lorsque l'écran de confirmation disparaît, appuyez sur le bouton Fermer. L'appareil a mémorisé votre nouveau NIP.

### Général

#### $\mathsf{MENU} \longrightarrow \mathsf{Système} \to \mathsf{G\acute{e}n\acute{e}ral} \to \mathsf{ENTER} \blacksquare$

| Général                 |            |
|-------------------------|------------|
| Sécurité                |            |
| BD Wise                 | Activer    |
| Anynet+ (HDMI-CEC)      | Désactiver |
| Connex. HDMI à chaud    | Activer    |
| Vidéo sur demande DivX® |            |
| Mode Jeu                | Désactiver |

- L'image affichée peut varier selon le modèle.

### Sécurité

Saisissez votre code NIP à 4 chiffres. Le code NIP par défaut est « 0-0-0-0 ».
 Si vous souhaitez modifier votre code NIP, utilisez la fonction Changer NIP.

#### Verrouillage de sécurité

Cette option définit la fonction de verrouillage de sécurité.

Désactiver / Activer

Tous les menus et les boutons de l'appareil et de la télécommande, sauf le bouton **LOCK** de la télécommande, peuvent être verrouillés par la fonction **Verrouillage de sécurité**.

Pour déverrouiller les menus et les boutons, appuyez sur le bouton **LOCK** puis entrez le mot de passe (mot de passe par défaut : 0 - 0 - 0 - 0).

#### Verrouillage des touches

Vous pouvez utiliser ce menu pour verrouiller les boutons sur le produit.

Seule la télécommande permet de manipuler le produit si la fonction Verrouillage des touches est réglée sur Activer.

Désactiver / Activer

#### Verr. lecture USB auto.

Verrouillez les périphériques USB pour éviter qu'ils soient automatiquement détectés.

• Désactiver / Activer

### **BD** Wise

Fournit la qualité d'image optimale pour les produits DVD, Blu-ray et Home Cinéma de Samsung qui prennent en charge la fonction **BD Wise**. Lorsque la fonction **BD Wise** est réglée sur **Activer**, le mode d'image passe automatiquement en résolution optimale.

- Désactiver / Activer
- Fonction disponible lorsque vous connectez des produits Samsung qui prennent en charge **BD Wise** via un câble HDMI relié au produit.
- La fonction BD Wise est activée uniquement lorsqu'un périphérique source doté de la fonction BD Wise est connecté.

### Général Sécurité

| BD Wise                 | Activer    |
|-------------------------|------------|
| Anynet+ (HDMI-CEC)      | Désactiver |
| Connex. HDMI à chaud    | Activer    |
| Vidéo sur demande DivX® |            |
| Mode Jeu                | Désactiver |

- L'image affichée peut varier selon le modèle.

### Anynet+ (HDMI-CEC)

#### Anynet+ (HDMI-CEC)

Anynet+ est une fonction qui vous permet de contrôler tous les périphériques Samsung connectés prenant en charge Anynet+ à l'aide de la télécommande de votre produit Samsung. Le système Anynet+ peut être utilisé uniquement avec les appareils Samsung dotés de la fonction Anynet+. Pour vérifier si un appareil Samsung en est pourvu, vérifiez la présence d'un logo Anynet+ sur celui-ci.

- Vous ne pouvez contrôler des périphériques Anynet+ qu'au moyen de la télécommande du produit, et non des boutons présents sur le produit.
- Il se peut que la télécommande du produit ne fonctionne pas dans certaines situations. Si tel est le cas, sélectionnez à nouveau le périphérique Anynet+.
- La fonction **Anynet+** est opérationnelle lorsque le périphérique AV prenant en charge **Anynet+** est en veille ou sous tension.
- Si le mode ISI est activé, Anynet+ ne fonctionne que si un périphérique AV est branché en tant qu'écran principal. Anynet+ ne fonctionne pas si l'appareil audio vidéo est connecté en tant qu'écran secondaire.
- Anynet+ prend en charge jusqu'à 12 périphériques AV. Notez bien que vous pouvez connecter jusqu'à 3 appareils du même type.

#### Menu Anynet+

Le menu Anynet+ varie selon le type et le statut des périphériques Anynet+ connectés au produit.

Appuyez sur le bouton **TOOLS** pour afficher le menu **Anynet+** et sélectionner le menu voulu.

| Menu Anynet+                  | Description                                                                                                    |  |
|-------------------------------|----------------------------------------------------------------------------------------------------|--|
| Voir ordinateur               | Passe du mode <b>Anynet+</b> au mode <b>PC</b> .                                                                                                    |  |
| Sélectionner l'appareil       | Affiche la liste des appareils Anynet+.                                                                                                    |  |
| (nom_périphérique) MENU       | Affiche le menu des menus de l'appareil connecté. Par exemple, si un lecteur DVD est connecté, le menu de disque du lecteur DVD apparaîtra.                             |  |
| (nom_périphérique) Outils     | Affiche le menu des outils de l'appareil connecté. Par exemple, si un lecteur DVD est<br>connecté, le menu des outils du lecteur DVD apparaîtra.                        |  |
|                               | En fonction de l'appareil, il est possible que ce menu soit indisponible.                                                                                               |  |
| (nom_périphérique) Menu Titre | Affiche le menu des titres du disque de l'appareil connecté. Par exemple, si un lecteur<br>DVD est connecté, le menu des titres du film dans le lecteur DVD apparaîtra. |  |
|                               | En fonction de l'appareil, il est possible que ce menu soit indisponible.                                                                                               |  |

| Anynet+ (HDMI-CEC)   |            |
|----------------------|------------|
| Anynet+ (HDMI-CEC)   | Désactiver |
| Arrêt automatique    | Non        |
| Recherche d'appareil |            |

- L'image affichée peut varier selon le modèle.

#### Arrêt automatique

Permet de configurer un périphérique **Anynet+** pour qu'il se mette automatiquement **Désactiver** lorsque le produit est mis hors tension.

- Non / Oui
- Si la fonction **Arrêt automatique** est réglée sur **Oui**, les dispositifs externes en cours d'exécution s'éteindront en même temps que le produit.
- Il est possible que cette option ne soit pas disponible selon l'appareil.

#### **Recherche d'appareil**

#### Commutation entre des périphériques Anynet+

- Appuyez sur le bouton TOOLS, sélectionnez Anynet+ (HDMI-CEC), puis appuyez sur 🖃.
- 2 Sélectionnez Sélectionner l'appareil, puis appuyez sur le bouton 🖼.

Si le périphérique voulu est introuvable, sélectionnez **Rafraîchir** pour actualiser la liste.

- 3 Sélectionnez un périphérique, puis appuyez sur le bouton 🖼. Vous pouvez passer à l'appareil sélectionné.
- Le menu Sélectionner l'appareil apparaît uniquement lorsque vous réglez Anynet+ (HDMI-CEC) sur Activer dans le menu Système.
- Le passage à l'appareil sélectionné peut prendre jusqu'à 2 minutes. Vous ne pouvez pas annuler l'opération de commutation quand elle est en cours.
- Si vous avez sélectionné un appareil Anynet+ en appuyant sur le bouton **SOURCE** et en sélectionnant alors sa source d'entrée, vous ne pouvez pas utiliser la fonction **Anynet+**.
- Lorsque vous passez à un périphérique Anynet+, veillez à utiliser la Recherche d'appareil.

### Dépannage pour Anynet+

| Problème                                                                                 | Solution possible                                                                                                    |
|------------------------------------------------------------------------------------------|----------------------------------------------------------------------------------------------------|
| Anynet+ ne fonctionne pas.                                                               | <ul> <li>Vérifiez que le périphérique est bien un périphérique Anynet+. Le système Anynet+ prend uniquement en charge des<br/>périphériques Anynet+.</li> </ul>         |
|                                                                                          | Vérifiez si le câble d'alimentation de l'appareil Anynet+ est correctement branché.                                                                                     |
|                                                                                          | Vérifiez les branchements des câbles vidéo/audio/HDMI de l'appareil Anynet+.                                                                                            |
|                                                                                          | Vérifiez que Anynet+ (HDMI-CEC) est réglé sur Activer dans le menu Système.                                                                                             |
|                                                                                          | Vérifiez si la télécommande est compatible avec Anynet+.                                                                                                    |
|                                                                                          | Anynet+ ne fonctionne pas dans certains cas (configuration initiale).                                                                                                   |
|                                                                                          | <ul> <li>Lorsque vous branchez ou retirez le câble HDMI, veillez à relancer une recherche d'appareils ou à éteindre et rallumer votre<br/>produit.</li> </ul>           |
|                                                                                          | Vérifiez si la fonction Anynet+ de l'appareil Anynet a bien été activée.                                                                                                |
| Je veux démarrer Anynet+.                                                                | <ul> <li>Vérifiez que le périphérique Anynet+ est correctement connecté au produit et que Anynet+ (HDMI-CEC) est réglé sur<br/>Activer dans le menu Système.</li> </ul> |
|                                                                                          | Appuyez sur le bouton <b>TOOLS</b> pour afficher le menu <b>Anynet+</b> et sélectionner le menu voulu.                                                                  |
| Je veux quitter Anynet+.                                                                 | Sélectionnez Voir ordinateur dans le menu Anynet+.                                                                                                    |
|                                                                                          | • Appuyez sur le bouton <b>SOURCE</b> de la télécommande et choisissez un appareil non compatible Anynet+.                                                              |
| Le message " <b>Déconnexion de</b><br><b>l'appareil Anynet+</b> " apparaît à<br>l'écran. | • Vous ne pouvez pas utiliser la télécommande pendant la configuration de Anynet+ ou le passage à un mode d'affichage.                                                  |
|                                                                                          | • La télécommande n'est utilisable qu'au terme de la configuration d'Anynet+ ou du passage vers Anynet+.                                                                |
| L'appareil Anynet+ ne lit pas le<br>contenu.                                             | • Vous ne pouvez pas utiliser la fonction de lecture pendant la configuration initiale.                                                                                 |

| Problème                             | Solution possible                                                                                                    |
|--------------------------------------|----------------------------------------------------------------------------------------------------|
| L'appareil branché ne s'affiche pas. | Vérifiez si l'appareil prend bien en charge les fonctions Anynet+.                                                                       |
|                                      | Vérifiez si le câble HDMI a bien été branché.                                                                                            |
|                                      | Vérifiez que Anynet+ (HDMI-CEC) est réglé sur Activer dans le menu Système.                                                              |
|                                      | Effectuez une nouvelle recherche d'appareils Anynet+.                                                                                    |
|                                      | • Anynet+ requiert une connexion HDMI. Vérifiez que l'appareil est bien connecté à votre produit à l'aide d'un câble HDMI.               |
|                                      | Certains câbles HDMI ne prennent pas en charge les fonctions Anynet+.                                                                    |
|                                      | • Si la connexion est interrompue en raison d'une panne de courant ou de la déconnexion du câble HDMI, répétez la recherche d'appareils. |

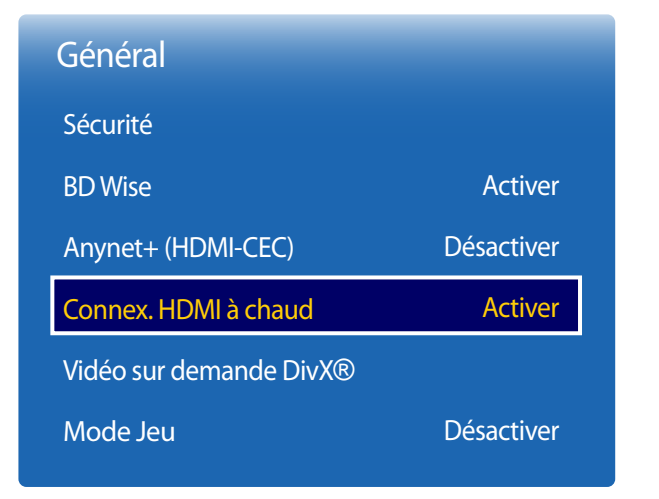

- L'image affichée peut varier selon le modèle.

### Connex. HDMI à chaud

Cette fonction permet d'activer le délai de mise sous tension d'un périphérique source DVI/HDMI.

• Désactiver / Activer

### Vidéo sur demande DivX®

Affiche le code d'enregistrement autorisé pour le produit.

Si vous vous connectez au site Web DivX® et procédez à l'enregistrement avec ce code, vous pourrez télécharger le fichier d'enregistrement de vidéo à la demande.

Pour plus d'informations sur la vidéo à la demande DivX®, rendez-vous sur le site http://vod.divx.com.

### Mode Jeu

En sélectionnant le mode Jeu, lorsque vous branchez une console de jeu comme PlayStationMC ou XboxMC, vous pouvez vivre une expérience de jeu plus réaliste.

#### • Désactiver / Activer

<sup>—</sup> Précautions et limitations du **Mode Jeu** 

Pour déconnecter la console de jeu et connecter un autre périphérique externe, réglez le **Mode Jeu** sur **Désactiver** dans le menu de configuration.

## Réinitialiser le système

Cette option retourne les réglages actuels sous Système à leurs valeurs d'usine par défaut.

 $\mathsf{MENU} \boxplus \to \mathsf{Système} \to \mathsf{R\acute{e}initialiser} \ \mathsf{le} \ \mathsf{système} \to \mathsf{ENTER} \ \textcircled{=}$ 

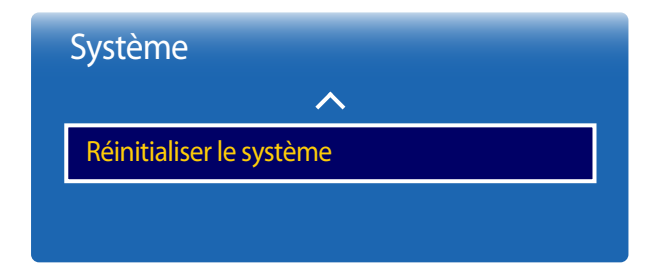

- L'image affichée peut varier selon le modèle.

# Support technique

### Mise à jour du logiciel

#### MENU III $\rightarrow$ Support tech. $\rightarrow$ Mise à jour du logiciel $\rightarrow$ ENTER I

#### Le menu Mise à jour du logiciel vous permet d'installer la toute dernière version du logiciel du produit.

- Évitez de couper l'alimentation avant la fin de la mise à niveau. Ce dernier sera automatiquement éteint puis rallumé après la mise à niveau logicielle.
- Au moment de la mise à niveau du micrologiciel, les réglages vidéo et audio que vous avez effectués seront remplacés par les réglages par défaut. Il est recommandé de prendre en note les réglages afin de pouvoir les rétablir facilement après la mise à niveau.

#### Mettre à jour

Mettez à jour le logiciel vers la toute dernière version.

### Mise à jour auto

Cette fonction met automatiquement à jour l'appareil lorsqu'il n'est pas utilisé.

Désactiver / Activer

### **Contacter Samsung**

#### MENU III $\rightarrow$ Support tech. $\rightarrow$ Contacter Samsung $\rightarrow$ ENTER I

Consultez cette rubrique lorsque votre appareil ne fonctionne pas correctement ou lorsque vous souhaitez mettre le logiciel à niveau.

Vous y trouverez de l'information sur nos centres d'appel et sur la façon de télécharger des produits et logiciels.

Contacter Samsung et recherchez le Code du modèle et la Version du logiciel du produit.

 Version actuelle : il s'agit de la version de logiciel déjà installée sur le produit.

### Aller à l'accueil

Accessible via le bouton **HOME** 🗇 de la télécommande.

 $\mathsf{MENU} \boxplus \to \mathsf{Support} \ \mathsf{tech.} \to \mathsf{Aller} \ \grave{\mathsf{a}} \ \mathsf{l'accueil} \to \mathsf{ENTER} \ \fbox{}$ 

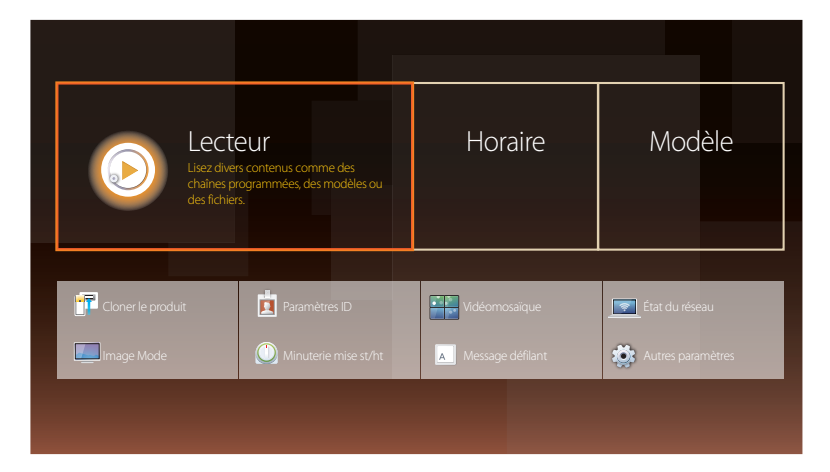

- Choisissez l'option Aller à l'accueil pour lire différents contenus depuis un périphérique de mémoire ou un réseau connecté.

### Lecteur

Recherchez ou regardez des chaînes ou du contenu enregistré sur d'autres périphériques. Vous devez configurer **Réglage Horloge** pour pouvoir utiliser cette fonction.

### Horaire

Créez des programmes de contenu sur des chaînes locales ou modifiez des chaînes mémorisées.

### Modèle

Pour créer un contenu, sélectionnez un modèle.

### **Cloner le produit**

Exportez les paramètres du produit sur un périphérique USB ou chargez-les via un périphérique USB. Cette option est utile lorsque vous affectez les mêmes paramètres à plusieurs produits.

### Paramètres ID

Assignez un ID personnel à un appareil.

Appuyez sur  $\blacktriangle/ \blacksquare$  pour sélectionner une valeur, puis appuyez sur  $\boxdot$ .

- L'image affichée peut varier selon le modèle.

- Pour plus de détails sur les sous-options, consultez le chapitre « Fonctionnalités de l'accueil ».

### Vidéomosaïque

Personnalise la disposition de plusieurs périphériques d'affichage connectés pour former une vidéomosaïque.

Affiche aussi une partie de l'image totale ou répète la même image sur chaque périphérique connecté.

Pour afficher plusieurs images, consultez l'aide du contrôle multiécran ou le guide de l'utilisateur de MagicInfo. Il se peut que certains modèles ne prennent pas en charge la fonction MagicInfo.

### État du réseau

Vérifiez le réseau et la connexion Internet.

### Image Mode

Sélectionnez un mode d'image (Image Mode) adapté à l'environnement de service de l'appareil.

### Minuterie mise st/ht

Vous devez configurer **Réglage Horloge** pour pouvoir utiliser cette fonction. Réglez **Progr. activ.** de sorte que l'appareil s'allume automatiquement à l'heure et au jour choisis. Le produit est mis sous tension, avec la source d'entrée ou le volume indiqué.

### Message défilant

Saisissez du texte pendant la lecture d'un vidéo ou d'une image et affichez ce texte à l'écran.

### Autres paramètres

Le menu des paramètres de l'image apparaît.

### **Réinitial. tout**

 $\mathsf{MENU} \boxplus \to \mathsf{Support} \mathsf{ tech.} \to \mathsf{R\acute{e}initial}. \mathsf{ tout} \to \mathsf{ENTER} \blacksquare$ 

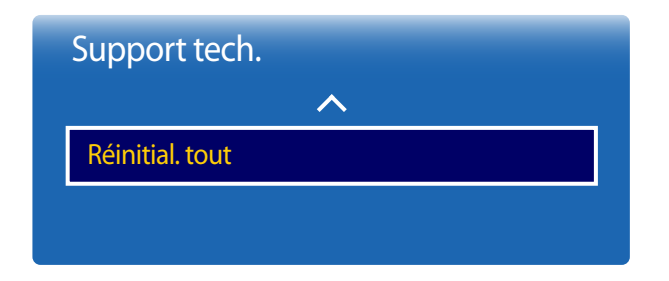

- L'image affichée peut varier selon le modèle.

Cette option retourne tous les réglages actuels d'un périphérique d'affichage à leurs valeurs d'usine par défaut.

# Lecture de photos, de vidéos et de musique (lecture de médias )

Profitez des vidéos, des photos et des morceaux de musique enregistrés sur un périphérique de stockage de masse USB.

Lisez des photos, des vidéos ou de la musique enregistrées sur un dispositif de stockage.

Lisez une variété de contenus en utilisant les méthodes suivantes.

- Utilisation d'un dispositif USB : Lisez du contenu multimédia tel que des vidéos, des photos et de la musique à partir d'un dispositif USB.
- Branchement d'un dispositif de stockage : Lisez du contenu multimédia enregistré sur un dispositif de stockage tel qu'un téléphone intelligent, un appareil photo, un PC ou un service d'infonuagique.

# À lire attentivement avant d'utiliser la lecture de contenu multimédia avec un périphérique USB

#### **Attention**

- Avant de connecter un périphérique USB à l'appareil, sauvegardez les fichiers pour éviter l'endommagement ou la perte de données. Samsung Electronics n'est pas responsable des dommages ou de la perte des données.
- Ne déconnectez pas le périphérique USB pendant son chargement.
- Si un périphérique USB est connecté au moyen d'un câble d'extension, il pourrait ne pas être détecté ou la lecture des fichiers qui y sont enregistrés pourrait échouer.
- L'appareil pourrait ne pas reconnaître un dispositif USB connecté si les fichiers qu'il contient sont corrompus ou impossibles à lire. Le cas échéant, connectez le périphérique USB à l'ordinateur afin de formater celui-ci, puis assurez-vous qu'il est bien connecté.
- Les périphériques USB HDD de plus de 2 To ne sont pas pris en charge.

#### Dispositifs compatibles avec la lecture de médias

- Il est possible que le produit ne soit pas compatible avec certains téléphones intelligents, caméras numériques USB et périphériques audio.
- La lecture de médias est compatible uniquement avec les dispositifs USB MSC.
- Les dispositifs MSC sont des mémoires de grande capacité ne servant qu'au transport de masse.
   Les clés Thumb, les cartes mémoires et les clés USB sont des exemples de dispositifs MSC. (Les concentrateurs USB ne sont pas pris en charge.)
   Ces dispositifs MSC doivent être directement connectés à un port USB sur l'appareil.
- Si plus d'un dispositif PTP (picture transfer protocol) est connecté, un seul fonctionnera à la fois.
- Si plusieurs dispositifs MSC sont connectés, certains d'entre eux pourraient ne pas être détectés. Il est possible que les dispositifs USB nécessitant une grande puissance (plus de 500 mA ou 5 V) ne soient pas pris en charge.
- Si un message de surcharge apparaît lorsqu'un dispositif USB est connecté ou utilisé, ce dernier pourrait ne pas être détecté ou mal fonctionner.
- L'économiseur d'écran s'active si le produit reste inutilisé pendant la durée spécifiée dans Délai protect. auto.
- Le mode d'économie d'énergie de certains disques durs externes pourrait se désactiver de façon automatique après avoir connecté l'appareil.

#### Système et formats de fichiers

- La lecture de médias peut ne pas fonctionner correctement avec des fichiers multimédias sans licence.
- Le protocole MTP (Media Transfer Protocol) n'est pas pris en charge.
- Les systèmes de fichiers pris en charge sont les suivants : FAT16, FAT32 et NTFS (lecture seulement).
- La lecture de médias prend en charge le format JPEG séquentiel. Il ne prend toutefois pas en charge le format JPEG progressif.
- Le délai d'affichage à l'écran est accru pour les images à haute résolution.
- La résolution JPEG maximale prise en charge est de 15360 x 8640 pixels.
- Si un fichier est incompatible ou corrompu, le message Format fichier non compatible. apparaît.
- Un maximum de 1 000 fichiers peut être affiché dans un dossier lors du tri en mode affichage.
- Si un dispositif USB contient plus de 8000 fichiers et dossiers, certains d'entre eux pourraient ne pas s'ouvrir.
- Les fichiers MP3 de GDN téléchargés à partir de site payants ne peuvent pas être lus.
   La gestion des droits numériques (GDN) est un système de protection des droits d'auteur destiné à contrôler la distribution sécuritaire de données sur Internet, ou tout autre média numérique, ou à y enrayer la distribution illégale.

### Utilisation d'un dispositif USB.

#### Branchement d'un dispositif USB

- 1 Mettez l'appareil sous tension.
- 2 Connectez une clé USB contenant des fichiers de photos, de musique ou de films au port USB du panneau arrière ou latéral de l'appareil.

Si un seul dispositif USB est connecté, les fichiers qui y sont sauvegardés s'afficheront automatiquement.
 Pour voir le contenu sauvegardé sur un dispositif USB, branchez ce dernier à un port USB sur l'appareil.

#### Retrait d'un dispositif USB

#### Retrait d'un périphérique USB de la Source

1 Appuyez sur le bouton **SOURCE** de la télécommande. Vous pouvez aussi vous rendre sur **Source** via le menu OSD.

#### $\mathsf{SOURCE} \to \mathbf{Source}$

- 2 Sélectionnez USB dans Source, puis appuyez sur le bouton TOOLS de la télécommande. Le menu Options s'affiche.
- 3 Sélectionnez Retirer USB et attendez que le périphérique USB soit déconnecté. Le dispositif USB est déconnecté.

 Il est recommandé de retirer un périphérique USB en utilisant la fonction Retirer USB.

 Il est recommandé d'utiliser une unité disque dur USB munie d'un adaptateur de courant.

### Lecture de contenu à partir d'un PC/appareil mobile

#### Approbation d'une connexion de PC/appareil mobile

Lisez des photos, des vidéos ou de la musique enregistrées sur un PC ou un appareil mobile.

#### Pour lire du contenu multimédia à partir d'un PC ou d'un appareil mobile sur le produit, la connexion avec le PC ou l'appareil mobile doit être approuvée.

La fonction de lecture de médias est disponible sur les dispositifs prenant en charge DLNA DMC. La fonction DLNA DMC vous permet de rechercher du contenu multimédia et de contrôler la lecture sur un produit après y avoir connecté un ordinateur ou un périphérique mobile.

1 Appuyez sur le bouton **SOURCE** de la télécommande. Vous pouvez aussi vous rendre sur **Source** via le menu OSD.

#### $\mathsf{SOURCE} \to \mathbf{Source}$

- 2 Sélectionnez Réseau dans Source. Le menu Appareil réseau s'affiche.
- 3 Sélectionnez Options à l'écran, puis Paramètres de l'appareil multimédia. La liste des périphériques connectés au produit s'affiche.
- 4 Sélectionnez un dispositif et approuvez-en la connexion. La lecture n'est possible que sur les dispositifs autorisés à se connecter.
  - L'envoi d'une demande de lecture de contenu multimédia à partir d'un ordinateur ou d'un périphérique mobile affiche une invite demandant si la connexion avec le produit est autorisée. Connectez les dispositifs en suivant l'invite.
- Pour obtenir des détails sur la configuration d'un réseau, consultez la section **Paramètres réseau**.
- Assurez-vous que l'appareil et l'ordinateur sont bien connectés au même sous-réseau. Toutes les adresses IP sont composées de quatres nombres séparés par des points.

(P. ex. : adresse IP 111.222.333.444) S'il sont connectés au même sous-réseau, l'appareil et l'ordinateur devraient avoir la même adresse IP, à l'exception du quatrième nombre. (p.ex. : 111.222.333.\*\*\*)

#### En cas de connexion avec un réseau domestique (DLNA)

Lisez du contenu enregistré sur un dispositif connecté à un réseau domestique.

Lire du contenu multimédia à l'aide d'un serveur DLNA autre que Samsung peut provoquer un problème de compatibilité.

La lecture de certains contenus multimédias partagés avec un PC ou un appareil mobile peut ne pas être possible, selon le type d'encodage ou le format de fichier du contenu. Certaines fonctions peuvent ne pas être disponibles.

— Le contenu multimédia peut ne pas être lu correctement en cas de congestion du réseau. Dans ce cas, utilisez un dispositif USB.

1 Appuyez sur le bouton **SOURCE** de la télécommande. Vous pouvez aussi vous rendre sur **Source** via le menu OSD.

#### $\mathsf{SOURCE} \to \mathbf{Source}$

- 2 Sélectionnez Réseau dans Source. Le menu Appareil réseau s'affiche.
- 3 Sélectionnez un dispositif connecté via le réseau domestique (DLNA). Une liste des fichiers et des dossiers partagés avec le dispositif sélectionné apparaît.
- 4 Dans la liste, sélectionnez le contenu multimédia à lire. Lisez le contenu multimédia sélectionné.

### Fonctions fournies sur la page de la liste des contenus multimédias

#### $\mathsf{SOURCE} \to \mathbf{Source} \to \mathbf{USB}$

La page de la liste des contenus multimédias sur un dispositif de stockage fournit les fonctions suivantes.

• Trier par

Réorganise la liste des contenus multimédias sous le format de fichier sélectionné dans un mode d'affichage désiré.

- Cette option de menu n'est pas disponible si Filtre est défini sur Tous.
- Filtre

Parmi le contenu Photos, Vidéos et Musique enregistré sur un dispositif de stockage, affiche les fichiers de contenu dans un format de fichier désiré uniquement.

- Options
  - Cette option de menu n'est pas disponible si Filtre est défini sur Tous.

### Options de menu fournies sur la page de la liste des contenus multimédias

| Nom de l'option                  | Fonctions                                                                                                    | Photos       | Vidéos       | Musique      |
|----------------------------------|----------------------------------------------------------------------------------------------------|--------------|--------------|--------------|
| Diaporama                        | Démarre un diaporama.                                                                                                    | ~            |              |              |
|                                  | Cette option de menu n'est pas disponible si <b>Trier par</b> est défini sur <b>Dossier</b> .                                                   |              |              |              |
| Encodage                         | Sélectionnez une langue d'encodage si le titre du contenu multimédia est corrompu.                                                              |              |              | $\checkmark$ |
| Renommer la liste                | Renomme une liste de lecture.                                                                                                    |              |              | $\checkmark$ |
| Supprimer la liste de<br>lecture | Supprime une liste de lecture.                                                                                                    |              |              | $\checkmark$ |
| Ajouter à la liste de<br>lecture | Ajoute des fichiers à une liste de lecture ou crée une nouvelle liste de lecture.                                                               |              |              | $\checkmark$ |
| Lire sélection                   | Sélectionne et lit le contenu voulu à partir de la liste de contenus multimédias.                                                               | $\checkmark$ | $\checkmark$ | $\checkmark$ |
| Envoyer                          | Envoie du contenu multimédia à un autre dispositif de stockage. Cette fonction équivaut à la fonction "Copier" des PC.                          | $\checkmark$ | ~            | $\checkmark$ |
| Index                            | Sélectionne un index pour localiser facilement du contenu multimédia si un<br>dispositif de stockage contient beaucoup de contenus multimédias. | ~            | $\checkmark$ | $\checkmark$ |
|                                  | Les index fournis incluent des dates et des caractères alphanumériques.                                                                         |              |              |              |
|                                  | Cette option de menu n'est pas disponible si <b>Trier par</b> est défini sur <b>Dossier</b> .                                                   |              |              |              |

### Boutons et fonctions disponibles pendant la lecture de photos

Un appui sur le bouton 🖼 ou **TOOLS** affiche les boutons suivants. Le bouton **RETURN** fait disparaître les boutons.

• Pause / Lire

Démarre ou arrête un diaporama. Grâce à un diaporama, il est possible de lire toutes les photos d'un dossier.

Précédent / Suivant
 touche
 Affiche la photo précédente ou suivante.
 In appareil
 Faramètres

#### Nom de l'option Fonctions

| Paramètres de          | Vitesse: Change la vitesse du diaporama.                                                                                                    |
|------------------------|----------------------------------------------------------------------------------------------------|
| diaporama              | <b>Effets</b> : Applique des effets de transition entre les photos.                                                                                                    |
| Pivoter                | Fait pivoter les photos.                                                                                                    |
| Zoom                   | Effectue un zoom avant sur les photos jusqu'à 4 fois.                                                                                                    |
| Image Mode             | Change le Image Mode.                                                                                                    |
| Musique de fond        | Lit de la musique de fond lors de l'affichage des photos.                                                                                                    |
|                        | Assurez-vous qu'un fichier de musique est enregistré sur le même dispositif.                                                                                                    |
|                        | Le mini-lecteur s'affiche pendant la lecture de la musique de fond ( <b>Musique de fond</b> ). Avec le mini-lecteur, vous pouvez mettre en pause la musique en cours de lecture ou passer à une autre musique. |
| Son Mode               | Change le <mark>Son Mode</mark> .                                                                                                    |
|                        | Cette option de menu n'est disponible que si la musique de fond ( <b>Musique de fond</b> ) est en cours de lecture.                                                                                            |
| Sélectionner les haut- | Vous permet de sélectionner un haut-parleur de sortie de la musique de fond ( <b>Musique de fond</b> ).                                                                                                    |
| parleurs               | Cette option de menu n'est disponible que si la musique de fond ( <b>Musique de fond</b> ) est en cours de lecture.                                                                                            |
| Envoyer                | Envoie des photos ouvertes à un autre dispositif de stockage. Cette fonction équivaut à la fonction "Copier" des PC.                                                                                           |
| Information            | Affiche des informations sur un fichier.                                                                                                    |
|                        |                                                                                                    |

- Il suffit d'appuyer sur la touche
   INFO lorsque le nom d'un appareil est sélectionné pour afficher de l'information au sujet de ce dernier.
- Il suffit d'appuyer sur la touche INFO lorsqu'un fichier est sélectionné pour afficher de l'information au sujet de ce dernier.

### **Boutons et fonctions disponibles** pendant la lecture de vidéos

Un appui sur le bouton 🕞 ou **TOOLS** affiche les boutons suivants. Le bouton **RETURN** fait disparaître les boutons.

• Pause / Lire

Met sur pause ou lit une vidéo.

Les fonctions suivantes sont disponibles dans le mode pause. Le son n'est pas audible dans le mode pause.

• Rembobinage / Avance rapide

Effectue un retour arrière ou une avance rapide d'une vidéo. Accélère jusqu'à trois fois la lecture. Pour redéfinir la vitesse de lecture sur la vitesse d'origine, sélectionnez 🕨.

#### Précédent / Suivant

Pour lire la vidéo précédente, sélectionnez 📢 deux fois. Le fait de sélectionner 📢 une fois lit la vidéo en cours à partir du début.

Pour lire la vidéo suivante, sélectionnez **>>**.

Paramètres •

#### Nom de l'option Fonctions

| Sélectionner la scène              | Vignettes : permet de sélectionner une scène et de lire la vidéo depuis cette scène.                                                                                                    |  |  |  |  |
|------------------------------------|----------------------------------------------------------------------------------------------------|--|--|--|--|
|                                    | <b>Vignettes</b> n'est pas disponible si 1) la miniature de la vidéo n'est pas encore extraite, 2) la vidéo présente uniquement un contenu audio ou 3) la durée de lecture de la vidéo est inférieure à 60 secondes. |  |  |  |  |
|                                    | Titres de chapitres : permet de sélectionner et de lire une autre vidéo dans le même dossier.                                                                                                    |  |  |  |  |
|                                    | Barre de temps : vous pouvez utiliser les boutons ◀ et ▶ pour balayer le fichier par intervalles de 10 secondes ou saisir une durée spécifique pour accéder à ce stade de la vidéo.                                  |  |  |  |  |
| Répéter                            | Configure le <b>Répéter</b> .                                                                                                    |  |  |  |  |
|                                    | Désactiver                                                                                                    |  |  |  |  |
|                                    | Répéter un: Lit en boucle la vidéo en cours.                                                                                                    |  |  |  |  |
|                                    | Répét. tout: Lit en boucle toutes les vidéos d'un dossier.                                                                                                    |  |  |  |  |
| Pivoter                            | Fait pivoter une image.                                                                                                    |  |  |  |  |
| Image Format                       | Change la taille d'écran (Image Format). Les tailles d'écran prises en charge varient selon l'image.                                                                                                    |  |  |  |  |
| Image Mode                         | Change le <b>Image Mode</b> .                                                                                                    |  |  |  |  |
| Son Mode                           | Change le <b>Son Mode</b> .                                                                                                    |  |  |  |  |
| Sélectionner les haut-<br>parleurs | Sélectionnez un haut-parleur pour la diffusion du son du produit.                                                                                                    |  |  |  |  |
| Langage audio                      | Lit une vidéo dans une langue souhaitée. Cette fonction ne s'active que si un fichier de diffusion en continu prenant en charge plusieurs formats audio est en cours de lecture.                                     |  |  |  |  |
| Information                        | Affiche des informations sur un fichier.                                                                                                    |  |  |  |  |

### Boutons et fonctions disponibles pendant la lecture de musique

#### • Pause / Lire

Lit ou met en pause la musique.

#### Rembobinage / Avance rapide

Effectue un retour arrière ou une avance rapide de la musique. Accélère jusqu'à trois fois la lecture. Pour lire le fichier de musique précédent, sélectionnez 🗩 deux fois.

#### Précédent / Suivant

Pour lire le fichier de musique précédent, sélectionnez 📢 deux fois. Sélectionner 📢 une fois lit la musique en cours à partir du début. Pour lire le fichier de musique suivant, sélectionnez 🍽.

#### Répéter

Configure le mode Répéter. Répéter un lit en boucle le fichier de musique en cours. Répét. tout lit en boucle tous les fichiers d'un dossier.

Lecture aléatoire

Active ou désactive le mode de lecture aléatoire.

Sélectionner les haut-parleurs

Sélectionnez un haut-parleur pour la diffusion du son du produit.

Son Mode

Change le **Son Mode**.

### Sous-titres et formats de fichiers pris en charge pour la lecture de médias

### Subtitle

| Externe                                                                        | Interne                                      |  |  |
|--------------------------------------------------------------------------------|----------------------------------------------|--|--|
| <ul><li>Texte minuté MPEG-4 (.ttxt)</li><li>SAMI (.smi)</li></ul>              | Xsub     Contenant: AVI                      |  |  |
| <ul><li>SubRip (.srt)</li><li>SubViewer (.sub)</li></ul>                       | SubStation Alpha Contenant: MKV              |  |  |
| <ul> <li>Micro DVD (.sub ou .txt)</li> <li>SubStation Aloba (.ssa)</li> </ul>  | Advanced SubStation Alpha     Contenant: MKV |  |  |
| <ul> <li>Advanced SubStation Alpha (.ass)</li> <li>Powerdivx (.psb)</li> </ul> | SubRip     Contenant: MKV                    |  |  |
|                                                                                | Texte minuté MPEG-4     Contenant: MP4       |  |  |

### Résolutions d'images prises en charge

| Extension de fichier | Туре | Résolution   |
|----------------------|------|--------------|
| *.jpg, *.jpeg        | JPEG | 15360 x 8640 |
| *.png                | PNG  | 1920 x 1080  |
| *.bmp                | BMP  | 1920 x 1080  |
| *.mpo                | MPO  | 15360 x 8640 |

### Fichiers audio pris en charge

| Extension de fichier       | Туре  | Codec      | Commentaires                                            |
|----------------------------|-------|------------|---------------------------------------------------------|
| *.mp3                      | MPEG  | Format MP3 |                                                         |
| *.m4a, *.mpa, *.aac, *.3ga | MPEG4 | AAC        |                                                         |
| *.flac                     | FLAC  | FLAC       | La fonction Seek (parcourir) n'est pas prise en charge. |
|                            |       |            | Prend en charge jusqu'à deux canaux                     |

### Formats vidéo compatibles

- S'il y a une erreur dans le contenu ou le conteneur, la lecture du contenu vidéo ne s'exécute pas ou ne s'exécute pas correctement.
- Il pourrait ne pas y avoir de son ou d'image si le contenu a une fréquence de trames ou un débit binaire standard plus élevé que les images/sec compatibles données dans le tableau ci-dessus.
- Si le tableau d'indexation reçoit une erreur, la fonction « Recherche (Saut) » n'est pas prise en charge.
- La lecture en ligne d'une vidéo peut entraîner la fermeture de fichiers.
- Le menu peut mettre du temps à s'afficher si le débit binaire de la vidéo dépasse 10 Mbsp.
- Certains types d'appareil audio ou d'appareil photo numérique USB ne sont pas compatibles avec ce téléviseur.

| Décodeur vidéo                                                                 | Décodeur audio                                                               |  |  |
|--------------------------------------------------------------------------------|------------------------------------------------------------------------------|--|--|
| Prend en charge jusqu'à H.264, Niveau 4.1                                      | Prise en charge maximale : WMA 10 Pro avec les canaux allant jusqu'à 5.1.    |  |  |
| H.264 FMO / ASO / RS, VC1 SP / MP / AP L4 et AVCHD ne sont pas pris en charge. | Le format audio sans perte WMA n'est pas pris en charge.                     |  |  |
| Pour tous les codecs vidéo sauf MVC, VP8, VP6 :                                | QCELP et AMR NB/WB ne sont pas pris en charge.                               |  |  |
| • Moins de 1280 x 720 : 60 images maximum                                      | Si Vorbis n'est que dans un contenant Webm, jusqu'à deux canaux sont pris en |  |  |
| • Plus de 1280 x 720 : 30 images maximum                                       | charge.                                                                      |  |  |
| Les normes GMC 2 et au-delà ne sont pas prises en charge.                      |                                                                              |  |  |

Ne prend en charge que la spécification BD MVC.

| Extension de<br>fichier                                                                                                    | Contenant                                                 | Codec vidéo                                                                                                    | Résolution  | Vitesse de<br>transmission<br>(ips) | Débit binaire<br>(Mbps) | Codec audio                                                                                                    |
|----------------------------------------------------------------------------------------------------|-----------------------------------------------------------|----------------------------------------------------------------------------------------------------|-------------|-------------------------------------|-------------------------|----------------------------------------------------------------------------------------------------|
| *.avi<br>*.mkv<br>*.asf<br>*.wmv<br>*.mp4<br>*.mov<br>*.3gp<br>*.vro<br>*.mpg<br>*.mpg<br>*.mpg<br>*.ts<br>*.tp<br>*.ts<br>*.tp<br>*.ts<br>*.tp<br>*.tp<br>*.ts | AVI<br>MKV<br>ASF<br>MP4<br>3GP<br>VRO<br>VOB<br>PS<br>TS | DivX 3.11 / 4.x / 5.x / 6.x<br>MPEG4 SP / ASP<br>H.264 BP / MP / HP<br>Motion JPEG<br>Window Media Video v9<br>MPEG2<br>MPEG1 | 1920 × 1080 | 6~30                                | 30                      | AC3<br>LPCM<br>ADMPCM<br>(IMA, MS)<br>AAC<br>HE-AAC<br>WMA<br>DD+<br>MPEG(MP3)<br>DTS Core<br>G.711(ALaw,µ-Law) |
| *.svi<br>*.m2ts                                                                                                    |                                                           | VP6                                                                                                    | 640 x 480   |                                     | 4                       |                                                                                                    |
| *.mts<br>*.divx                                                                                                    |                                                           | MVC                                                                                                    | 1920 x 1080 | 24 / 25 / 30                        | 40                      |                                                                                                    |
| *.webm                                                                                                    | WebM                                                      | VP8                                                                                                    |             | 6~30                                | 8                       | Vorbis                                                                                                    |

# Guide de dépannage

Avant de communiquer avec le Centre de service à la clientèle Samsung, vérifiez votre produit de la manière suivante. Si le problème persiste, communiquez avec le Centre de service à la clientèle Samsung.

Si l'écran reste vide, vérifiez le système PC,

la carte vidéo et le câble.

### Vérification de l'appareil

Vérifiez si l'appareil fonctionne normalement à l'aide de la fonction de vérification.

Si l'écran reste vide pendant que le témoin d'alimentation DEL clignote même si l'appareil est connecté correctement à un PC, effectuez la procédure de vérification du produit.

Prérequis avant de contacter le Centre de service à la clientèle Samsung

- 1 Mettez le PC et l'appareil hors tension.
- 2 Déconnectez tous les câbles de l'appareil.
- **3** Mettre l'appareil sous tension.
  - 4 Si le message Aucun signal s'affiche, cela signifie que l'appareil fonctionne correctement.

#### Vérification de la résolution et de la fréquence

Pas le mode optimal sera affiché pendant un court instant si un mode excédant la résolution prise en charge est sélectionné (reportez-vous à Résolutions prises en charge).
## Vérifiez les éléments suivants.

#### Problème d'installation (mode PC)

| L'écran ne cesse de s'allumer et s'éteindre.                     | Vérifiez la connexion du câble entre l'appareil et le PC et assurez-vous qu'elle est solide.                                                                                 |  |
|------------------------------------------------------------------|----------------------------------------------------------------------------------------------------|--|
| Des espaces vides se manifestent dans le haut et le bas de       | Les espaces vides à l'écran ne sont pas causés par l'appareil.                                                                                                    |  |
| l'appareil et au PC.                                             | La cause réside dans le PC ou la carte vidéo et on peut résoudre le problème en réglant la taille d'écra<br>à l'option HDMI ou DVI du menu des paramètres de la carte vidéo. |  |
|                                                                  | Si le menu des paramètres de la carte vidéo ne comporte pas d'option pour régler la taille d'écran, installez la dernière version du pilote de la carte vidéo.               |  |
|                                                                  | (Veuillez contacter le fabricant de la carte ou de l'ordinateur pour savoir comment régler les paramètres d'écran.)                                                          |  |
| PC s'affiche dans Source lorsqu'aucun ordinateur n'est connecté. | PC s'affiche toujours dans Source, qu'un ordinateur soit connecté ou pas.                                                                                                    |  |

#### Problème d'écran

| Le témoin DEL d'alimentation est éteint. L'écran ne veut pas<br>s'allumer. | Assurez-vous que le cordon d'alimentation est connecté.                                                                                         |  |  |
|----------------------------------------------------------------------------|----------------------------------------------------------------------------------------------------|--|--|
| Aucun signal s'affiche à l'écran.                                          | Vérifiez que l'appareil est correctement connecté avec un câble                                                                                 |  |  |
|                                                                            | Vérifiez que le périphérique connecté à l'appareil est sous tension.                                                                            |  |  |
| Pas le mode optimal est affiché.                                           | Ce message est affiché lorsqu'un signal de la carte vidéo excède la résolution et la fréquence maximales de l'appareil.                         |  |  |
|                                                                            | Reportez-vous au Tableau des modes de signal standard et réglez la résolution et la fréquence maximales selon les spécifications de l'appareil. |  |  |
| Les images à l'écran apparaissent déformées.                               | Vérifiez la connexion du câble à l'appareil.                                                                                                    |  |  |

#### Problème d'écran

| L'écran n'est pas clair. L'écran est flou.                                                                              | Ajustez les valeurs <b>Grain</b> et <b>Affiné</b> .                                                                                                    |  |  |
|----------------------------------------------------------------------------------------------------|----------------------------------------------------------------------------------------------------|--|--|
|                                                                                                    | Retirez tout accessoire (câble d'extension vidéo, etc) puis faites une nouvelle tentative.                                                                                                    |  |  |
|                                                                                                    | Réglez la résolution et la fréquence au niveau recommandé.                                                                                                    |  |  |
| L'écran apparaît instable et vacillant.                                                                                 | Vérifiez que la résolution et la fréquence du PC et de la carte vidéo se trouvent dans une plage compatible avec l'appareil. Puis modifiez les paramètres de l'écran au besoin en vous reportant à la |  |  |
| Des ombres et des images fantômes persistent à l'écran.                                                                 | section Information supplémentaire du menu de l'appareil et au Tableau des modes de signal standard                                                                                                   |  |  |
| L'écran est trop clair. L'écran est trop sombre.                                                                        | Ajustez les valeurs Luminosité et Contraste.                                                                                                    |  |  |
| Les couleurs de l'écran ne sont pas constantes.                                                                         | Allez à Image et réglez les paramètres Espace couleur.                                                                                                    |  |  |
| Le blanc n'est pas vraiment blanc.                                                                                      | Allez à <b>Image</b> et réglez les paramètres <b>Équilibrage du blanc</b> .                                                                                                    |  |  |
| Il n'y a pas d'image à l'écran et le témoin DEL d'alimentation                                                          | L'appareil est en mode d'économie d'énergie.                                                                                                    |  |  |
|                                                                                                    | Appuyez sur n'importe quelle touche du clavier ou déplacez la souris pour retourner à l'écran précédent.                                                                                              |  |  |
| Le produit s'éteindra automatiquement.                                                                                  | Allez dans Système et assurez-vous que Mise en veille est configuré sur Désactiver.                                                                                                    |  |  |
|                                                                                                    | Si un ordinateur est connecté au produit, vérifiez s'il est sous ou hors tension.                                                                                                    |  |  |
|                                                                                                    | Assurez-vous que le câble d'alimentation est correctement branché au produit et à une prise de courant.                                                                                               |  |  |
|                                                                                                    | Si le signal émis par un périphérique connecté n'est pas détecté, le produit s'éteindra automatiquement après 10 à 15 minutes.                                                                        |  |  |
| La qualité d'image du produit est différente de celle du<br>produit exposé dans le magasin dans lequel il a été acheté. | Utilisez un câble HDMI pour obtenir une qualité d'image haute définition (HD).                                                                                                    |  |  |

#### Problème d'écran

| L'écran ne présente pas un aspect normal.                          | Le contenu vidéo encodé peut altérer la qualité de l'image en cas de scènes impliquant des objets qui<br>se déplacent rapidement, comme c'est le cas dans une rencontre sportive ou un film d'action.        |  |  |  |
|--------------------------------------------------------------------|----------------------------------------------------------------------------------------------------|--|--|--|
|                                                                    | Un signal ou une qualité d'image faible peut également être à l'origine d'un problème de qualité<br>d'affichage. Cela ne signifie pas que le produit est défectueux.                                         |  |  |  |
|                                                                    | Un téléphone cellulaire dans un rayon d'un mètre peut provoquer de l'électricité statique sur les appareils analogiques et numériques.                                                                       |  |  |  |
| La luminosité et la couleur semblent anormales.                    | Allez dans <b>Image</b> et réglez les paramètres de l'écran tels que <b>Image Mode</b> , <b>Couleur, Luminosité</b> et<br>Netteté.                                                                           |  |  |  |
|                                                                    | Allez à <b>Système</b> et réglez les paramètres Écon. Énergie.                                                                                                    |  |  |  |
|                                                                    | Restaurez les paramètres de l'écran sur leurs valeurs par défaut.                                                                                                    |  |  |  |
| Des lignes en pointillés s'affichent sur les bords de l'écran.     | Si <b>Image Format</b> est réglé sur <b>Plein écran</b> , changez le paramètre sur <b>16:9</b> .                                                                                                    |  |  |  |
| Des lignes (rouges, vertes ou bleues) apparaissent sur<br>l'écran. | Ces lignes s'affichent lorsqu'il y a un défaut dans DATA SOURCE DRIVER IC sur le moniteur. Contactez un centre de réparation Samsung pour résoudre le problème.                                              |  |  |  |
| L'écran semble instable, puis l'affichage s'arrête.                | L'écran peut être bloqué lorsque la résolution recommandée n'est pas utilisée ou le signal n'est pas<br>stable. Pour résoudre le problème, configurez l'écran de l'ordinateur sur la résolution recommandée. |  |  |  |
| L'écran ne peut pas être affiché en mode plein écran.              | Un fichier de contenu SD (4:3) mis à l'échelle peut provoquer l'apparition de barres noires des deux côtés d'un écran sur une chaîne HD.                                                                     |  |  |  |
|                                                                    | Une vidéo dont le format d'image est différent du produit peut entraîner l'apparition de barres noires en haut et en bas de l'écran.                                                                         |  |  |  |
|                                                                    | Réglez l'écran en mode plein écran sur le produit ou le périphérique source.                                                                                                    |  |  |  |

#### Problème de son

| ll n'y a pas de son.                                     | Vérifiez la connexion du câble audio ou réglez le volume.                                                                                    |  |  |
|----------------------------------------------------------|----------------------------------------------------------------------------------------------------|--|--|
|                                                          | Vérifiez le volume.                                                                                                    |  |  |
| Le volume est trop bas.                                  | Réglage du volume.                                                                                                    |  |  |
|                                                          | Si le volume est toujours bas même au niveau maximal, réglez le volume sur la carte son de votre PC ou de votre logiciel.                    |  |  |
| La vidéo est disponible, mais il n'y a aucun son.        | Si un câble HDMI est branché, vérifiez les paramètres de sortie audio de l'ordinateur.                                                       |  |  |
|                                                          | En cas d'utilisation d'un périphérique source                                                                                                |  |  |
|                                                          | Assurez-vous que le câble audio est correctement branché au port d'entrée audio du produit.                                                  |  |  |
|                                                          | Vérifiez les paramètres de sortie audio pour le périphérique source.                                                                         |  |  |
|                                                          | (Si par exemple un câble HDMI est branché au moniteur, le paramètre audio pour la boîte de<br>rangement de câbles doit être réglé sur HDMI.) |  |  |
|                                                          | En cas d'utilisation d'un câble DVI-HDMI, un câble audio à part s'avère nécessaire.                                                          |  |  |
|                                                          | Si le produit possède un port permettant de brancher un casque, assurez-vous qu'il est libre.                                                |  |  |
|                                                          | Rebranchez le câble d'alimentation au périphérique, puis redémarrez ce dernier.                                                              |  |  |
| Les enceintes produisent des décharges électrostatiques. | Vérifiez si le câble est bien branché. Assurez-vous qu'aucun câble vidéo n'est branché à un port d'entrée<br>audio.                          |  |  |
|                                                          | Vérifiez la force du signal après avoir branché le câble.                                                                                    |  |  |
|                                                          | La qualité du son dépend de la force du signal.                                                                                              |  |  |
| Le volume est réglé sur zéro, mais on entend un son.     | Les paramètres audio des enceintes principales ne s'appliquent pas aux enceintes internes du produit.                                        |  |  |
|                                                          | Couper le son ou changer le niveau du volume sur le produit n'a aucune incidence sur l'amplificateur<br>externe (décodeur).                  |  |  |

#### Problème de son

| Le son qui provient du moniteur ne change pas après la | Les paramètres audio des enceintes principales ne s'appliquent pas aux enceintes internes du produit.                            |
|--------------------------------------------------------|----------------------------------------------------------------------------------------------------|
| modification du <mark>Son Mode</mark> .                | Les paramètres audio d'un périphérique source sont sans aucune incidence sur les paramètres de<br>l'enceinte interne du produit. |
|                                                        |                                                                                                    |

#### Problème de télécommande

| Assurez-vous que les piles sont placées correctement (+/-).                       |
|-----------------------------------------------------------------------------------|
| Vérifiez si les piles sont épuisées.                                              |
| Vérifiez s'il y a une panne de courant.                                           |
| Assurez-vous que le cordon d'alimentation est connecté.                           |
| Vérifiez si une éclairage spécial ou des enseignes au néon se trouve à proximité. |
|                                                                                   |

#### Problème de périphérique source

Un son de bip se fait entendre lorsque mon PC démarre. Si un son de bip se fait entendre lorsque votre PC démarre, faites-le réparer.

## Autre problème

| Le produit dégage une odeur de plastique.                                                                              | Cette odeur est normale et                                                                                                    | disparaît avec le temps.                                                           |                                                                   |  |  |
|----------------------------------------------------------------------------------------------------|----------------------------------------------------------------------------------------------------|------------------------------------------------------------------------------------|-------------------------------------------------------------------|--|--|
| Le son ou l'image disparaît par moments.                                                                               | Vérifiez le branchement du câble. Rebranchez-le si nécessaire.                                                                                                    |                                                                                    |                                                                   |  |  |
|                                                                                                    | L'utilisation d'un câble épai                                                                                                    | is ou très rigide peut endommager les fi                                           | chiers audio et vidéo.                                            |  |  |
|                                                                                                    | Assurez-vous que les câble<br>fixé au mur, il est recomma                                                                                                    | s sont suffisamment souples pour en ga<br>ndé d'utiliser des câbles à angle droit. | arantir la longévité. Si le produit est                           |  |  |
| De fines particules apparaissent sur les bords de l'écran.                                                             | Les particules font partie de la conception du produit. Le produit n'est pas défectueux.                                                                                                    |                                                                                    |                                                                   |  |  |
| Le menu <mark>ISI</mark> n'est pas accessible.                                                                         | Le menu est activé ou désactivé selon le mode <b>Source</b> .                                                                                                    |                                                                                    |                                                                   |  |  |
| Lorsque j'essaie de modifier la résolution du PC, le message<br>Définition actuellem, réglée non compatible, apparaît. | Le message <b>Définition actuellem. réglée non compatible.</b> s'affiche si la résolution de la source<br>d'entrée dépasse la résolution maximum de l'écran.                                                                                         |                                                                                    |                                                                   |  |  |
|                                                                                                    | Pour résoudre le problème, remplacez la résolution de l'ordinateur par une résolution pri<br>par l'écran.                                                                                                    |                                                                                    |                                                                   |  |  |
| Les enceintes n'émettent aucun son en mode HDMI                                                                        | Les câbles DVI ne transmettent pas de données audio.                                                                                                    |                                                                                    |                                                                   |  |  |
| lorsqu'un câble DVI-HDMI est branché.                                                                                  | Assurez-vous de brancher le câble audio à la bonne prise d'entrée pour activer le son.                                                                                                    |                                                                                    |                                                                   |  |  |
| Nv nr HDMI ne fonctionne pas correctement sur un                                                                       | Cette fonction n'est disponible que lorsqu'un périphérique source, comme un lecteur DVD et un                                                                                                    |                                                                                    |                                                                   |  |  |
| périphérique HDMI doté d'une sortie YCbCr.                                                                             | décodeur TV, est branché au produit à l'aide d'un un câble HDMI (signal RGB).                                                                                                    |                                                                                    |                                                                   |  |  |
| Aucun son n'est émis en mode HDMI.                                                                                     | Les couleurs de l'image affichée peuvent paraître anormales. L'image ou le son peut être absent.<br>Le problème peut se produire lorsque vous branchez un périphérique source qui n'est compatible<br>qu'avec une ancienne version de la norme HDMI. |                                                                                    | ge ou le son peut être absent.<br>que source qui n'est compatible |  |  |
|                                                                                                    | Si ces problèmes surviennent, branchez un câble audio ainsi que le câble HDMI.                                                                                                    |                                                                                    |                                                                   |  |  |
|                                                                                                    | Certaines cartes graphiques pour PC ne reconnaissent pas automatiquement les signaux HDMI qui ne comprennent pas de son. Le cas échéant, sélectionnez manuellement une entrée audio.                                                                 |                                                                                    |                                                                   |  |  |
|                                                                                                    |                                                                                                    | Entrée audio                                                                       | Mode écran                                                        |  |  |
|                                                                                                    | PC Auto Paramètres du PC                                                                                                    |                                                                                    |                                                                   |  |  |
|                                                                                                    | Ordinateur DVI                                                                                                    | Entrée audio (ports stéréo )                                                       | Paramètres du PC                                                  |  |  |

# **Questions & réponses**

| Question                                 | Réponse                                                                                                    |  |  |
|------------------------------------------|----------------------------------------------------------------------------------------------------|--|--|
| Comment puis-je modifier la fréquence ?  | Réglez la fréquence sur votre carte vidéo.                                                                                                    |  |  |
|                                          | <ul> <li>Windows XP : Allez à Panneau de configuration → Apparence et thèmes → Affichage →</li> <li>Paramètres → Avancé → Moniteur et réglez la fréquence dans Paramètres du moniteur.</li> </ul>                                                       |  |  |
|                                          | <ul> <li>Windows ME/2000 : Allez à Panneau de configuration → Affichage → Paramètres →<br/>Avancé → Moniteur et réglez la fréquence dans Paramètres du moniteur.</li> </ul>                                                                             |  |  |
|                                          | <ul> <li>Windows Vista : Allez à Panneau de configuration → Apparence et personnalisation →<br/>Personnaliser → Paramètres d'affichage → Paramètres avancés → Moniteur et réglez la<br/>fréquence dans Paramètres du moniteur.</li> </ul>               |  |  |
|                                          | <ul> <li>Windows 7 : Allez à Panneau de configuration → Apparence et personnalisation →<br/>Affichage → Ajuster la résolution → Paramètres avancés → Moniteur et réglez la fréquence<br/>dans Paramètres du moniteur.</li> </ul>                        |  |  |
|                                          | <ul> <li>Windows 8 : Allez à Paramètres → Panneau de configuration →</li> <li>Apparence et personnalisation → Affichage → Ajuster la résolution →</li> <li>Paramètres avancés → Moniteur et réglez la fréquence dans Paramètres du moniteur.</li> </ul> |  |  |
| Comment puis-je modifier la résolution ? | <ul> <li>Windows XP : Allez à Panneau de configuration → Apparence et thèmes → Affichage →<br/>Paramètres puis réglez la résolution.</li> </ul>                                                                                                    |  |  |
|                                          | <ul> <li>Windows ME/2000 : Allez à Panneau de configuration → Affichage → Paramètres et réglez la résolution.</li> </ul>                                                                                                    |  |  |
|                                          | <ul> <li>Windows Vista : Allez à Panneau de configuration → Apparence et configuration →<br/>Personnaliser → Paramètres d'affichage et réglez la résolution.</li> </ul>                                                                                 |  |  |
|                                          | <ul> <li>Windows 7 : Allez à Panneau de configuration → Apparence et personnalisation →<br/>Affichage → Ajuster la résolution puis réglez la résolution.</li> </ul>                                                                                     |  |  |
|                                          | <ul> <li>Windows 8 : Allez à Paramètres → Panneau de configuration →<br/>Apparence et personnalisation → Affichage → Ajuster la résolution, puis réglez la<br/>résolution.</li> </ul>                                                                   |  |  |

 Reportez-vous au manuel de l'utilisateu de votre PC ou de votre carte vidéo pour des instructions détaillées sur le réglage.

| Question                                              | Réponse                                                                                                    |  |  |
|-------------------------------------------------------|----------------------------------------------------------------------------------------------------|--|--|
| Comment puis-je définir le mode d'économie d'énergie? | <ul> <li>Windows XP : Réglez le mode d'économie d'énergie dans Panneau de configuration →<br/>Apparence et thèmes → Affichage → Paramètres de l'écran de veille ou BIOS SETUP sur le<br/>PC.</li> </ul>                                                                                     |  |  |
|                                                       | <ul> <li>Windows ME/2000 : Réglez le mode d'économie d'énergie dans le Panneau de configuration         → Affichage → Paramètres de l'écran de veille ou BIOS SETUP sur le PC.     </li> </ul>                                                                                              |  |  |
|                                                       | <ul> <li>Windows Vista : Réglez le mode d'économie d'énergie dans Panneau de configuration →<br/>Apparence et personnalisation → Personnaliser→ Paramètres de l'écran de veille ou<br/>BIOS SETUP sur le PC.</li> </ul>                                                                     |  |  |
|                                                       | <ul> <li>Windows 7 : Réglez le mode d'économie d'énergie dans Panneau de configuration →<br/>Apparence et personnalisation → Personnaliser → Paramètres de l'écran de veille ou<br/>BIOS SETUP sur le PC.</li> </ul>                                                                        |  |  |
|                                                       | <ul> <li>Windows 8 : Vous pouvez définir le mode d'économie d'énergie sous Paramètres →</li> <li>Panneau de configuration → Apparence et personnalisation → Personnaliser →</li> <li>Paramètres de l'écran de veille ou en accédant à la configuration du BIOS sur l'ordinateur.</li> </ul> |  |  |

# Spécifications

- Taille

- Surface d'affichage

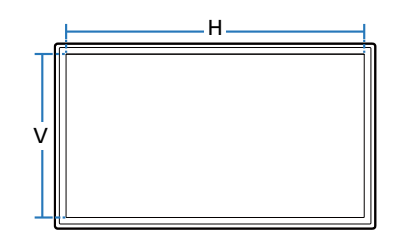

Général

| Nom du modèle                                   |                     | DB22D-P                                                                                                    |  |  |  |
|-------------------------------------------------|---------------------|----------------------------------------------------------------------------------------------------|--|--|--|
| Panneau Taille                                  |                     | Classe 22" (21.5 pouces / 54 cm)                                                                                                    |  |  |  |
|                                                 | Surface d'affichage | 476.64 mm (H) x 267.786 mm (V) / 18.77 pouces (H) x 10.54 pouces (V)                                                                                            |  |  |  |
| Dimensions (L x H                               | x P)                | 507.5 x 311.2 x 57.8 mm / 19.98 x 12.25 x 2.28 pouces                                                                                                    |  |  |  |
| Poids                                           |                     | 3.6 kg / 7.94 lbs                                                                                                    |  |  |  |
| Alimentation électrique                         |                     | AC 100 à 240 VAC (+/- 10%), 60 / 50 Hz ± 3 Hz<br>Reportez-vous à l'étiquette à l'arrière de l'appareil car la tension standard peut varier d'un pays à l'autre. |  |  |  |
| Considérations Utilisation<br>environnementales |                     | Température : 32 °F ~ 104 °F (0 °C ~ 40 °C)<br>Humidité : 10 % ~ 80 %, sans condensation                                                                        |  |  |  |
|                                                 | Rangement           | Température : -4 °F ~ 113 °F (-20 °C ~ 45 °C)<br>Humidité : 5 % ~ 95 %, sans condensation                                                                       |  |  |  |

- Dimensions (L x H x P)

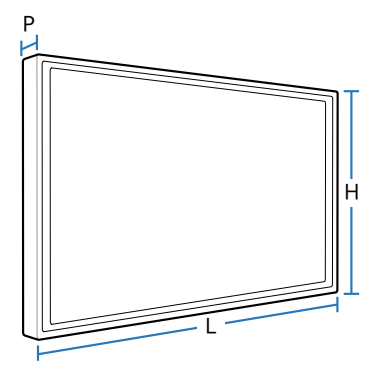

Prêt à l'emploi

Le moniteur peut être installé et utilisé avec des systèmes Prêt à l'emploi (Plug-and-Play) compatibles. L'échange de données bi-directionnel entre le moniteur et le système PC optimise les réglages du moniteur.

L'installation du moniteur s'opère automatiquement. Toutefois, vous pouvez personnaliser les réglages de l'installation si vous le souhaitez.

Étant donné la nature de la fabrication de cet appareil, environ 1 pixel par million (1 ppm) peut apparaître plus clair ou plus sombre sur le panneau. Ce phénomène n'affecte pas le rendement de l'appareil.

Cet appareil est un appareil numérique de catégorie A.

# **PowerSaver**

La fonction d'économie d'énergie de cet appareil réduit la consommation d'énergie en désactivant l'écran et en changeant la couleur du témoin d'alimentation DEL si l'appareil n'est pas utilisé pendant une période spécifiée. L'appareil n'est cependant pas mis hors tension en mode d'économie d'énergie. Pour réactiver l'écran, appuyez sur n'importe quelle touche du clavier ou déplacez la souris. Le mode d'économie d'énergie fonctionne uniquement lorsque l'appareil est connecté à un PC doté de cette fonction.

| PowerSaver                | Fonctionnement normal |         |      | Mode d'économie d'énergie                 | Mise hors tension |
|---------------------------|-----------------------|---------|------|-------------------------------------------|-------------------|
|                           | Classement            | Typique | Max. | (signal SOG :mode DPM non pris en charge) |                   |
| Témoin<br>d'alimentation  | Désactiver            |         |      | Clignotement                              | Activer           |
| Consommation<br>d'énergie | 40 W                  | 30 W    | 44 W | 0.5 W                                     | 0.5 W             |

Le niveau de consommation affiché peut varier selon les conditions d'utilisation ou les modifications des réglages.

La technologie SOG (Sync On Green) n'est pas prise en charge.

Pour réduire la consommation d'énergie à 0, débranchez le câble d'alimentation. Débranchez la cordon d'alimentation si vous prévoyez ne pas utiliser l'appareil pendant un long moment (vacances, etc.)

# Modes de minutage préréglés

- Cet appareil ne peut être réglé qu'à une seule résolution pour chaque taille d'écran afin d'obtenir une qualité d'image optimale en fonction de la nature du panneau. Une résolution différente de celle spécifiée risque de dégrader la qualité d'image. Pour éviter ce problème, il est recommandé de sélectionner la résolution optimale spécifiée pour votre produit.
- Vérifiez la fréquence lorsque vous échangez un produit CDT (connecté à un PC) pour un produit ACL. Si le produit ACL ne prend par en charge la fréquence 85Hz, modifiez la fréquence verticale à 60Hz sur le produit CDT avant de passer au produit ACL.

| Nom du modèle   |                       | DB22D-P             |  |
|-----------------|-----------------------|---------------------|--|
| Synchronisation | Fréquence horizontale | 30 ~ 81 kHz         |  |
|                 | Fréquence verticale   | 48 ~ 75 Hz          |  |
| Résolution      | Résolution optimale   | 1920 x 1080 @ 60 Hz |  |
|                 | Résolution maximale   | 1920 x 1080 @ 60 Hz |  |

L'écran sera automatiquement réglé si un signal faisant partie des modes de signaux standard suivants est transmis à votre PC. Si le signal transmis de votre PC ne fait pas partie des modes de signaux standard, l'écran sera probablement vide avec le témoin DEL allumé. Dans un tel cas, modifiez les réglages d'après le tableau suivant en vous reportant au manuel de l'utilisateur de la carte vidéo

| Résolution      | Fréquence horizontale<br>(kHz) | Fréquence verticale<br>(Hz) | Fréquence d'horloge<br>(MHz) | Polarité de<br>synchronisation (H/V) |
|-----------------|--------------------------------|-----------------------------|------------------------------|--------------------------------------|
| IBM, 720 x 400  | 31.469                         | 70.087                      | 28.322                       | -/+                                  |
| MAC, 640 x 480  | 35.000                         | 66.667                      | 30.240                       | -/-                                  |
| MAC, 832 x 624  | 49.726                         | 74.551                      | 57.284                       | -/-                                  |
| MAC, 1152 x 870 | 68.681                         | 75.062                      | 100.000                      | -/-                                  |
| VESA, 640 x 480 | 31.469                         | 59.940                      | 25.175                       | -/-                                  |
| VESA, 640 x 480 | 37.861                         | 72.809                      | 31.500                       | -/-                                  |

Fréquence horizontale
 Le temps requis pour balayer une seule
 ligne de gauche à droite de l'écran est
 désigné par cycle horizontal. La valeur
 réciproque du cycle horizontal se nomme
 fréquence horizontale. La fréquence
 horizontale se mesure en kHz.

 Fréquence verticale
 L'appareil affiche une seule image plusieurs fois par seconde (comme un tube fluorescent) pour obtenir le résultat vu par le téléspectateur. Le nombre d'apparition de l'image par seconde se nomme fréquence verticale ou taux de rafraîchissement. La fréquence verticale se mesure en Hz.

| Résolution        | Fréquence horizontale<br>(kHz) | Fréquence verticale<br>(Hz) | Fréquence d'horloge<br>(MHz) | Polarité de<br>synchronisation (H/V) |
|-------------------|--------------------------------|-----------------------------|------------------------------|--------------------------------------|
| VESA, 640 x 480   | 37.500                         | 75.000                      | 31.500                       | -/-                                  |
| VESA, 800 x 600   | 35.156                         | 56.250                      | 36.000                       | +/+                                  |
| VESA, 800 x 600   | 37.879                         | 60.317                      | 40.000                       | +/+                                  |
| VESA, 800 x 600   | 48.077                         | 72.188                      | 50.000                       | +/+                                  |
| VESA, 800 x 600   | 46.875                         | 75.000                      | 49.500                       | +/+                                  |
| VESA, 1024 x 768  | 48.363                         | 60.004                      | 65.000                       | -/-                                  |
| VESA, 1024 x 768  | 56.476                         | 70.069                      | 75.000                       | -/-                                  |
| VESA, 1024 x 768  | 60.023                         | 75.029                      | 78.750                       | +/+                                  |
| VESA, 1152 x 864  | 67.500                         | 75.000                      | 108.000                      | +/+                                  |
| VESA, 1280 x 720  | 45.000                         | 60.000                      | 74.250                       | +/+                                  |
| VESA, 1280 x 800  | 49.702                         | 59.810                      | 83.500                       | -/+                                  |
| VESA, 1280 x 1024 | 63.981                         | 60.020                      | 108.000                      | +/+                                  |
| VESA, 1280 x 1024 | 79.976                         | 75.025                      | 135.000                      | +/+                                  |
| VESA, 1366 x 768  | 47.712                         | 59.790                      | 85.500                       | +/+                                  |
| VESA, 1440 x 900  | 55.935                         | 59.887                      | 106.500                      | -/+                                  |
| VESA, 1600 x 900  | 60.000                         | 60.000                      | 108.000                      | +/+                                  |
| VESA, 1680 x 1050 | 65.290                         | 59.954                      | 146.250                      | -/+                                  |
| VESA, 1920 x 1080 | 67.500                         | 60.000                      | 148.500                      | +/+                                  |

# Annexe

# Service payant (frais facturés aux clients)

Même si la couverture de la garantie s'applique, la visite d'un technicien de service suite à une demande d'assistance peut vous être facturée dans les cas suivants.

#### L'appareil ne présente pas de défaut

Nettoyage de l'appareil, réglage, explications, réinstallation, etc.

- Si un technicien de service se contente de fournir des instructions sur l'utilisation du produit ou règle simplement les options sans démonter l'appareil
- Si le défaut résulte de facteurs environnementaux externes (Internet, antenne, signal câblé, etc.)
- Si l'appareil est réinstallé ou que d'autres périphériques sont connectés une fois que l'appareil a été installé (pour la première fois)
- Si l'appareil est réinstallé en vue d'être déplacé dans un autre endroit ou un autre bâtiment.
- Si le client souhaite obtenir des instructions d'utilisation pour la compatibilité avec l'appareil d'un autre fabricant.
- Si le client souhaite obtenir des instructions d'utilisation du réseau ou du programme d'un autre fabricant.
- Si le client demande l'installation du logiciel et la configuration de l'appareil.
- Si le technicien de service enlève/nettoie de la poussière ou des substances étrangères ayant pénétré dans l'appareil.
- Si le client demande une nouvelle installation après avoir acheté un appareil à domicile ou en ligne.

### Dommage causé au produit par la faute du client

Dommage causé au produit par une mauvaise manipulation ou une réparation inadéquate du client Si le dommage résulte de l'un des facteurs suivants :

- Impact ou chute extérieur(e).
- Utilisation de fournitures ou d'un produit vendu séparément non précisé(es) par Samsung.
- Réparation effectuée par une personne n'appartenant pas à une entreprise de services d'ingénierie ou un partenaire de Samsung Electronics Co., Ltd
- Transformation ou réparation de l'appareil effectuée par le client
- Utilisation d'une tension inadéquate ou branchements électriques non autorisés.
- Non-respect des consignes de prudence indiquées dans le guide d'utilisation

#### **Autres raisons**

- Si l'appareil tombe en panne suite à un désastre naturel (foudre, incendie, tremblement de terre, inondation, etc.)
- Si tous les consommables sont épuisés (batterie, toner, lumières fluorescentes, tête, vibrateur, lampe, filtre, ruban, etc.)
- Si le client demande une assistance alors que l'appareil ne présente pas de défaut, ce service peut lui être facturé. En conséquence, il est recommandé de lire préalablement le guide d'utilisation.

# Qualité d'image optimale et prévention des images rémanentes

## Qualité d'image optimale

- Étant donné le procédé de fabrication de cet appareil, environ 1 pixel par million (1 ppm) peut apparaître plus clair ou plus sombre sur le panneau. Ce phénomène n'affecte pas le rendement de l'appareil.
  - Le nombre de sous-pixels par type de panneau: 6,220,800
- Exécutez **Réglage Auto** pour améliorer la qualité d'image. Si du bruit persiste après l'ajustement automatique, réglez la valeur **Grain** ou **Affiné**.
- L'affichage d'une image fixe pendant un long délai peut causer une rémanence d'image ou une défaillance de pixels.
  - Activez le mode d'économie d'énergie ou un économiseur d'écran dynamique en cas d'inutilisation prolongée de l'appareil.

## Prévention des images rémanentes

#### Qu'est-ce qu'une image rémanente ?

Ce phénomène ne devrait pas survenir lorsque le panneau ACL fonctionne normalement. Le terme fonctionnement normal se réfère ici à la modification constante du motif vidéo. Si le panneau ACL affiche un motif fixe pendant une longue période (plus de 12 heures), une légère différence de tension peut se produire entre les électrodes des pixels qui contrôlent les cristaux liquides.

Une telle différence de tension entre les électrodes s'accroît avec le temps et réduit l'épaisseur des cristaux liquides. L'image précédente peut alors persister à l'écran lorsque le motif change. Pour prévenir ce problème, la différence de tension accumulée doit être réduite.

Ce phénomène ne devrait pas survenir lorsqu'un panneau ACL fonctionne dans des conditions appropriées.

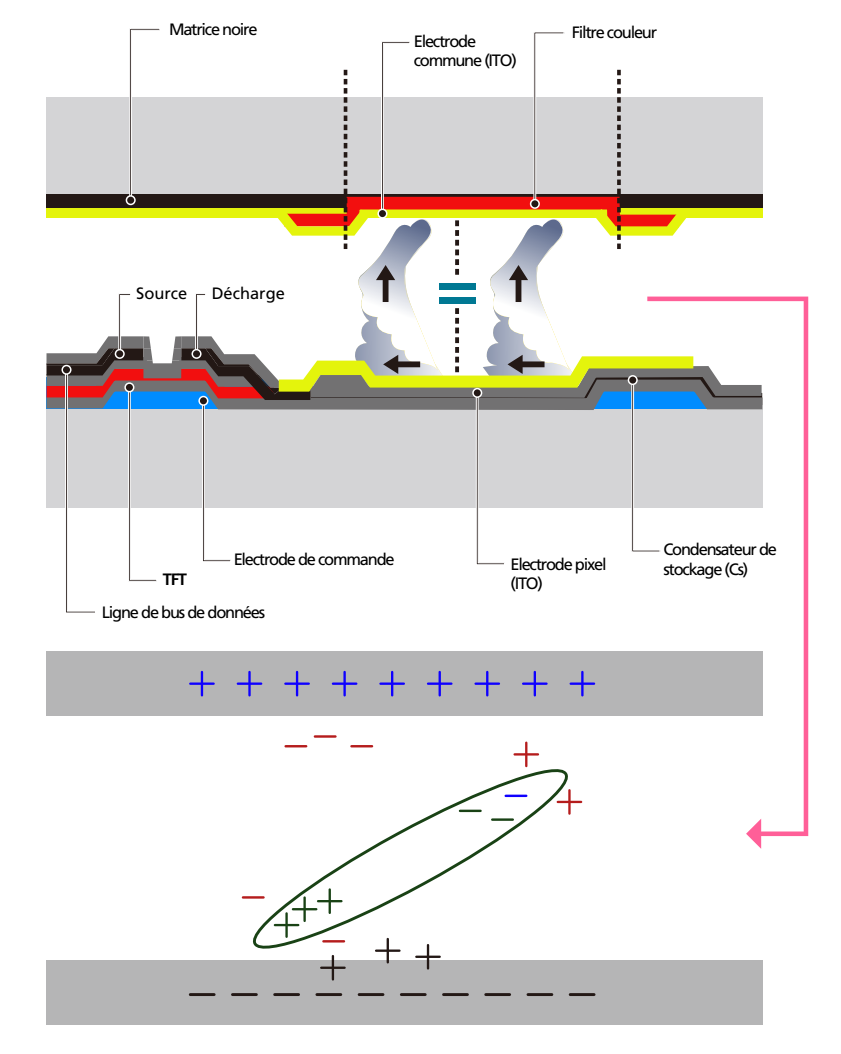

#### Prévention de la rémanence d'image.

- La meilleure façon de protéger l'appareil contre la rémanence d'image est de le mettre hors tension ou de programmer, sur le PC ou le système, l'exécution d'un économiseur d'écran durant les périodes d'inutilisation. La couverture de la garantie peut aussi s'avérer limitée tout dépendant du guide d'utilisation.
- Mise hors tension, économiseur d'écran et mode d'économie d'énergie
  - Mettez l'appareil hors tension pendant 2 heures après 12 heures d'utilisation.
  - Sur votre ordinateur, allez à Propriétés d'affichage > Alimentation, puis mettez l'appareil hors tension tel que requis.
  - Utilisation de l'économiseur d'écran selon les recommandations
     Il est préférable d'utiliser un économiseur d'écran monochrome ou animé.
- Changement régulier de la couleur
  - Utilisez 2 couleurs

Alternez entre 2 couleurs toutes les 30 minutes tel qu'illustré ci-dessus.

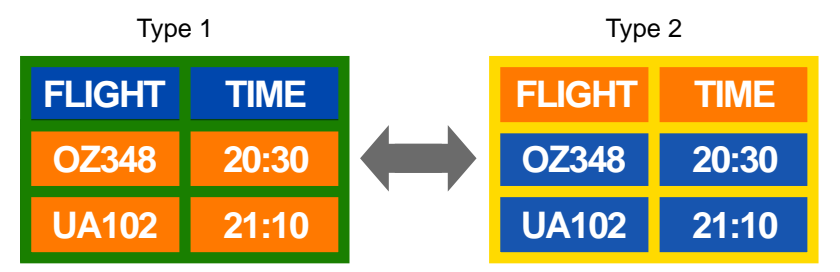

- Évitez les combinaisons de couleur de luminosité contrastante entre le texte et l'arrière-plan.
   (Luminosité : indique la luminosité ou l'obscurité d'une couleur, qui varie en fonction de la quantité de lumière émise.)
- Évitez l'utilisation du gris, celui-ci contribuant à la rémanence d'image.
- Évitez l'utilisation de couleurs de luminosité contrastante (noir et blanc; gris).

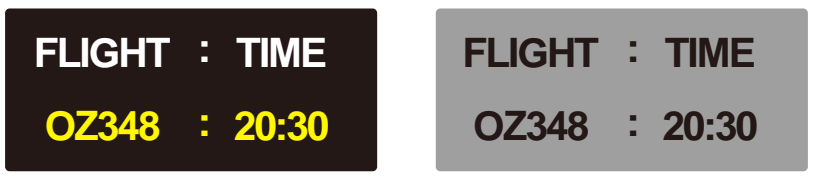

- Changement régulier de la couleur de texte
  - Utilisez des couleurs vives de luminosité similaire.
     Intervalle : Changez la couleur du texte et de l'arrière-plan toutes les 30 minutes

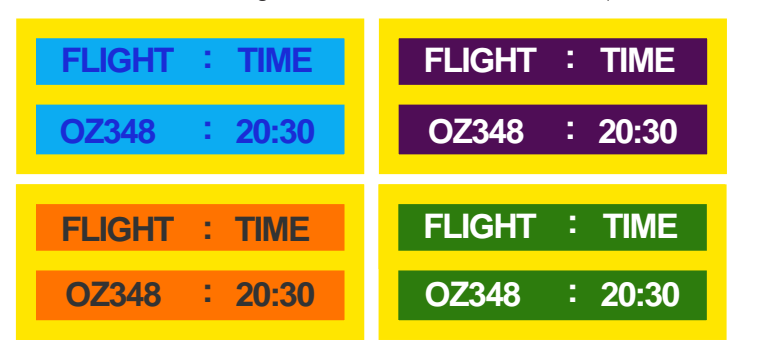

- Déplacez et modifiez le texte toutes les 30 minutes tel qu'illustré ci-dessus.

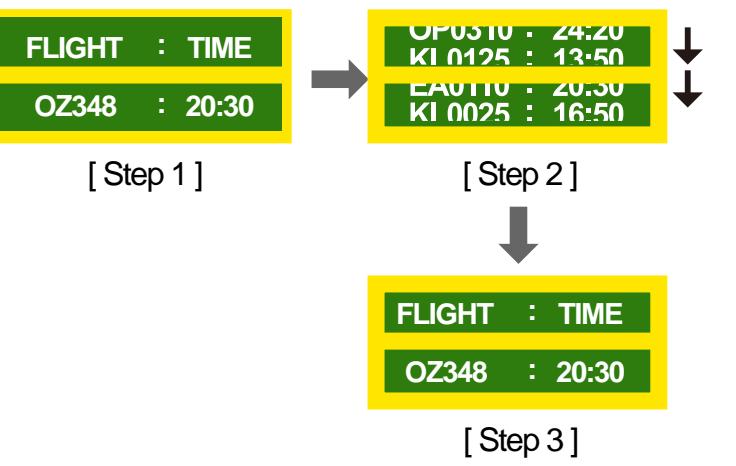

Affichez régulièrement une image animée accompagnée d'un logo.
 Intervalle : Affichez une image animée accompagnée d'un logo pendant 60 secondes suite à une utilisation de 4 heures.

# Licence

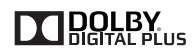

Fabriqué sous licence de Dolby Laboratories.

S Dolby et le symbole double-D sont des marques de commerce de Dolby Laboratories.

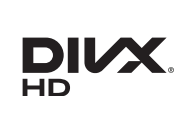

DivX Certified  ${\rm I\!R}$  to play DivX  ${\rm I\!R}$  video up to HD 1080p, including premium content.

DivX®, DivX Certified® and associated logos are trademarks of Rovi Corporation or its subsidiaries and are used under license.

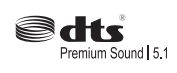

Manufactured under a licence from U.S. Patent No's: 5,956,674, 5,974,380, 5,978,762, 6,487,535, 6,226,616, 7,212,872, 7,003,467, 7,272,567, 7,668,723, 7,392,195, 7,930,184, 7,333,929 and 7,548,853. DTS, the Symbol, and DTS and the Symbol together are registered trademarks & DTS Premium Sound | 5.1 is a trademark of DTS, Inc. ©2012 DTS, Inc. All Rights Reserved.

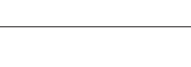

нэті

The terms HDMI and HDMI High-Definition Multimedia Interface, and the HDMI Logo are trademarks or registered trademarks of HDMI Licensing LLC in the United States and other countries.

ABOUT DIVX VIDEO: DivX® is a digital video format created by DivX, LLC, a subsidiary of Rovi Corporation. This is an official DivX Certified® device that has passed rigorous testing to verify that it plays DivX video. Visit divx.com for more information and software tools to convert your files into DivX videos.

ABOUT DIVX VIDEO-ON-DEMAND: This DivX Certified® device must be registered in order to play purchased DivX Video-on-Demand (VOD) movies. To obtain your registration code, locate the DivX VOD section in your device setup menu. Go to vod.divx.com for more information on how to complete your registration.

Covered by one or more of the following U.S. patents: 7,295,673; 7,460,668; 7,515,710; 7,519,274

#### Licence open source

Lorsque vous utilisez des logiciels open source, la licence est disponible dans le menu du produit. La licence est rédigée uniquement en anglais.

Pour obtenir des informations sur la mention de licence de code source libre, contactez le Service Consommateurs Samsung ou envoyez un courriel à oss.request@samsung.com.

# Terminologie

#### 480i / 480p / 720p / 1080i /

**1080p**\_\_\_\_ Chacune des fréquences de balayage ci-dessus fait référence au nombre de lignes de balayage effectives qui détermine la résolution de l'écran. La fréquence de balayage peut être indiquée par un i (interlaced, entrelacé) ou p (progressif), selon la méthode de balayage.

#### - Balayage

Le balayage consiste dans la formation progressive d'une image par la transmission de pixels. Un plus grand nombre de pixels vont composer une image plus claire et plus vive.

- Progressif

En mode de balayage progressif, toutes les lignes de pixels sont balayées une à une (progressivement) sur l'écran.

- Entrelacé

En mode de balayage entrelacé, le balayage s'effectue d'abord toutes les deux lignes de pixels de haut en bas, puis vient ensuite celui des lignes qui ont été outrepassées.

#### Mode non entrelacé et mode

entrelacé\_\_\_\_\_ Le mode non entrelacé (balayage progressif) affiche une ligne horizontale depuis le haut jusqu'au bas de l'écran. Le mode entrelacé affiche d'abord un nombre de lignes impair puis un nombre pair ensuite. Le mode non entrelacé est surtout utilisé pour les moniteurs car il procure de la netteté et le mode entrelacé, surtout pour la TV.

Pas de masque\_\_\_\_ L'écran est composé de points rouges, verts et bleus. Une distance plus courte entre les points procure une résolution plus élevée. Le pas de masque fait référence à la distance la plus courte entre points de même couleur. Le pas de masque se mesure en millimètres.

#### Fréquence verticale\_\_\_\_Le

produit affiche une même image plusieurs fois par seconde (comme une lampe fluorescente qui scintille) pour représenter une image qui sera visible par le spectateur. Le nombre d'apparition de l'image par seconde se nomme fréquence verticale ou taux de rafraîchissement. La fréquence verticale se mesure en Hz.

Par exemple, 60 Hz indique qu'une seule image est affichée 60 fois en une seconde.

Fréquence horizontale\_\_\_\_\_ Un cycle horizontal désigne la durée nécessaire pour balayer une seule ligne de la gauche vers la droite de l'écran. La valeur réciproque du cycle horizontal se nomme fréquence horizontale. La fréquence horizontale se mesure en kHz.

**Source** La source d'entrée désigne un périphérique source vidéo connecté au produit, tel qu'un caméscope ou un lecteur vidéo/DVD. Plug & Play \_\_\_\_ Plug & Play est une fonction qui permet l'échange automatique d'informations entre un moniteur et un ordinateur pour produire un environnement d'affichage optimal. Le produit utilise la norme internationale VESA DDC pour exécuter la fonction Plug & Play.

Résolution\_\_\_\_ La résolution désigne le nombre de points horizontaux (pixels) et verticaux (pixels) qui composent un écran. Il représente le niveau de détail de l'affichage. Une résolution élevée permet d'afficher plus de données sur l'écran et elle est utile pour effectuer plusieurs tâches simultanément. P.ex. une résolution de 1920 X 1080 est composée de 1920 pixels horizontaux (résolution horizontale) et de 1080 pixels verticaux (résolution verticale).

#### DVD (disque numérique

polyvalent)\_\_\_\_ DVD désigne un disque de stockage de masse de la taille d'un CD sur lequel vous pouvez enregistrer des applications multimédias (audio, vidéo ou jeu) à l'aide de la technologie de compression vidéo MPEG-2.

#### HDMI (interface multimédia haute

définition)\_\_\_\_ Interface pouvant être connectée à une source audio numérique, ainsi qu'à une source vidéo haute définition (HD), à l'aide d'un seul câble et sans compression.

#### Multiple Display Control (MDC)\_\_\_\_

Le contrôle multiécran (ang. Multiple Display Control / MDC) est une application qui permet de contrôler simultanément plusieurs périphériques d'affichage à l'aide d'un ordinateur. La communication entre un PC et un moniteur s'opère à l'aide de câbles RS232C (transmission de données en série) et RJ45 (LAN).